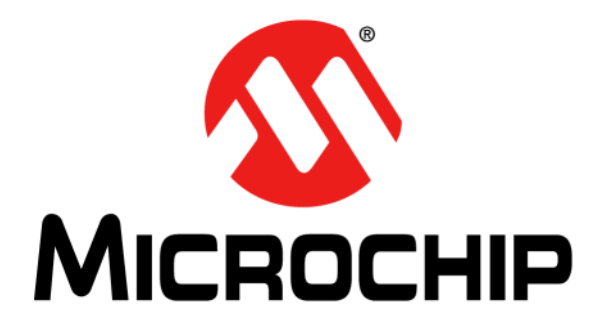

# EVB-LAN8814 Evaluation Board User's Guide

© 2022 Microchip Technology Inc. and its subsidiaries

#### Note the following details of the code protection feature on Microchip products:

- Microchip products meet the specifications contained in their particular Microchip Data Sheet.
- Microchip believes that its family of products is secure when used in the intended manner, within operating specifications, and under normal conditions.
- Microchip values and aggressively protects its intellectual property rights. Attempts to breach the code protection features of Microchip product is strictly prohibited and may violate the Digital Millennium Copyright Act.
- Neither Microchip nor any other semiconductor manufacturer can guarantee the security of its code. Code protection does not
  mean that we are guaranteeing the product is "unbreakable" Code protection is constantly evolving. Microchip is committed to
  continuously improving the code protection features of our products.

This publication and the information herein may be used only with Microchip products, including to design, test, and integrate Microchip products with your application. Use of this information in any other manner violates these terms. Information regarding device applications is provided only for your convenience and may be superseded by updates. It is your responsibility to ensure that your application meets with your specifications. Contact your local Microchip sales office for additional support or, obtain additional support at <a href="https://www.microchip.com/en-us/support/design-help/client-support-services">https://www.microchip.com/en-us/support/design-help/client-support-services</a>.

THIS INFORMATION IS PROVIDED BY MICROCHIP "AS IS". MICROCHIP MAKES NO REPRESENTATIONS OR WAR- RANTIES OF ANY KIND WHETHER EXPRESS OR IMPLIED, WRITTEN OR ORAL, STATUTORY OR OTHERWISE, RELATED TO THE INFORMA-TION INCLUDING BUT NOT LIMITED TO ANY IMPLIED WARRANTIES OF NON- INFRINGEMENT, MERCHANTABILITY, AND FIT-NESS FOR A PARTICULAR PURPOSE, OR WARRANTIES RELATED TO ITS CONDITION, QUALITY, OR PERFORMANCE.

IN NO EVENT WILL MICROCHIP BE LIABLE FOR ANY INDI- RECT, SPECIAL, PUNITIVE, INCIDENTAL, OR CONSEQUENTIAL LOSS, DAMAGE, COST, OR EXPENSE OF ANY KIND WHATSOEVER RELATED TO THE INFORMATION OR ITS USE, HOWEVER CAUSED, EVEN IF MICROCHIP HAS BEEN ADVISED OF THE POSSIBILITY OR THE DAMAGES ARE FORESEEABLE. TO THE FULLEST EXTENT ALLOWED BY LAW, MICROCHIP'S TOTAL LIABILITY ON ALL CLAIMS IN ANY WAY RELATED TO THE INFORMATION OR ITS USE WILL NOT EXCEED THE AMOUNT OF FEES, IF ANY, THAT YOU HAVE PAID DIRECTLY TO MICROCHIP FOR THE INFORMATION.

Use of Microchip devices in life support and/or safety applications is entirely at the buyer's risk, and the buyer agrees to defend, indemnify and hold harmless Microchip from any and all damages, claims, suits, or expenses resulting from such use. No licenses are conveyed, implicitly or otherwise, under any Microchip intellectual property rights unless otherwise stated.

#### Trademarks

The Microchip name and logo, the Microchip logo, Adaptec, AVR, AVR logo, AVR Freaks, BesTime, BitCloud, CryptoMemory, CryptoRF, dsPIC, flexPWR, HELDO, IGLOO, JukeBlox, KeeLoq, Kieer, LANCheck, LinkMD, maXStylus, maXTouch, MediaLB, megaAVR, Microsemi, Microsemi logo, MOST, MOST logo, MPLAB, OptoLyzer, PIC, picoPower, PICSTART, PIC32 logo, PolarFire, Prochip Designer, QTouch, SAM-BA, SenGenuity, SpyNIC, SST, SST Logo, SuperFlash, Symmetricom, SyncServer, Tachyon, TimeSource, tinyAVR, UNI/O, Vectron, and XMEGA are registered trademarks of Microchip Technology Incorporated in the U.S.A. and other countries.

AgileSwitch, APT, ClockWorks, The Embedded Control Solutions Company, EtherSynch, Flashtec, Hyper Speed Control, HyperLight Load, Libero, motorBench, mTouch, Powermite 3, Precision Edge, ProASIC, ProASIC Plus, ProASIC Plus logo, Quiet-Wire, SmartFusion, SyncWorld, Temux, TimeCesium, TimeHub, TimePictra, TimeProvider, TrueTime, and ZL are registered trademarks of Microchip Technology Incorporated in the U.S.A.

Adjacent Key Suppression, AKS, Analog-for-the-Digital Age, Any Capacitor, Anyln, AnyOut, Augmented Switching, BlueSky, BodyCom, Clockstudio, CodeGuard, CryptoAuthentication, CryptoAutomotive, CryptoCompanion, CryptoController, dsPICDEM, dsPICDEM, net, Dynamic Average Matching, DAM, ECAN, Espresso T1S, EtherGREEN, GridTime, IdealBridge, In-Circuit Serial Programming, ICSP, INICnet, Intelligent Paralleling, IntelliMOS, Inter-Chip Connectivity, JitterBlocker, Knob-on-Display, Kob, maxCrypto, maxView, memBrain, Mindi, MiVi, MPASM, MPF, MPLAB Certified logo, MPLIB, MPLINK, MultiTRAK, NetDetach, Omniscient Code Generation, PICDEM, PICDEM.net, PICkit, PICtail, PowerSmart, PureSilicon, QMatrix, REAL ICE, Ripple Blocker, RTAX, RTG4, SAM-ICE, Serial Quad I/O, simpleMAP, SimpliPHY, SmartBuffer, SmartHLS, SMART-I.S., storClad, SQI, SuperSwitcher, SuperSwitcher II, Switchtec, SynchroPHY, Total Endurance, Trusted Time, TSHARC, USBCheck, VariSense, VectorBlox, VeriPHY, ViewSpan, WiperLock, XpressConnect, and ZENA are trademarks of Microchip Technology Incorporated in the U.S.A. and other countries.

SQTP is a service mark of Microchip Technology Incorporated in the U.S.A.

The Adaptec logo, Frequency on Demand, Silicon Storage Technology, and Symmcom are registered trademarks of Microchip Technology Inc. in other countries.

GestIC is a registered trademark of Microchip Technology Germany II GmbH & Co. KG, a subsidiary of Microchip Technology Inc., in other countries.

All other trademarks mentioned herein are property of their respective companies.

© 2022, Microchip Technology Incorporated and its subsidiaries.

All Rights Reserved.

ISBN: 978-1-6683-1458-6

For information regarding Microchip's Quality Management Systems, please visit www.microchip.com/quality.

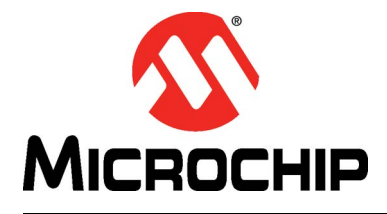

# EVB-LAN8814 EVALUATION BOARD USER'S GUIDE

# **Table of Contents**

| Chapter 1. Overview                                                  |          |
|----------------------------------------------------------------------|----------|
| 1.1 Introduction                                                     | 7        |
| 1.1.1 Features                                                       | 7        |
| 1.1.2 Block Diagram                                                  | 9        |
| 1.1.3 References                                                     | 9        |
| 1.1.4 Terms and Abbreviations                                        | 9        |
| Chapter 2. Getting Started                                           |          |
| 2.1 Introduction                                                     | 11       |
| 2.1.1 Kit Contents                                                   | 11       |
| 2.1.2 Tools for EVB-LAN8814 Setup                                    | 11       |
| 2.1.2.1 Software Compilation                                         | 11       |
| 2.1.2.2 Preparing Host PC and Tools for Downloading the Compile      | d Exe-   |
| 2 1 3 Connecting the Dewer Supply                                    | 12<br>11 |
| 2.1.3 Connecting the Power Supply                                    | 14       |
| 2.1.4 Connecting the Board                                           | 14       |
| 2 1 5 1 Configuring the LI-Boot Loader                               | 10       |
| 2 1 5 2 Starting Linux <sup>®</sup>                                  | 15       |
| 2 1 5 3 Familiarizing with Switchdev Kernel                          | 17       |
| 2 1 5 4 Important Networking Tools (Iproute2 Ethtool and Port Ma     | nnina    |
| to Network Devices)                                                  | 17       |
| 2.1.6 Interface Reconfiguration                                      | 18       |
| 2.1.6.1 Example Using Iproute2 to Configure the Ports                | 18       |
| 2.1.6.2 Example Using Ethtool to Configure Media Particulars (Spec   | ed, Du-  |
| 2.1.6.3 Example of Bridging Multiple Ports to Switch Unfiltered Tra  | ffic     |
| Port-to-Port                                                         | 18       |
| 2.1.7 Useful Test Features                                           | 19       |
| 2.1.7.1 Test Traffic Generator                                       | 19       |
| 2.1.7.2 Enabling Logging                                             | 19       |
| 2.1.7.3 Direct Register Inspection of LAN8814                        | 20       |
| Chapter 3. Hardware Features                                         |          |
| 3.1 Strapping Settings for LAN8814 PHY                               | 23       |
| 3.1.1 LAN8814 PHY Reference Clock Selection                          | 23       |
| 3.1.2 LAN8814 MDIO Address Selection                                 | 23       |
| 3.2 Board Configuration Precautions                                  | 24       |
| 3.2.1 Bypassing SerDes Regulator while Powering VDDAH with 3V3       | 24       |
| 3.2.2 Changing VDDIO to 3V3 when Interfacing with Other On-Board ICs | 25       |
| 3.2.3 Reflashing the On-board Flash Memory                           | 25       |
| 3.2.3.1 Examining the NOR Partition Table                            | 25       |
| 3.2.3.2 Reflashing the Linux <sup>®</sup> Partition                  | 26       |
| 3.2.4 Confirming U-Boot Partition Remains Intact                     | 26       |

| 3.3 Resetting the LAN8814 PHY Chip                                | 27 |
|-------------------------------------------------------------------|----|
| 3.4 Expansion Connectors                                          | 27 |
| 3.4.1 GPIO Bank for LAN8814 PHY Test/Measurement                  | 27 |
| 3.4.2 UART Management Port for Serial Terminal Server Connections | 28 |
| 3.4.3 QSGMII Breakouts to LAN8814 PHY                             | 29 |
|                                                                   |    |
| 3.5 LAN8814 Free-Running Clock                                    | 31 |
| 3.6 Board Debug Test Points                                       | 32 |
| Chapter 4. PTP4L Demonstration using the EVB                      |    |
| 4.1 Connection Setup                                              | 33 |
| 4.1.1 EVB Clock Configuration                                     | 33 |
| 4.1.2 Calnex Paragon-X Connections                                | 33 |
| 4.2 Calnex PTP Master Setup                                       | 34 |
| 4.2.1 Click Measurements                                          | 36 |
| 4.2.2 Click Setup Interface                                       | 36 |
| 4.2.3 Return to the Callex PTP Master Emulation Setup Paner       | 37 |
| 4.3 Configuring the Switch PTP Oort and PTP Application           | 38 |
| 4.4 Enabling the 1PPS Timing Output from the LAN8814 Device       | 38 |
| 4.5 Starting PTP4L                                                | 38 |
| 4.6 Confirming PTP4L Message Outputs                              | 39 |
| 4.7 Restarting PTP4L as a Background Process                      | 39 |
| 4.8 Confirming OffsetfromMaster from PTP4L                        | 39 |
| 4.9 Performing 1588 1PPS Measurements using the Paragon-X         | 40 |
| Appendix A. Schematics                                            |    |
| A.1 Introduction                                                  | 47 |
| Annendix B PCB Lavers                                             |    |
| R 1 Introduction                                                  | 55 |
|                                                                   | 55 |
| Appendix C. Bill of Materials                                     |    |
| C.1 Introduction                                                  | 65 |
|                                                                   |    |

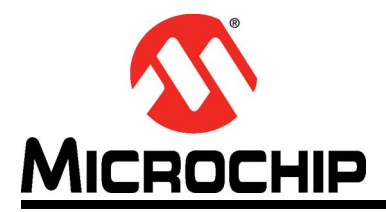

# EVB-LAN8814 EVALUATION BOARD USER'S GUIDE

# Preface

# NOTICE TO CUSTOMERS

All documentation becomes dated, and this manual is no exception. Microchip tools and documentation are constantly evolving to meet customer needs, so some actual dialogs and/or tool descriptions may differ from those in this document. Please refer to our website (www.microchip.com) to obtain the latest documentation available.

Documents are identified with a "DS" number. This number is located on the bottom of each page, in front of the page number. The numbering convention for the DS number is "DSXXXXA", where "XXXXX" is the document number and "A" is the revision level of the document.

For the most up-to-date information on development tools, see the MPLAB<sup>®</sup> IDE online help. Select the Help menu, and then Topics to open a list of available online help files.

# INTRODUCTION

This chapter contains general information that will be useful to know before using the Microchip EVB-LAN8814 Evaluation Board. Items discussed in this chapter include:

- Document Layout
- Conventions Used in this Guide
- The Microchip Website
- Development Systems Customer Change Notification Service
- Customer Support
- Document Revision History

# DOCUMENT LAYOUT

This document features the EVB-LAN8814 Evaluation Board. The manual layout is as follows:

- **Chapter 1. "Overview"** This section provides an overview of the evaluation board and a brief description of the board feature list.
- Chapter 2. "Getting Started" This section provides details on how to download and cross-compile the EVB-LAN8814 software and load the custom Switchdev application into the board.
- Chapter 3. "Hardware Features" This section shows the different connection types found on the evaluation board.
- Chapter 4. "PTP4L Demonstration using the EVB" This section covers step-by-step setup instructions using the Calnex Paragon-X software.
- **Appendix A. "Schematics**" This section shows the schematic drawings of the EVB-LAN8814 Evaluation Board.
- Appendix B. "PCB Layers"- This section shows the PCB layers of the EVB-LAN8814 Evaluation Board.
- Appendix C. "Bill of Materials" This section shows the Bill of Materials for the EVB-LAN8814 Evaluation Board.

# CONVENTIONS USED IN THIS GUIDE

This manual uses the following documentation conventions:

### **DOCUMENTATION CONVENTIONS**

| Description                                         | Represents                                                                                                   | Examples                                     |  |
|-----------------------------------------------------|----------------------------------------------------------------------------------------------------|----------------------------------------------|--|
| Arial font:                                         |                                                                                                    |                                              |  |
| Italic characters                                   | Referenced books                                                                                             | MPLAB <sup>®</sup> IDE User's Guide          |  |
|                                                     | Emphasized text                                                                                              | is the <i>only</i> compiler                  |  |
| Initial caps                                        | A window                                                                                                    | the Output window                            |  |
|                                                     | A dialog                                                                                                    | the Settings dialog                          |  |
|                                                     | A menu selection                                                                                             | select Enable Programmer                     |  |
| Quotes                                              | A field name in a window or dialog                                                                           | "Save project before build"                  |  |
| Underlined, italic text with<br>right angle bracket | A menu path                                                                                                  | <u>File&gt;Save</u>                          |  |
| Bold characters                                     | A dialog button                                                                                              | Click OK                                     |  |
|                                                     | A tab                                                                                                    | Click the <b>Power</b> tab                   |  |
| N'Rnnnn                                             | A number in verilog format,<br>where N is the total number of<br>digits, R is the radix and n is a<br>digit. | 4'b0010, 2'hF1                               |  |
| Text in angle brackets < >                          | A key on the keyboard                                                                                        | Press <enter>, <f1></f1></enter>             |  |
| Courier New font:                                   |                                                                                                    |                                              |  |
| Plain Courier New                                   | Sample source code                                                                                           | #define START                                |  |
|                                                     | Filenames                                                                                                    | autoexec.bat                                 |  |
|                                                     | File paths                                                                                                   | c:\mcc18\h                                   |  |
|                                                     | Keywords                                                                                                    | _asm, _endasm, static                        |  |
|                                                     | Command-line options                                                                                         | -Opa+, -Opa-                                 |  |
|                                                     | Bit values                                                                                                   | 0, 1                                         |  |
|                                                     | Constants                                                                                                    | OxFF, `A'                                    |  |
| Italic Courier New                                  | A variable argument                                                                                          | file.o, where file can be any valid filename |  |
| Square brackets [ ]                                 | Optional arguments                                                                                           | <pre>mcc18 [options] file [options]</pre>    |  |
| Curly brackets and pipe                             | Choice of mutually exclusive                                                                                 | errorlevel {0 1}                             |  |
| character: {   }                                    | arguments; an OR selection                                                                                   |                                              |  |
| Ellipses                                            | Replaces repeated text                                                                                       | <pre>var_name [, var_name]</pre>             |  |
|                                                     | Represents code supplied by<br>user                                                                          | void main (void)<br>{<br>}                   |  |

# WARRANTY REGISTRATION

Please complete the enclosed Warranty Registration Card and mail it promptly. Sending the Warranty Registration Card entitles users to receive new product updates. Interim software releases are available at the Microchip website.

# THE MICROCHIP WEBSITE

Microchip provides online support via our website at www.microchip.com. This website is used as a means to make files and information easily available to customers. Accessible by using your favorite Internet browser, the website contains the following information:

- **Product Support** Data sheets and errata, application notes and sample programs, design resources, user's guides and hardware support documents, latest software releases and archived software
- General Technical Support Frequently Asked Questions (FAQs), technical support requests, online discussion groups, Microchip consultant program member listing
- Business of Microchip Product selector and ordering guides, latest Microchip press releases, listing of seminars and events, listings of Microchip sales offices, distributors and factory representatives

# DEVELOPMENT SYSTEMS CUSTOMER CHANGE NOTIFICATION SERVICE

Microchip's customer notification service helps keep customers current on Microchip products. Subscribers will receive e-mail notification whenever there are changes, updates, revisions, or errata related to a specified product family or development tool of interest.

To register, access the Microchip web site at www.microchip.com, click on Customer Change Notification and follow the registration instructions.

The Development Systems product group categories are:

- **Compilers** The latest information on Microchip C compilers, assemblers, linkers and other language tools. These include all MPLABCC compilers; all MPLAB assemblers (including MPASM<sup>™</sup> assembler); all MPLAB linkers (including MPLINK<sup>™</sup> object linker); and all MPLAB librarians (including MPLIB<sup>™</sup> object librarian).
- Emulators The latest information on Microchip in-circuit emulators. This includes the MPLAB<sup>®</sup> REAL ICE<sup>™</sup> and MPLAB ICE 2000 in-circuit emulators.
- In-Circuit Debuggers The latest information on the Microchip in-circuit debuggers. This includes MPLAB ICD 3 in-circuit debuggers and PICkit<sup>™</sup> 3 debug express.
- **MPLAB IDE** The latest information on Microchip MPLAB IDE, the Windows<sup>®</sup> Integrated Development Environment for development systems tools. This list is focused on the MPLAB IDE, MPLAB IDE Project Manager, MPLAB Editor and MPLAB SIM simulator, as well as general editing and debugging features.
- **Programmers** The latest information on Microchip programmers. These include production programmers such as MPLAB REAL ICE in-circuit emulator, MPLAB ICD 3 in-circuit debugger and MPLAB PM3 device programmers. Also included are non-production development programmers such as PICSTART<sup>®</sup> Plus and PICkit<sup>™</sup> 2 and 3.

# **CUSTOMER SUPPORT**

Users of Microchip products can receive assistance through several channels:

- Distributor or Representative
- Local Sales Office
- Field Application Engineer (FAE)
- Technical Support

Customers should contact their distributor, representative or field application engineer (FAE) for support. Local sales offices are also available to help customers. A listing of sales offices and locations is included in the back of this document.

Technical support is available through the website at: http://www.microchip.com/support

# DOCUMENT REVISION HISTORY

| Revisions                 | Section/Figure/Entry                                 | Correction                                                                 |
|---------------------------|------------------------------------------------------|----------------------------------------------------------------------------|
| DS50003358B<br>(10-27-22) | Figure 1-1 and<br>Figure 1-2                         | Replaced evaluation board picture with images of the top and bottom sides. |
|                           | Chapter 4. "PTP4L<br>Demonstration using<br>the EVB" | Added a new chapter.                                                       |
|                           | Appendix<br>A. "Schematics"                          | Added schematic diagrams.                                                  |
|                           | Appendix B. "PCB<br>Layers"                          | Added images of the PCB layers.                                            |
|                           | Appendix C. "Bill of<br>Materials"                   | Added a list of Bill of Materials.                                         |
|                           | All                                                  | Made minor edits and formatting changes.                                   |
| DS50003358A<br>(06-24-22) | Initial release                                      |                                                                            |

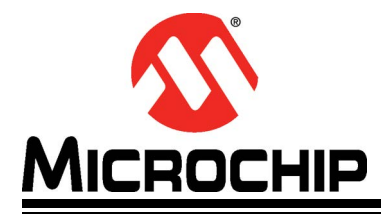

# EVB-LAN8814 EVALUATION BOARD USER'S GUIDE

# Chapter 1. Overview

# 1.1 INTRODUCTION

The EVB-LAN8814 Evaluation Board is used to evaluate the LAN8814 physical layer (PHY) device. The LAN8814 is a low-power, quad-port triple-speed (10BASE-T/100BASE-TX/1000BASE-T) Ethernet PHY transceiver. It supports industry-standard Quad Serial Gigabit Media Independent Interface (QSGMII) and Quad Universal Serial Gigabit Media Independent Interface (Q-USGMII), as well as high-accuracy timestamping functions to support IEEE-1588 solutions.

The EVB-LAN8814 allows users to gain understanding of the product, develop working proof-of-concepts using the LAN8814 hardware and software driver, and thus accelerating integration of the LAN8814 into their end-product.

# 1.1.1 Features

- Quad-port triple-speed (10BASE-T/100BASE-TX/1000BASE-T) Ethernet PHY transceiver ports available through LAN8814
- Four VSC7514XKS integrated triple-speed Ethernet ports for general test traffic flow as well as board image netbooting
- PTP timestamping-in-the-PHY LAN8814 Linux<sup>®</sup> driver can support Linux PTP (ptp4I) application
- Voltage-mode Integrated Connector Magnetic (ICM) footprint-compatible with Pulse JXK0 devices (JXK0-0136NL, JXK0-0190NL, etc.)
- Interrupt-capable MDIO management of LAN8814 to the VSC7514XKS host
- On-chip regulation for LAN8814 1V1 power supported
- Clock-source selection options for LAN8814
- Direct-connect RS-232 management interface via USB2 UART interface

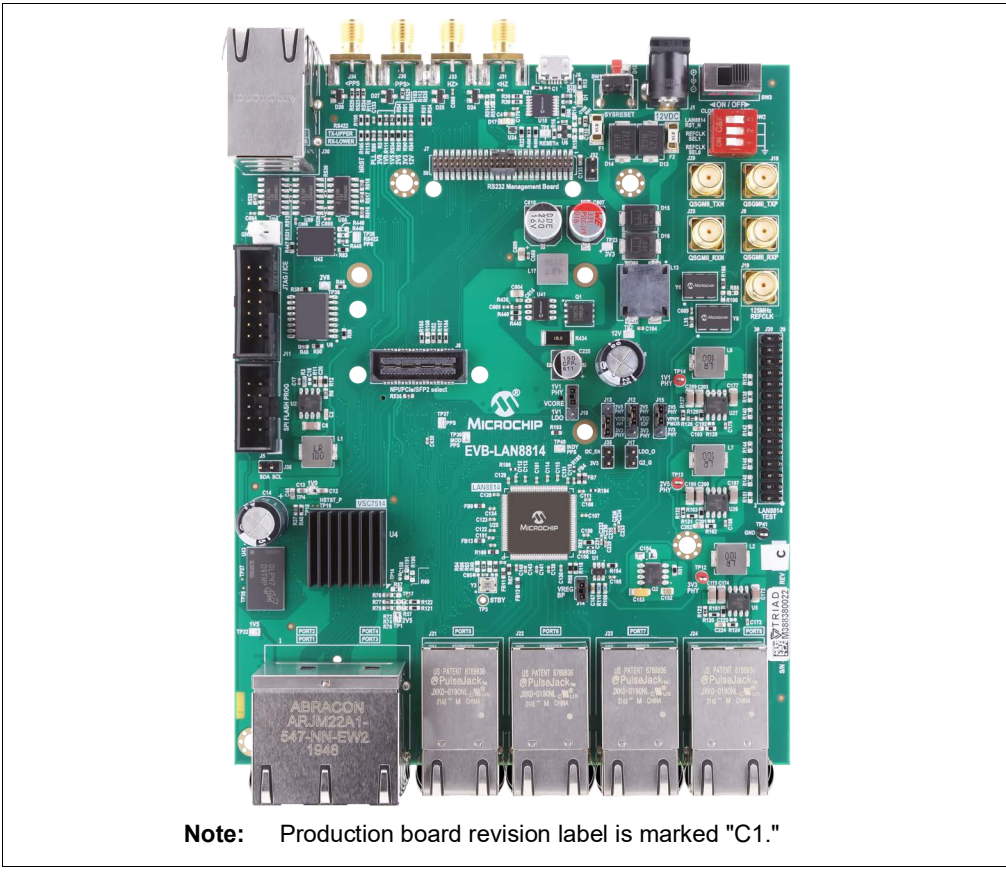

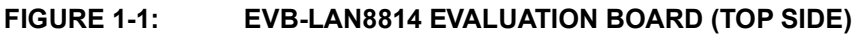

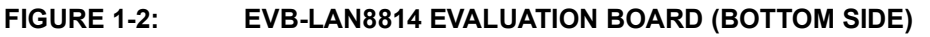

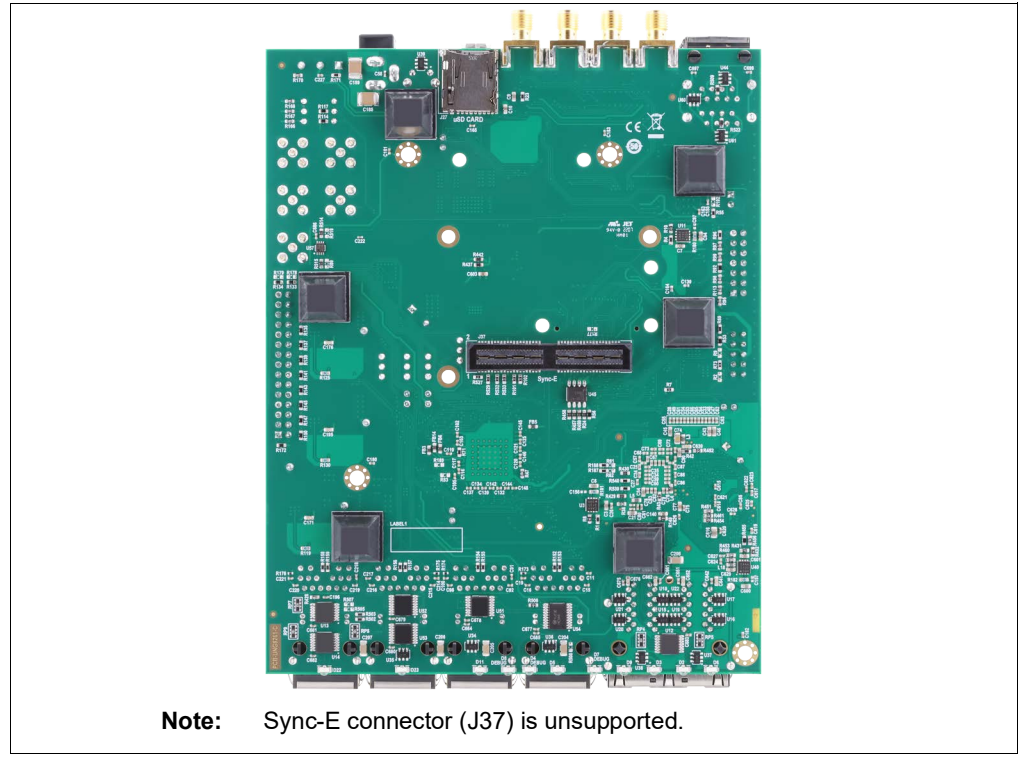

# 1.1.2 Block Diagram

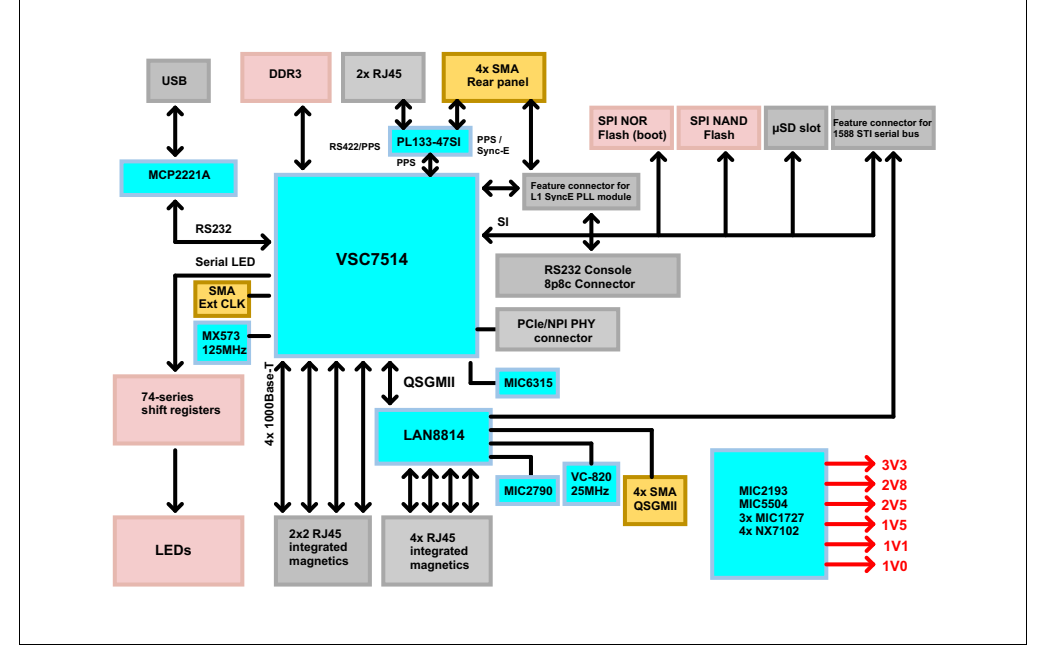

#### FIGURE 1-3: EVB-LAN8814 BLOCK DIAGRAM

# 1.1.3 References

Concepts and materials available in the following documents may be helpful when reading this document. Visit www.microchip.com for the latest documentation.

- LAN8814 Data Sheet (www.microchip.com/LAN8814)
- LAN8814 Silicon Errata and Data Sheet Clarifications (www.microchip.com/en-us/ product/LAN8814)

# 1.1.4 Terms and Abbreviations

The following are the terms and abbreviations used in this document:

- ARP Address Resolution Protocol
- COM Communications Port
- DHCP Dynamic Host Configuration Protocol
- DIP Dual In-line Package
- DSUB D-Subminiature
- EP Extended Page
- GPIO General Purpose Input/Output
- ICM Integrated Connector Magnetic
- IEEE Institute of Electrical and Electronics Engineers
- I/O Input/Output
- IP Internet Protocol
- LAN Local Area Network
- LSB Least Significant Byte/Bit
- MAC Media Access Controller
- MDIO Management/Data Input/Output
- MII Media Independent Interface

- NIC Network Interface Card
- OUI Organizationally Unique Identifier
- PC Personal Computer
- PCB Printed Circuit Board
- PCS Physical Coding Sublayer
- PHY Physical Layer Transceiver
- PDU Payload Data Unit
- PN Part Number
- QSGMII Quad Serial Gigabit Media Independent Interface
- Q-USGMII Quad Universal Serial Gigabit Media Independent Interface
- SMA Sub-Miniature version A
- TCXO Temperature-Compensated Crystal Oscillator
- TFTP Trivial File Transfer Protocol
- UART Universal Asynchronous Receiver/Transmitter
- USB Universal Serial Bus
- VDFN Very-small Dual Flat, No Leads
- VM Virtual Machine
- VREG Voltage regulator
- XO Crystal oscillator

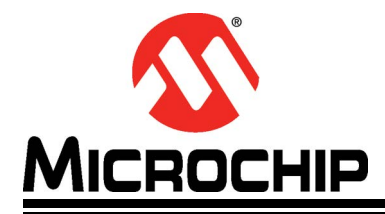

# EVB-LAN8814 EVALUATION BOARD USER'S GUIDE

# **Chapter 2. Getting Started**

# 2.1 INTRODUCTION

This section describes how to download the EVB-LAN8814 software, cross-compile it, and load the custom Linux<sup>®</sup> Switchdev application into the evaluation board. The Switchdev software running inside the on-board VSC7514XKS chip configures and controls the LAN8814 PHY via the Microchip LAN8814/8804 Linux driver.

### 2.1.1 Kit Contents

The EVB-LAN8814 kit includes only the evaluation board itself.

- **Note:** For basic operations, the end-user must provide:
- Type-A to micro USB 2.0 cable
- 12 VDC power supply (≥ 2A current capability, 5.5 mm OD x 2.5 mm ID plug)

#### 2.1.2 Tools for EVB-LAN8814 Setup

#### 2.1.2.1 SOFTWARE COMPILATION

- **Note:** Where any platform-particular commands are specified, note that the following steps were carried out on an Ubuntu<sup>®</sup>-based host PC environment. Please adapt the instructions to your own PC environment. Otherwise, install and set up a VM with Ubuntu guest to follow the instructions exactly as given below.
- 1. Download the Linux kernel source code and prepare the development system.
  - a) Clone from the github mirror mainline distribution, located at https://github.com/torvalds/linux.

Example command:

\$ git clone https://github.com/torvalds/linux mainline

b) Roll back to the kernel version containing the latest Ocelot driver compatible with this board. Commit hash begins with *46efe4efb9*.

Example commands:

- \$ cd mainline
- \$ git checkout 46efe4efb9

c) Clone the Microchip UNG cross-compiler toolchain suitable for the Ocelot CPU on the board, from the cloud provided located at http://mscc-ent-open-source.s3-eu-west-1.amazonaws.com/public\_root/ toolchain/mscc-toolchain-bin-2021.02-094.tar.gz.

```
Example commands:
$ sudo mkdir /opt/mscc
$ cd /opt/mscc
$ sudo wget http://mscc-ent-open-source.s3-eu-west-1.ama-
zonaws.com/public_root/toolchain/mscc-tool-
chain-bin-2021.02-094.tar.gz
$ sudo gunzip *.gz
$ sudo gunzip *.gz
$ sudo tar -xvf *.tar
```

2. Download the EVB-LAN8814 reference design software.

The EVB-LAN8814 reference design software is bundled in a . <code>zip</code> archive located at the LAN8814 product page.

3. Unpack the overlay developer archive, *including the latest compatible micrel.c driver*, into your local build folder as in the following (example root folder is named 'mainline').

```
$ cd mainline
$ cp <source folder>/evb-lan8814.tar.gz .
$ gunzip evb-lan8814.tar.gz
$ tar -xvf evb-lan8814.tar
```

- 4. Update the CROSS\_COMPILE env variable inside the compilation script make-env.sh to the path location of the cross-compiler downloaded in step 1.
- 5. Overwrite the default Kconfig to set up the kernel compilation properly, and then compile the kernel:

```
$ cp ocelot_indy_defconfig .config
```

```
$ ./make-env.sh
```

```
Note: Any desired customization to the kernel image should manually be written
into .config prior to executing make-env.sh above.
Example: See Section 2.1.7.2 "Enabling Logging".
Once compilation begins, answer default (press the <Enter> key) for any
kernel configuration questions prompted by the Kconfig process.
```

# 2.1.2.2 PREPARING HOST PC AND TOOLS FOR DOWNLOADING THE COMPILED EXECUTABLE ONTO THE EVB

The fastest method for loading software into the EVB-LAN8814 is through the U-Boot bootloader installed on the Flash memory of the EVB-LAN8814. U-Boot has a DHCP client capable of TFTP-loading a kernel image over a local area network.

To load a software image via U-Boot, a TFTP server is required as is a DHCP on the local area network. Since most routers and corporate networks already provide DHCP services for assigning IP addresses, only installation of a TFTP server is covered in this document.

A good, freely-available TFTP server for Windows<sup>®</sup> PCs is Open TFTP Server, which is used in the following example.

- 1. Install a TFTP server (.msi installer package).
- Start the TFTP server with default settings ("Run Stand Alone" in Windows<sup>®</sup> Start menu), and confirm the root directory of the TFTP server. The default is usually C:\OpenTFTPServer\ as in Figure 2-1.

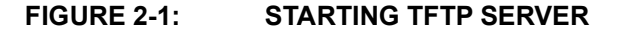

| accepting requests<br>Open TFTP Server MultiThm  | readed Version 1.66 Windows B | Built 2003 |  |
|--------------------------------------------------|-------------------------------|------------|--|
| starting TFTP                                    |                               |            |  |
| alias / is mapped to C:\(                        | )penTFTPServer\               |            |  |
| server port range: all                           |                               |            |  |
| max blksize: 65464                               |                               |            |  |
| default blksize: 512<br>default timeout: 3       |                               |            |  |
| file read allowed: Yes                           |                               |            |  |
| file create allowed: No                          |                               |            |  |
| file overwrite allowed: M<br>thwead wool size: 1 | 0                             |            |  |
| Detecting Static Interfac                        | es                            |            |  |
| 192.168.56.1 Port 69, bir                        | d failed                      |            |  |
| 10.132.26.36 Port 69, bir                        | d failed                      |            |  |

3. Confirm if the TFTP server detects the IP address of the host PC network interface. In this example, the Windows PC running Open TFTP Server uses NIC with IP address 10.132.26.36 in Figure 2-2.

#### FIGURE 2-2: TFTP SERVER DETECTING HOST IP ADDRESS

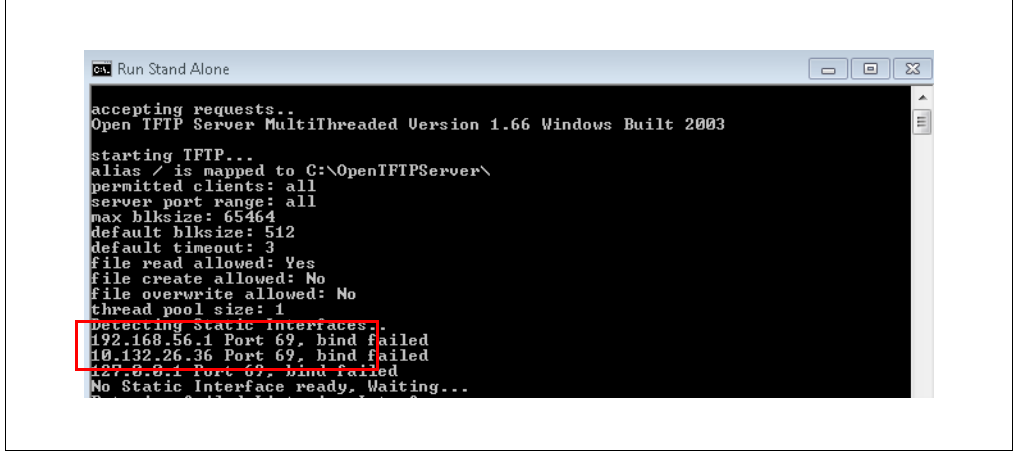

4. Confirm if the Open TFTP Server host PC has a NIC port reachable from your development system shown in Figure 2-3.

#### FIGURE 2-3: PING TFTP SERVER FROM NIC

| \Users>ping 10.132.26    | .36                               |
|--------------------------|-----------------------------------|
| inging 10.132.26.36 wit  | th 32 bytes of data:              |
| eply from 10.132.26.36   | : bytes=32 time=4ms TTL=124       |
| eply from 10.132.26.36   | : bytes=32 time=5ms TTL=124       |
| Reply from 10.132.26.36  | : bytes=32 time=6ms TTL=124       |
| Reply from 10.132.26.36  | : bytes=32 time=5ms TTL=124       |
| ing statistics for 10.3  | 132.26.36:                        |
| Packets: Sent = 4, I     | Received = 4, Lost = 0 (0% loss), |
| Approximate round trip t | times in milli-seconds:           |
| Minimum = 4ms, Maxim     | num = 6ms, Average = 5ms          |

# 2.1.3 Connecting the Power Supply

The DC input connector is placed to the right on the back, when looking at the board from the side. The switch SW3 is recommended to remain in the OFF position, while connecting (or disconnecting) the DC input connector to 12 VDC. See Figure 2-4 with both switch and barrel jack below.

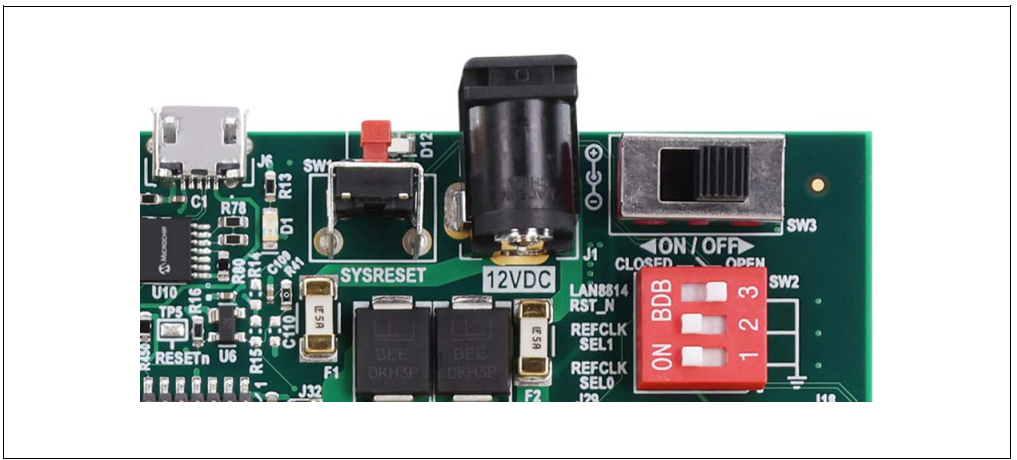

FIGURE 2-4: EVB-LAN8814 DC INPUT CONNECTION

The board uses approximately 500 mA, when not programmed or in Reset state. A programmed board uses a peak of approximately 750 mA during boot-up, when no RJ45 ports are connected and no add-on boards are attached to the main board. If a programmable bench supply is used, an *Imax* setting of 1.25A is recommended.

# 2.1.4 Connecting the Board to the PC (Via USB2UART)

The J6 connector (shown in Figure 2-4) is recommended for establishing a console connection with the host switch on the board. A commonly available Type-A to micro-USB 2.0 cable should be used to connect J6 to a host PC.

The serial port settings for the PC terminal is shown in Figure 2-5.

| Port:              | COM16               | •   | ок           |  |
|--------------------|---------------------|-----|--------------|--|
| <u>B</u> aud rate: | 115200              | •   |              |  |
| <u>D</u> ata:      | 8 bit               | •   | Cancel       |  |
| P <u>a</u> rity:   | none                | •   |              |  |
| <u>S</u> top:      | 1 bit               | •   | <u>H</u> elp |  |
| Elow control:      | none                | •   |              |  |
| Transmit d         | elay                |     |              |  |
| 0 п                | sec/ <u>c</u> har 0 | mse | c/line       |  |

FIGURE 2-5: EVB-LAN8814 SERIAL PORT SETUP

**Note:** For reliable serial communications between the host PC and the board, J6 should be connected to a host PC before powering on the board.

**Note:** It is recommended to not use any protocol converters (for example, Thunderbolt-USB) between the desktop PC's USB port and the board's J6 connector, as erratic console behavior may result.

#### 2.1.5 Booting the Board

#### 2.1.5.1 CONFIGURING THE U-BOOT LOADER

After establishing a serial console via the J6 interface and powering on the EVB-LAN8814, a U-Boot first-stage bootloader executes.

U-Boot auto-boot should be stopped. Press the keyboard space bar before auto-boot counter reaches 0.

Note: Wait for the U-Boot console output by the VSC7514XKS chip: ocelot #

Figure 2-6 shows an example U-Boot command mtdparts examining the file system of the NOR Flash memory of EVB-LAN8814.

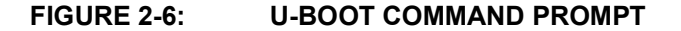

| sf probe<br>SF: Detected mx25125             | 5635e uith page size      | e 256 Bytes, er | rase size 64 KiB, total 32 HiB |
|----------------------------------------------|---------------------------|-----------------|--------------------------------|
| ocelot # ntdparts                            |                           |                 |                                |
| device norU <spi_tla<br>#: name</spi_tla<br> | ash>, # parts = 6<br>size | offset          | mask flags                     |
| D: UBoot                                     | 0x00100000                | 0×00000000      | 0                              |
| 1: Env                                       | 0×00040000                | 0×00100000      | 0                              |
| 2: Env.bk                                    | 0x00040000                | 0x00140000      | U C                            |
| 4: linux bk                                  | 0200000000                | 0×00100000      | 0                              |
| 5: rootfs_data                               | 0×00380000                | 0x01c80000      | õ                              |
|                                              |                           | 0400000 0 0 000 | 00000                          |
| active partition: no                         | oru,u - (0600t) uxut      | 0100000 G DX000 |                                |

**Note:** If for any reason the ocelot # prompt does not appear, the board can be reset by pressing the SYSRESET push-button switch SW1 (refer to Figure 2-4). After releasing the push-button, reset takes 2-3 seconds to complete.

# 2.1.5.2 STARTING LINUX®

TFTP-loading a kernel image over a local area network is strongly recommended to avoid delays while writing the on-board NOR Flash memory, as well as to avoid inadvertently erasing the U-Boot bootloader that resides on it.

In order to perform TFTP boot, the EVB-LAN8814 first needs to be connected to an appropriate TFTP server over a LAN.

**Note:** Valid ports for TFTP boot are front-panel ports 1-4 (that is, any Ethernet port on the 2x2 RJ45 ICM).

- To TFTP-load a binary image, follow these steps:
- 1. Run the following commands:

```
setenv serverip <your TFTP server IP - example below is
10.132.26.24>
```

dhcp \${serverip}:<path/to/your/kernelimage/>

vmlinux.gz.itb (example in the figure below has path in the hhicks/ folder that is located at absolute path C:\OpenTFTP\hhicks\ on the TFTP server Windows PC)

```
bootm #conf-ocelot pcb123 elise
```

- 2. The username is root.
- 3. The password is blank (press the <Enter> key).
- 4. The Linux rootshell is prompted ('#').
- 5. Typical e-Linux shell commands are available for interacting with the switch's file system and Linux resources.

See Figure 2-7 and Figure 2-8 for examples of kernel output booting.

#### FIGURE 2-7: KERNEL OUTPUT BOOTING TFTP LOADER

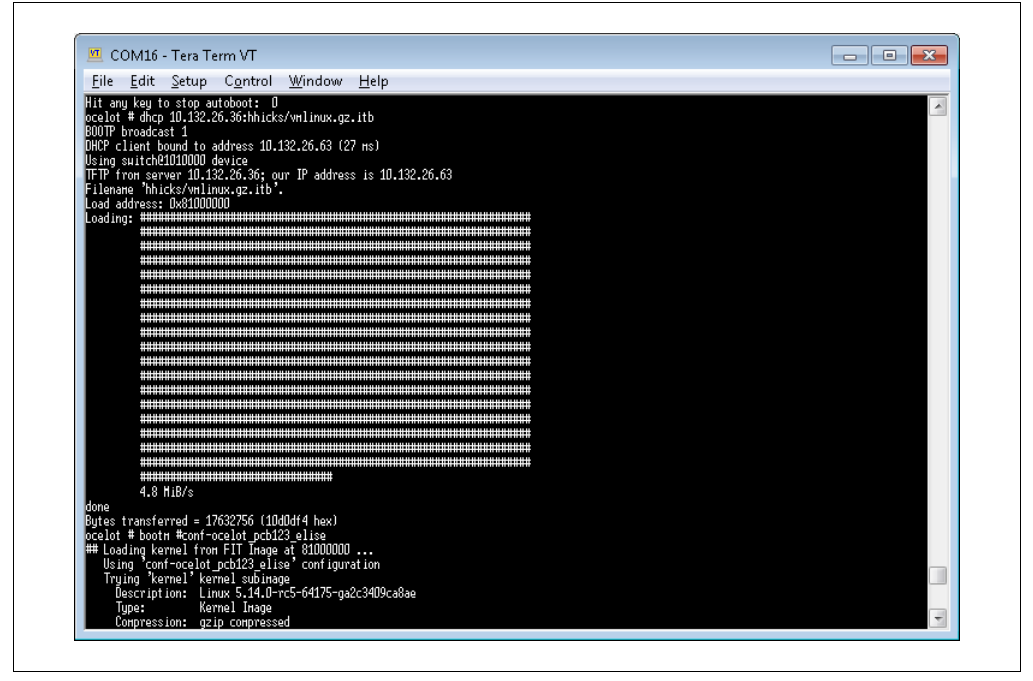

| File Edit Setup Control Window Help                                                                                                    |   |
|----------------------------------------------------------------------------------------------------|---|
| The East Secup Control Winnow Telp                                                                                                    |   |
| L 2.314439) In-Situ ohn Llohn) Hith Irvo<br>2.314439) In-Situ ohn Llohn) Hith Irvo                                                           | ~ |
| 2 2303971 SIL I NVO, I VI and In Co Over I VI fumering driver                                                                                |   |
| 2.3256331 Keil time dis resiliered in Indice protocol failing                                                                                |   |
| 2.3417591 Key tupe , fscrupt registered                                                                                                    |   |
| [ 2.346178] Key type .fscrupt registered                                                                                                    |   |
| [ 2.350317] Key type fscrypt-provisioning registered                                                                                         |   |
| [ 2.361929] RAMDISK: squashfs filesystem found at block D                                                                                    |   |
| [ 2.367894] RAHDISK: Loading 12619KiB [1 disk] into ram disk \                                                                               |   |
| 1 3.198956) done.                                                                                                    |   |
| 1 4.294333 VFS: Nounted root (squashts filesystem) readonly on device 1:0.                                                                   |   |
| r 4.310/10 devinprs: hounted                                                                                                    |   |
| 4 - 325-335 Theeing undsed kernel indge (initial) henory, sook                                                                               |   |
| 4.3328091 Run /shin/init as int nove sener menory protection                                                                                 |   |
| 4.337155] with arguments:                                                                                                    |   |
| [ 4.340324] /sbin/init                                                                                                    |   |
| [ 4.343088] with environment:                                                                                                    |   |
| [ 4.346396] HOHE=/                                                                                                    |   |
| [ 4.348960] TERH=1 inux                                                                                                    |   |
| Starting syslogd: UK                                                                                                    |   |
| Starting Kloge: UK                                                                                                    |   |
| полния systell. On<br>Loading keynal Hodula: Hadovaha: can't change directory to '5 14 Л-хе5-64175-да2с34Л0са8ас'. No such file or directory |   |
| nodprode: can't change directory to '5.14.0-rc5-64175-ga2c3409ca8ae': No such file or directory                                              |   |
| Saving randом seed: ŠKIP (read-only file system detected)                                                                                    |   |
| Starting iptables: OK                                                                                                    |   |
| Starting network: OK                                                                                                    |   |
| No persistent location to store SSH host keys. Neu keys uill be                                                                              |   |
| igenerated at each boot. He you sure this is what you dant to do?                                                                            |   |
| pranting dropped since on                                                                                                    |   |
| Helcome to SMBStaX                                                                                                    |   |
| vcoreiii login: root                                                                                                    |   |
| # 1s                                                                                                    |   |

#### FIGURE 2-8: KERNEL OUTPUT LOGIN PROMPT

#### 2.1.5.3 FAMILIARIZING WITH SWITCHDEV KERNEL

Users familiar with Linux will already be familiar with the shell interface at system login. The Switchdev kernel allows Linux networking tools to be used on the switch and PHY hardware by off-loading network operations to the switch and PHY chips as much as possible.

The ports of the board are represented within the kernel file system at /sys/class/net/directory tree. However, general access and configuration of each

Ethernet port are done through the existing networking tools, which Linux already provides (examples are ip, ethtool, bridge, and so on).

**Note:** Use the Linux user-space tools to configure the Ethernet ports by following examples of common configurations below.

2.1.5.4 IMPORTANT NETWORKING TOOLS (IPROUTE2, ETHTOOL, AND PORT MAPPING TO NETWORK DEVICES)

Linux has powerful networking tools available for managing network ports, which can be utilized to test and operate the LAN8814 ports on EVB-LAN8814. These tools include the following:

- *Iproute* includes the set of *ip* commands for configuring traffic routes through the LAN8814 physical interfaces.
- *Ethtool* manages Layer-1 properties of LAN8814, such as speed an auto-negotiation.
- Phytool provides access to the MII management register set of LAN8814.
- Phydev\_dbg() macros provide debug loglevel messaging, output to file, and are available for post-processing in LAN8814 driver development. These macros can be added to LAN8814 driver source code.
- Easy-frame test tool is meant for generating user-defined test frames.

#### 2.1.6 Interface Reconfiguration

#### 2.1.6.1 EXAMPLE USING IPROUTE2 TO CONFIGURE THE PORTS

ip link set dev eth4 up

ip link set dev eth5 up

After running the commands above, both LAN8814 front-panel port J21 (eth4) and front-panel port J22 (eth5) are logically activated and can exchange traffic with an established media link-partner.

2.1.6.2 EXAMPLE USING ETHTOOL TO CONFIGURE MEDIA PARTICULARS (SPEED, DUPLEX)

To change the speeds of any LAN8814 port, adjust the auto-negotiation advertisements of a particular ethX port using ethtool. The following is an example of changing the speed advertisement for LAN8814 eth4 port:

ethtool -s eth4 speed 100 duplex full autoneg on # change to 100Mbps fdx

ethtool -s eth4 speed 10 duplex full autoneg on # change to 10Mbps fdx

#### 2.1.6.3 EXAMPLE OF BRIDGING MULTIPLE PORTS TO SWITCH UNFILTERED TRAFFIC PORT-TO-PORT

ip link add name br0 type bridge

- ip link set dev eth4 master br0
- ip link set dev eth5 master br0
- ip link set dev br0 up

After running the commands above, both LAN8814 front-panel port J21 and front-panel port J22 are configured properly to switch Ethernet traffic via the VSC7514XKS host switch.

The link and bridge status can be checked using iproute2 again as shown in Figure 2-9.

ip -c link

#### FIGURE 2-9: CHECKING LINK AND BRIDGE STATUS VIA IPROUTE2

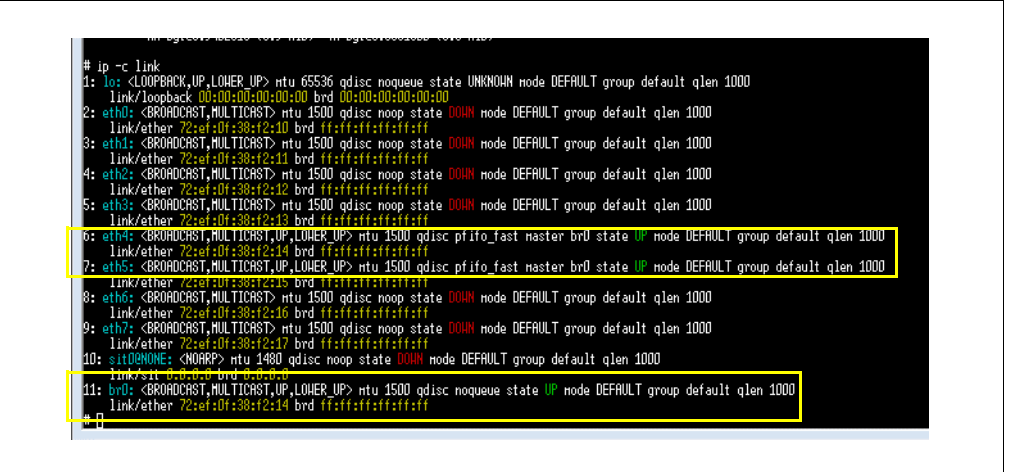

### 2.1.7 Useful Test Features

#### 2.1.7.1 TEST TRAFFIC GENERATOR

A useful tool for sourcing user-defined test traffic on the EVB-LAN8814 is the Linux easy frame (ef) tool. For example, to transmit 100 frames with 1025 payload bytes from the LAN8814 front-panel port J21 (eth4):

# ef tx eth4 repeat 100 eth smac ::1 dmac ::2 arp data repeat
1025 0x12

The *ef* tx arguments above are as follows:

- *eth4* is the physical Ethernet port.
- The first *repeat* argument is for a count of 100 frames.
- Ethernet Layer2 arguments *smac* and *dmac* ignore (zero-pad) the first five bytes, and fill the LSB of the Layer 2 address fields with the arguments above.
- Test frame EtherType will be of ARP protocol (0x0806) PDU.
- Frame PDU will be padded with 1025 Bytes of user-defined data 0x12.
  - **Note:** The test frame above is intended for incrementing Layer2 frame debug counters (such as those reported by 'ifconfig') but is not a valid ARP frame for use on a production network. In other words, all optional ARP header fields undefined will be ignored (zero-pad), and thus the test traffic will not be valid for ARP protocol operations.

Figure 2-10 shows the Layer-2 counters from the MAC corresponding to eth4, before and after running the ef tool to generate 100 frames with a 1025 Bytes payload:

#### FIGURE 2-10: USING MAC COUNTERS USING EF TOOL

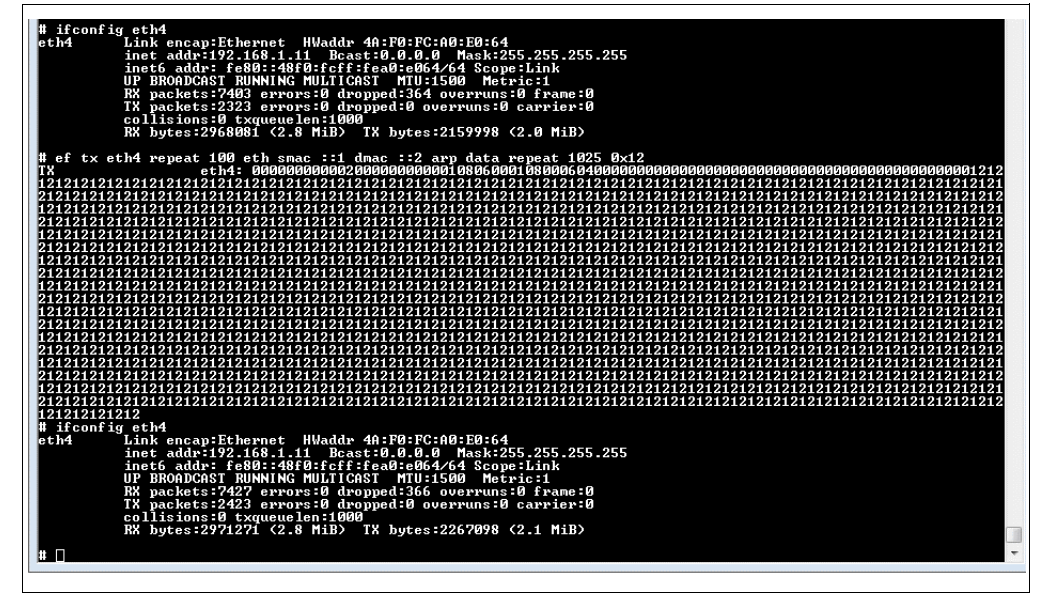

#### 2.1.7.2 ENABLING LOGGING

The default loglevel passed to the Linux kernel via U-Boot is loglevel = 9. That is the maximum console level debug and will capture any phydev\_dbg() macro outputs scattered throughout the LAN8814 driver code for debug messages.

**Note:** For kernel device debug to work, your kernel must be compiled with CON-FIG\_DYNAMIC\_DEBUG = y in the .config. However, the loglevel can be dynamically reduced at run time (for example, eliminate console clutter for a targeted part of PHY driver execution) via shell:

# echo "6" > /proc/sys/kernel/printk

#### 2.1.7.3 DIRECT REGISTER INSPECTION OF LAN8814

The phytool can access the MII management register set of LAN8814 over the MDIO bus, as follows:

| Note: | The phytool MDIO register access requires that the corresponding network    |
|-------|-----------------------------------------------------------------------------|
|       | interface is started for LAN8814. eth4, eth5, eth6, and eth7 are the inter- |
|       | face names for the four physical ports of the LAN8814 quad-PHY.             |

**Note:** Running 'ifconfig' prior to using phytool can confirm which network interface ports are started (if any) within Linux.

#### 2.1.7.3.1 LAN8814 Register Read Example

The format of phytool arguments is IFACE/ADDR/REG.

ADDR corresponds to the physical MDIO address. The EVB-LAN8814 by default as-shipped uses PHY base address 0x7.

**Note:** IFACE and ADDR always increment in a 1:1 mapping (eth4/0x7, eth5/0x8, eth6/0x9, eth7/0xA) for the four LAN8814 ports.

Figure 2-11 shows an example of inspecting the Model and Revision numbers of the LAN8814 chip via the Device Identifier 2 standard register located at direct register address 3h:

```
# phytool read eth4/0x7/3
```

#### FIGURE 2-11: INSPECTING DEVICE ID2 REGISTER OF LAN8814

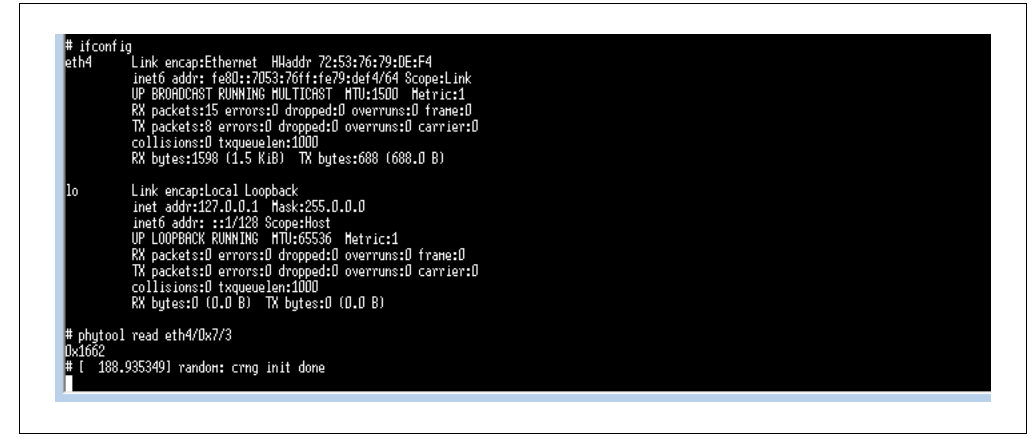

Return value 0x1662 is the OUI and silicon revision information for the LAN8814 revision C chip.

#### 2.1.7.3.2 LAN8814 Register Read-Modify-Write Example

This example shows how to monitor QSGMII PCS status and restart the QSGMII PCS on the host-side interface. It is a useful example for the purpose of replicating hardware operations on the EVB-LAN8814, which might be used in an end-customer design using the LAN8814.

- 1 # phytool write eth4/0x7/0x16 0x5
- 2 # phytool write eth4/0x7/0x17 0x12
- 3 # phytool write eth4/0x7/0x16 0x4005
- 4 # phytool read eth4/0x7/0x17
- 5 # phytool write eth4/0x7/0x16 0x5
- 6 # phytool write eth4/0x7/0x17 0x12
- 7 # phytool write eth4/0x7/0x16 0x4005
- 8 # phytool read eth4/0x7/0x17
- 9 # phytool write eth4/0x7/0x16 0x5
- 10 # phytool write eth4/0x7/0x17 0x11
- 11 # phytool write eth4/0x7/0x16 0x4005
- 12 # phytool write eth4/0x7/0x17 0x0001
- 13 # phytool write eth4/0x7/0x16 0x5
- 14 # phytool write eth4/0x7/0x17 0x12
- 15 # phytool write eth4/0x7/0x16 0x4005
- 16 # phytool read eth4/0x7/0x17

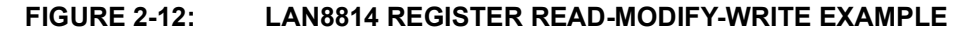

| # phytool write eth4/0x7/0x16 0;            | 5    |  |
|---------------------------------------------|------|--|
| <pre># phytool urite eth4/0x7/0x17 0;</pre> | 12   |  |
| # phytool write eth4/0x7/0x16 0;            | 4005 |  |
| <pre># phytool read eth4/0x7/0x17</pre>     |      |  |
| OxOafb                                      |      |  |
| <pre># phytool write eth4/0x7/0x16 0;</pre> | 5    |  |
| <pre># phytool write eth4/0x7/0x17 0;</pre> | 12   |  |
| <pre># phutool write eth4/0x7/0x16 0;</pre> | 4005 |  |
| <pre># phytool read eth4/0x7/0x17</pre>     |      |  |
| OxOaf8                                      |      |  |
| <pre># phutool write eth4/0x7/0x16 0;</pre> | 5    |  |
| <pre># phytool write eth4/0x7/0x17 0;</pre> | 11   |  |
| # obutool write eth4/0x7/0x16 0             | 4005 |  |
| # phytool write eth4/0x7/0x17 0             | 0001 |  |
| # phytool write eth4/0x7/0x16 0             | 5    |  |
| # phutool write eth4/0x7/0x17 0             | 12   |  |
| # phytool write eth4/0x7/0x16 0             | 4005 |  |
| <pre># phutool read eth4/0x7/0x17</pre>     |      |  |
| 0x0afb                                      |      |  |
| <pre># obutool write eth4/0x7/0x16 0;</pre> | 5    |  |
| <pre># phutool write eth4/0x7/0x17 0;</pre> | 12   |  |
| # phytool write eth4/0x7/0x16 0             | 4005 |  |
| <pre># phutool read eth4/0x7/0x17</pre>     |      |  |
| 0x0af8                                      |      |  |
|                                             |      |  |

As per the "GPHY" register specification for LAN8814, the Extended Page Registers of LAN8814 are accessed through the EP Access Control and EP Address/Data portal registers:

- 1 # phytool write eth4/0x7/0x16 0x5 2 # phytool write eth4/0x7/0x17 0x12 3 # phytool write eth4/0x7/0x16 0x4005 4 # phytool read eth4/0x7/0x17 5 # phytool write eth4/0x7/0x16 0x5
- 6 # phytool write eth4/0x7/0x17 0x12

- 7 # phytool write eth4/0x7/0x16 0x4005
- 8 # phytool read eth4/0x7/0x17
- 9 # phytool write eth4/0x7/0x16 0x5
- 10 # phytool write eth4/0x7/0x17 0x11
- 11 # phytool write eth4/0x7/0x16 0x4005
- 12 # phytool write eth4/0x7/0x17 0x0001
- 13 # phytool write eth4/0x7/0x16 0x5
- 14 # phytool write eth4/0x7/0x17 0x12
- Command 1 sets up the EP "page" 5.
- Command 2 sets the register address to 18.
- Command 3 sets up the data phase of read transaction for EP "page" 5.
- Command 4 reads back the data value indirectly latched from EP5 register 18.
- Commands 5-8 repeat the read of EP5, register 18 again.
- Command 9 sets up the EP "page" 5 for the write portion of transaction.
- Command 10 sets up the register address to 17.
- Command 11 sets up the data phase of write transaction for EP "page" 5.
- Command 12 writes-through the data value 0x1 indirectly, into EP5 register 19.
- Commands 13-16 repeat the read of EP5, register 18 again.

The initial read transaction (commands 1-4) performed an initial check of the QSGMII "PCS1G" configuration and status register, while commands 5-8 flushed that register's Self-Clear bits.

The Soft-Reset bit of the QSGMII PCS1G located at EP5.17 bit 0 was asserted. (It is Self-Clearing hence no need to write the bit again with a 0 value.)

A final recheck of the QSGMII "PCS1G" configuration and status register shows the link and synchronization status bits toggled, as a consequence of resetting the QSGMII PCS1G block. Trailing commands appearing in the terminal window in Figure 2-12 confirmed that those status bits return to a stable state as expected.

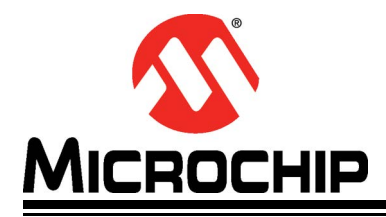

# EVB-LAN8814 EVALUATION BOARD USER'S GUIDE

# **Chapter 3. Hardware Features**

# 3.1 STRAPPING SETTINGS FOR LAN8814 PHY

### 3.1.1 LAN8814 PHY Reference Clock Selection

To configure the LAN8814 PHY clocking option for on-board crystal oscillator, set the SW2 "REFCLK\_SEL1" and "REFCLK\_SEL0" DIP switches to the ON/closed/left-handed position. See Figure 3-1.

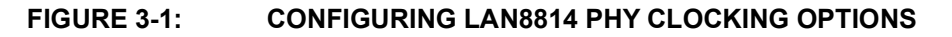

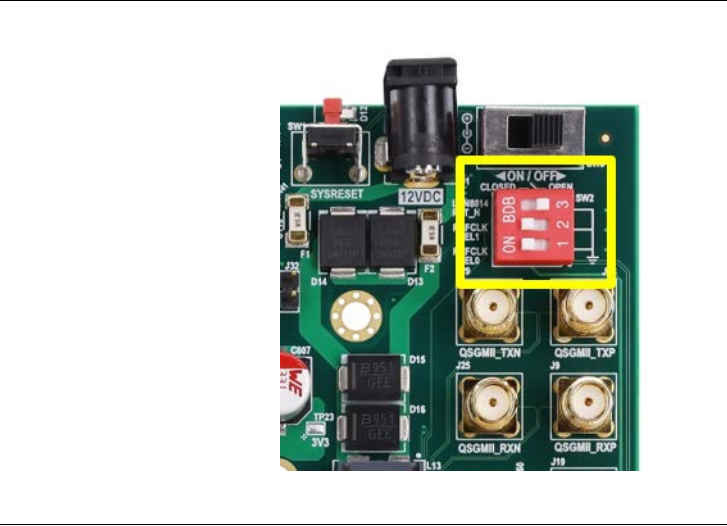

**Note:** Ensure that the LAN8814 PHY LAN8814\_RST\_N (top) switch of the SW2 DIP remains OFF/open/right-handed position during functional operation of the PHY.

# 3.1.2 LAN8814 MDIO Address Selection

The LAN8814 is assigned a unique PHY base address by the PHYAD[4:0] strapping pins for its MDIO interface.

On the EVB-LAN8814, the PHYAD[4:0] pin-strap settings are installed via a resistor "tree," which is located on the underside of the PCB. See Figure 3-2.

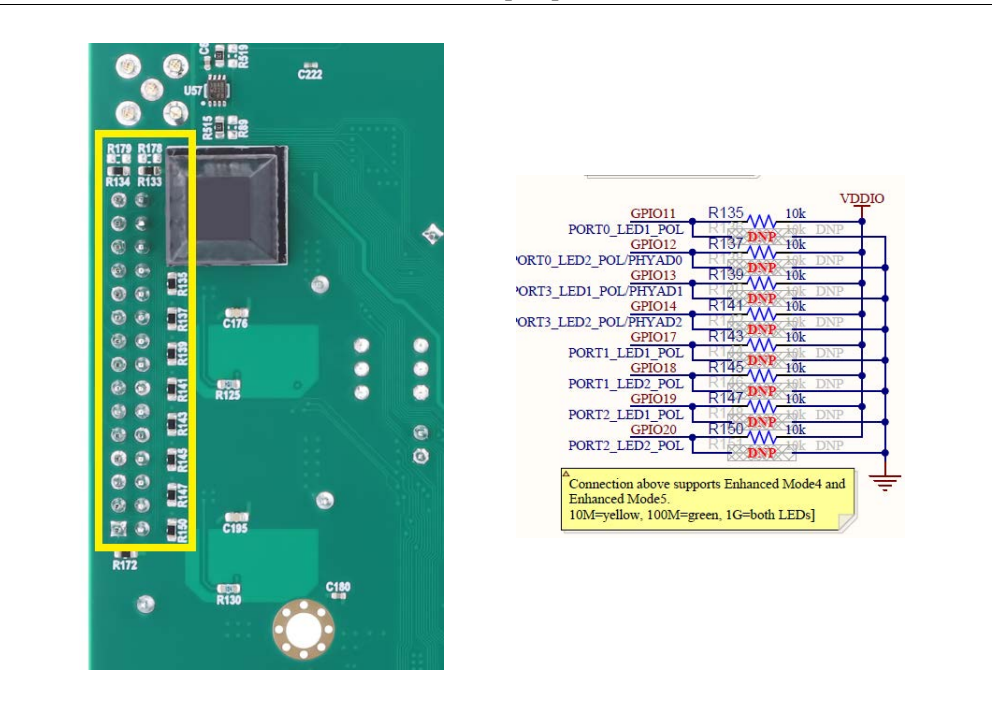

FIGURE 3-2: EVB-LAN8814 PHYAD[4:0] STRAPPING PINS

**Note:** Modifying the PHY base address strapping, corresponding to LAN8814 PHYAD[4:0] strapping pins, requires a corresponding update in the Linux device tree of the bootable Switchdev image for the application to communicate with the LAN8814 PHY. The EVB-LAN8814 is shipped with a PHY base address of 0x7.

# 3.2 BOARD CONFIGURATION PRECAUTIONS

# CAUTION

Pay extra caution in the following board configurations. Otherwise, these may result in board damage or an erroneous behavior.

#### 3.2.1 Bypassing SerDes Regulator while Powering VDDAH with 3V3

The SerDes circuit internal to the LAN8814 chip requires a 2.5V supply. Feeding it 2.5V is done in either of the following:

- Supplying 3.3V to VDDAH and enabling a step-down VREG internal to the LAN8814 chip to generate 2.5V from VDDAH
- Passing a 2.5V VDDAH directly and disabling the internal VREG by pulling LAN8814 VREG\_BYPASS pin high (to VDDIO)

Use caution when removing the VREG\_BYPASS jumper (J14). *Never leave the VREG\_BYPASS jumper uninstalled when the VDDAH on-board jumper located at J13 is positioned for a 3V3 supply.* Doing so will result in overvoltage of the on-chip SerDes circuit.

# 3.2.2 Changing VDDIO to 3V3 when Interfacing with Other On-Board ICs

LAN8814 powers its digital I/O drivers via the VDDIO on-board jumper, J12. Normally, J12 is positioned for the 2V5 supply as the digital I/O of the LAN8814 interface with the 2.5V I/O on the VSC7514XKS chip.

Pay careful attention when positioning J12 LAN8814 VDDIO to 3V3, because the board has not been tested to guarantee reliable operation of the MDIO bus in this situation. The station manager, VSC7514XKS, digital I/O drive is limited to 2.5V.

### 3.2.3 Reflashing the On-board Flash Memory

It is important to note when reflashing of the on-board Flash memory is needed and how to do it safely.

#### 3.2.3.1 EXAMINING THE NOR PARTITION TABLE

When first booting the board, U-Boot auto-boot should be stopped (press the keyboard space bar before the auto-boot counter reaches 0).

Once the U-Boot console prompt appears:

ocelot #

Type mtdparts to examine the NOR Flash memory file system of the EVB-LAN8814. See Figure 3-3.

# FIGURE 3-3: MTDPARTS TO EXAMINE THE NOR FLASH MEMORY FILE SYSTEM

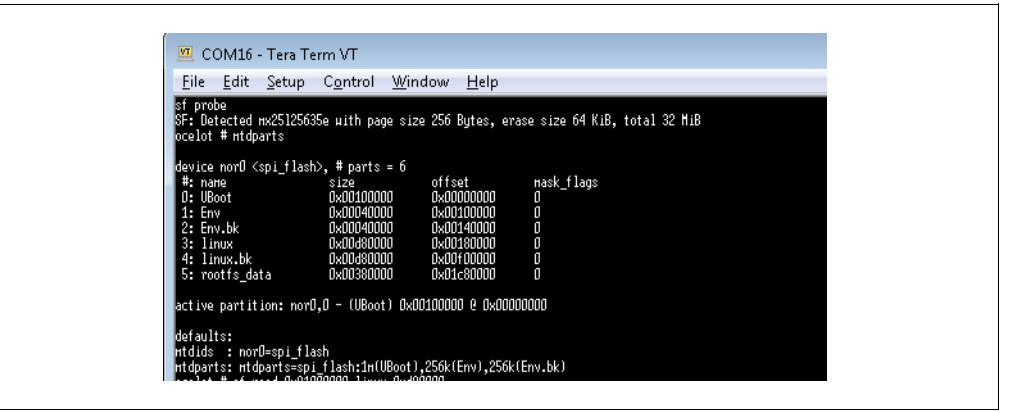

The U-Boot partition (numbered 0) is essential for board boot-up.

The primary application partition is number 3, labeled as 'linux'. This is the recommended partition to overwrite (if required) to persistently store a newly-compiled image on the board.

**Note:** Never reflash partition 0 unless you understand the risks involved with overwriting the bootloader of the evaluation board, and have taken appropriate counter measures to avoid such an outcome.

### 3.2.3.2 REFLASHING THE LINUX<sup>®</sup> PARTITION

**Note:** This procedure utilizes the DHCP/TFTP protocol boot of the U-Boot (that is, over a network). Ensure that a LAN connection is available to the EVB-LAN8814 that has both a DHCP service as well as tftpd service.

**Note:** This reflash procedure is only recommended for prepping the EVB-LAN8814 ahead of usage in environments without a LAN network. In any developer situation with LAN access to the EVB-LAN8814, DCHP/TFTP netbooting is a faster and safer method for booting the board.

To reflash the 'linux' partition, perform the following from the U-Boot console:

```
ocelot # mtdparts
ocelot #
setenv linux_size `0xd80000'
ocelot # setenv serverip <your TFTP server IP www.xxx.yyy.zzz>
ocelot #
dhcp ${loadaddr} ${serverip}: <path/to/your/kernelimage/
vmlinux.gz.itb>
ocelot #
sf update ${loadaddr} linux ${linux_size}
```

**Note:** The linux\_size (in yellow text above) should be set to the 'linux' partition size reported by mtdparts. It could change from size 0xd80000 shown above.

# 3.2.4 Confirming U-Boot Partition Remains Intact

Reset the U-Boot application as follows:

ocelot # reset

The EVB-LAN8814 should now execute a full self-reset and restart U-Boot.

**Note:** The NAND Flash memory located at U42 on the EVB-LAN8814 currently lacks software support. All embedded firmware files are stored in the NOR Flash U8.

# 3.3 RESETTING THE LAN8814 PHY CHIP

Use the LAN8814 (top) switch of the SW2 DIP to hardware-reset *only* the LAN8814 chip.

| FIGURE 3-4: | USING SW2 DIP SWITCH TO HARDWARE RESET LAN8814 |
|-------------|------------------------------------------------|
|             |                                                |
| 1           |                                                |

To activate the LAN8814 hardware Reset signal, move the LAN8814\_RST\_N switch to the ON/closed/left-handed position, and then return it to OFF/open/right-handed position as per silkscreen markings in Figure 3-4.

| Note: | General reboot of the board and the LAN8814 PHY is accomplished using          |
|-------|--------------------------------------------------------------------------------|
|       | the SYSRESET push-button switch SW1 located next to the 12V barrel             |
|       | jack of the board. The push-button switch SW1 is recommended for gen-          |
|       | eral rebooting as it induces a "cold-start" condition to the software applica- |
|       | tion, which configures the board.                                              |

# 3.4 EXPANSION CONNECTORS

#### 3.4.1 GPIO Bank for LAN8814 PHY Test/Measurement

A 30-pin, 2.54 mm square-pin header is populated at J20, primarily for the purpose of observing LAN8814 outputs (clocks, event indicators, and so on). It also provides access to certain LAN8814 inputs, such as COMA\_MODE, in order to create temporary input connections (prototyping).

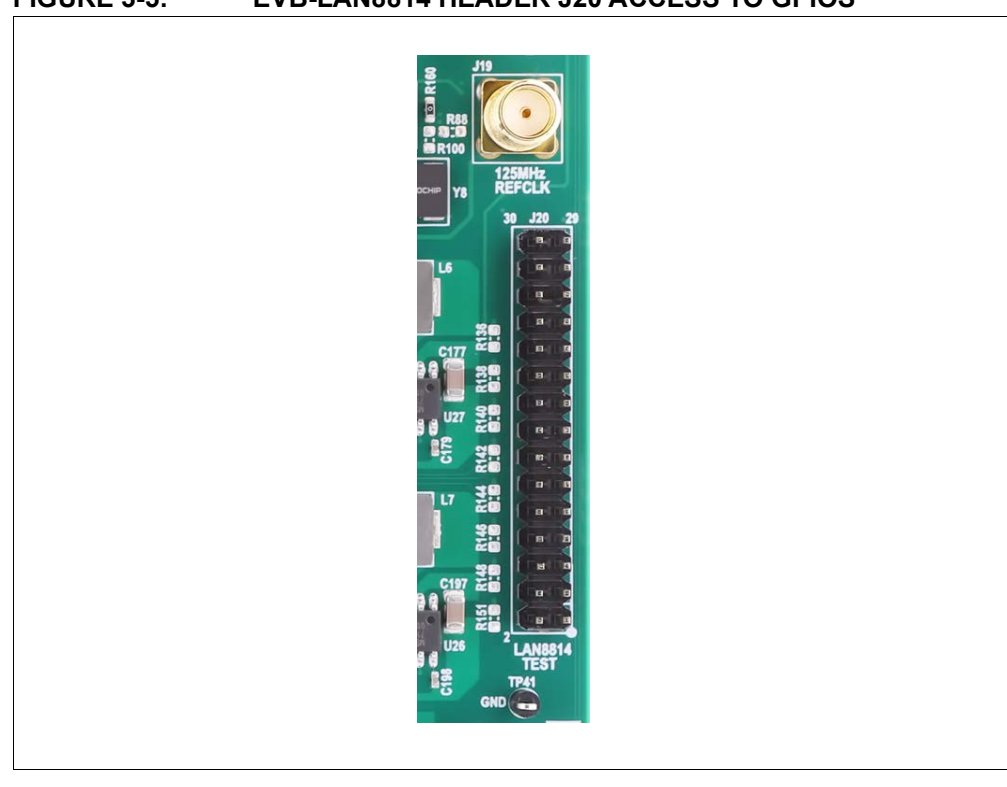

#### FIGURE 3-5: EVB-LAN8814 HEADER J20 ACCESS TO GPIOS

J20 even-numbered pins are all directly connected to board VSS. See numbering silk-screen markings in Figure 3-5.

# 3.4.2 UART Management Port for Serial Terminal Server Connections

Certain development environments may preclude the use of the J6 USB2UART connector or require native RS-232 with some hosts. To address those situations, the RS-232 "break-off" daughterboard included may be installed at J7 to provide a native RS-232 serial communications port. Figure 3-6 shows the RS-232 daughterboard installed.

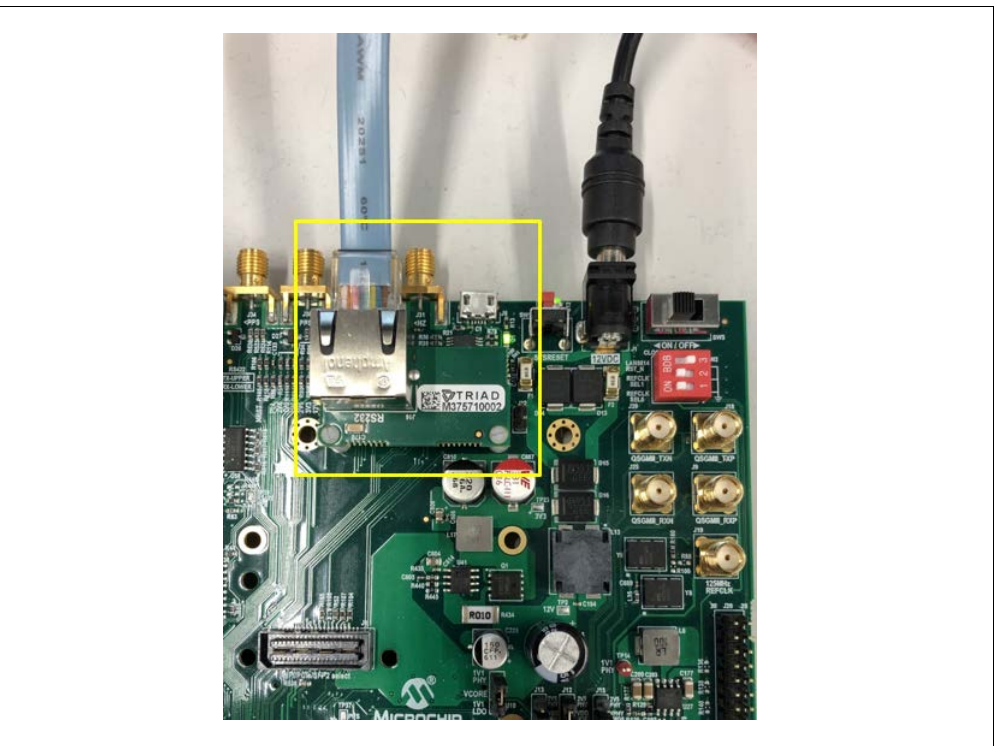

FIGURE 3-6: RS-232 DAUGHTERBOARD INSTALLED

**Note:** J7 is intended for use with the RS-232 management board included as part of the EVB-LAN8814 kit. The EVB-LAN8814 should be powered off while installing or removing the RS-232 management board. A Cisco 8p8c-to-DSUB9 COM cable PN 20251 or equivalent connects to the RJ45 connector of the RS-232 management board.

To proceed with this step, mount the RS-232 add-on module to the EVB-LAN8814 at J7, aligning with the snap-on spacers installed in the previous step.

| Note: | The RS-232 board will not seat flush onto the snap-on spacer's shoulder. |
|-------|--------------------------------------------------------------------------|
|       | However, it will still be mechanically stable in this configuration.     |

**Note:** Do not attempt to connect both serial ports J7 (RS-232) and J6 (USB2UART) simultaneously. Only one serial port (either J7 or J6) should be used at a time with a host.

#### 3.4.3 QSGMII Breakouts to LAN8814 PHY

To observe the QSGMII transmitter output of the LAN8814 PHY, or for unswitched (back-back, bypassing the on-board VSC7514XKS) flows of Ethernet traffic through the LAN8814 PHY, SMAs are available at the top right-hand side of the EVB-LAN8814.

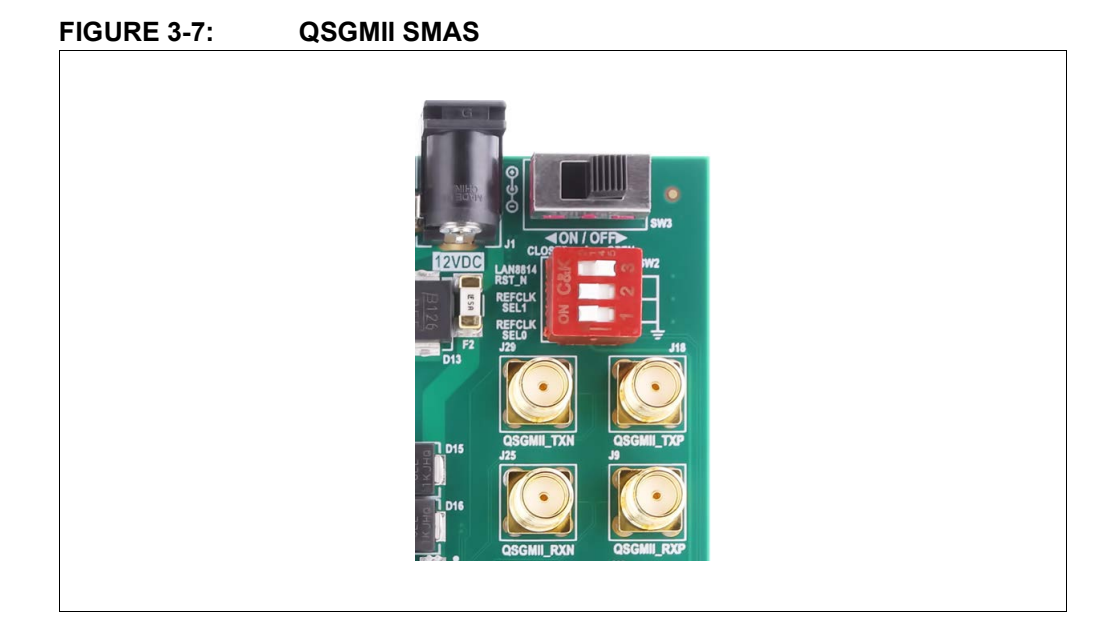

To connect the SMAs shown in Figure 3-7 with the LAN8814 pins, four 0.1  $\mu$ F capacitors must be repositioned in the following area as shown in Figure 3-8.

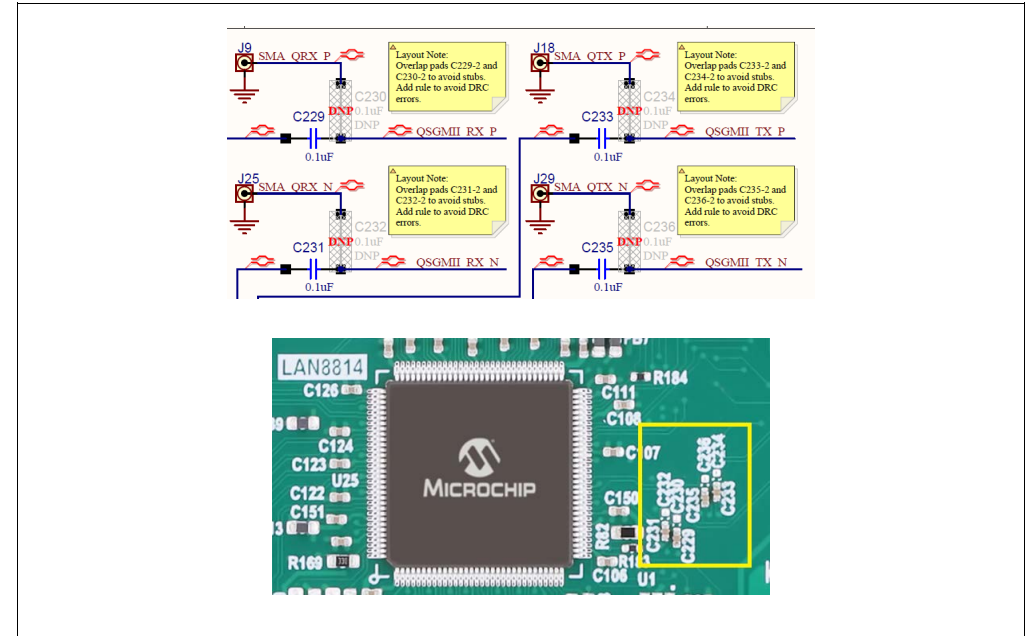

#### FIGURE 3-8: CONNECTING QSGMII SMAS TO LAN8814 PINS

Note: Relocate the capacitors as follows: C229  $\rightarrow$  C230, C231  $\rightarrow$  C232, C233  $\rightarrow$  C234, C235  $\rightarrow$  C236

**Note:** QSGMII\_RXP/N are differential inputs to LAN8814. QSGMII\_TXP/N are differential outputs from LAN8814.

**Note:** If coaxial cables are connected for back-back Ethernet traffic flows, pay careful attention to match the signal polarity: QSGMII\_RXP to QSGMII\_TXP, and QSGMII\_RXN to QSGMII\_TXN. Always use high-quality, braided/double-shielded RF cables rated up to a 5 GHz+ passband, and always ensure that a differential-cable pair (RXP/N or TXP/N) matches in length.

# 3.4.4 Clock Reference to the EVB

An external 125 MHz system clock reference can be furnished to the EVB-LAN8814 via SMA J19. This may be particularly desirable for higher-stability timing applications such as 1588 operation using the EVB-LAN8814.

To connect J19 to the VSC7514XKS master clock, move  $0\Omega$  bridge just to left of J19 from R160/R100 to R88. The electrical connection is shown in Figure 3-9.

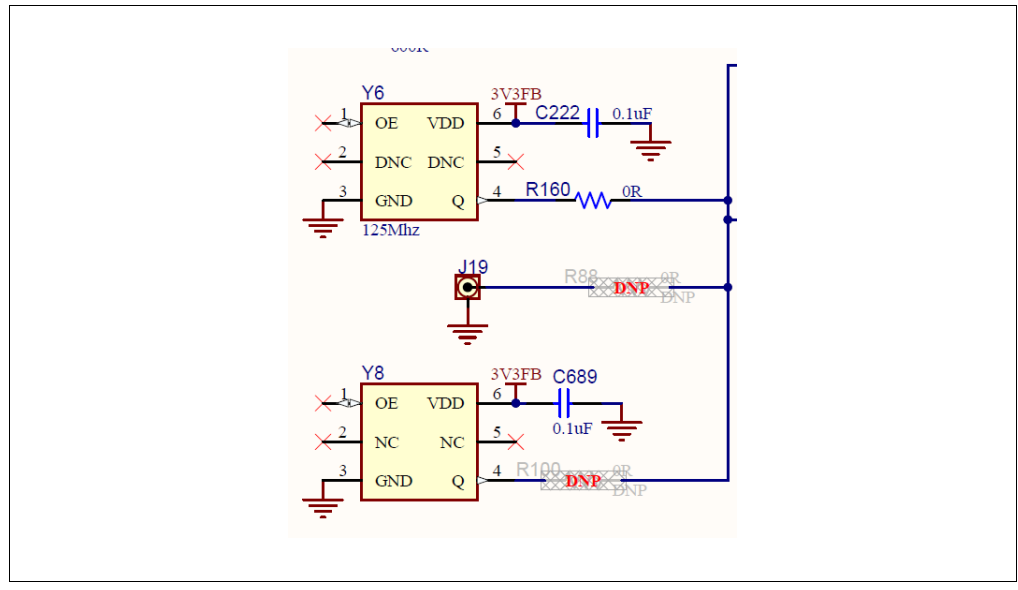

#### FIGURE 3-9: CONNECTING EXTERNAL 125 MHZ CLOCK TO EVB MASTER CLOCK

Note: A TCXO-class on-board 125 MHz oscillator option is also available via Y8. Move  $0\Omega$  R160 to R100 to connect with the on-board TCXO.

# 3.5 LAN8814 FREE-RUNNING CLOCK

The LAN8814 25 MHZ VDFN-4 XO can be changed at Y3 to use a parallel-resonant crystal instead. See the EVB-LAN8814 Schematic for connection details on how to change the circuit for use with a parallel-resonant crystal.

**Note:** A compatible parallel-resonant crystal for this circuit is part no. VXM7-9013-25M0000.

# 3.6 BOARD DEBUG TEST POINTS

Useful observation points for debugging EVB-LAN8814 are shown in Table 3-1:

| Test Point Reference Designator | Purpose                                                       |
|---------------------------------|---------------------------------------------------------------|
| TP14                            | Board ground                                                  |
| TP12, TP13, TP14                | On-board voltage regulator rails supplying the LAN8814<br>PHY |
| TP2, TP23                       | Main board voltage regulator rails 12V and 3V3                |
| TP5                             | nSYSRESET system HW Reset signal                              |
| TP37, TP38, TP39, TP40          | 1588 1PPS strobe signal observation points                    |
| R86/PLL probe point             | Verifying PLL toggle inside VSC7514XKS eCPU                   |

# TABLE 3-1:EVB-LAN8814 TEST POINTS

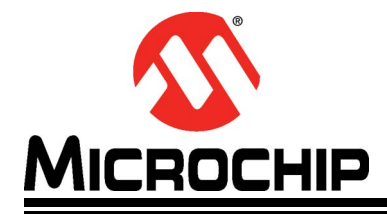

# Chapter 4. PTP4L Demonstration using the EVB

# 4.1 CONNECTION SETUP

### 4.1.1 EVB Clock Configuration

The EVB-LAN8814 requires a TCXO or higher-stability frequency reference. The on-board TCXO is suitable, or the customer can alternatively connect a bench 125 MHz frequency reference (e.g. a OCXO-disciplined frequency synthesizer) to the J19 SMA. Refer to **Section 3.4.4 "Clock Reference to the EVB**" for rework/connection instructions.

### 4.1.2 Calnex Paragon-X Connections

1. Connect the EVB J20 pin 1 to 'Upper Aux port' on the front panel of the Paragon-X using the Calnex-supplied cable (black BNC) in Figure 4-1.

### FIGURE 4-1: CALNEX-SUPPLIED CABLE

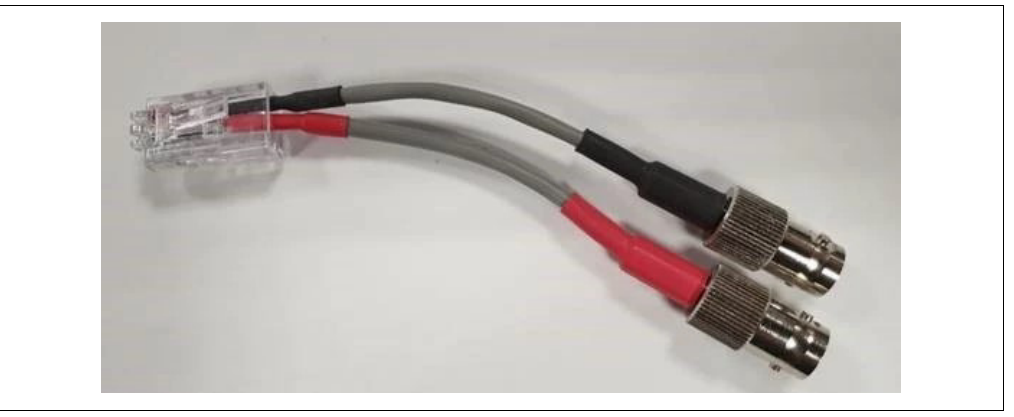

The black BNC coaxial connector can be adapted to the 0.100 stake header J20.1 using a female BNC-Microclip adapter. (Pomona model no. 3788 is a commonly-available part.)

See Figure 3-5 for the picture of the J20 signal header. Pin 1 is easily identified by the white dot in the lower right-hand corner of the header. The TP41 GND test point can be connected to the BNC cable's outer shield (black clip of the BNC-Microclip).

2. Connect the front-panel PORT5 of the EVB to the Paragon-X Ethernet Port 1.

Note: Use a short CAT5e (< 1.5m) to use the same compensation values and measure approximately the path delays as shown in the example in Section 4.8 "Confirming OffsetfromMaster from PTP4L".

# 4.2 CALNEX PTP MASTER SETUP

Only the settings which are required to change are shown below. In the Paragon-X Control GUI for the Calnex, configure the following:

1. In Master/Slave Emulation, select Slave test configuration. See Figure 4-2.

#### FIGURE 4-2: MASTER/SLAVE EMULATION

- 2. Click on Configure (See Figure 4-3.), and select the following Master settings:a) Ethernet (Layer-2) PTP Encapsulation
  - b) End-to-End Delay Mechanism

# FIGURE 4-3: MASTER SETTINGS

| << Test Setup                                   | Master Setup           | 1588-2008 Profile | ` |
|-------------------------------------------------|------------------------|-------------------|---|
| Master                                          |                        |                   |   |
| General Settings                                | Calnex Paragon-X       |                   |   |
| VLAN Tags                                       | Master                 | Slave             |   |
| Multicast/Unicast                               |                        |                   |   |
| Allowed Slaves                                  | Slave                  |                   |   |
| Common Header                                   |                        |                   |   |
| Announce Message General                        |                        |                   |   |
| TLVs Encapsulation:                             | Ethernet               | ~                 |   |
| Signaling<br>Source IP address:                 | 192 . 168 . 4 .        | 100               |   |
| Source MAC address:                             | a0:00:00:00:00:01      |                   |   |
| Slave                                           | @ to the set           |                   |   |
| VI AN Tans                                      | End-to-end             | Peer-to-peer      |   |
| M direct & lairect                              | Use measured link d    | elay 🕕            |   |
| Allowed Macter                                  | y mechanism to master  |                   |   |
| Common Header                                   | d slave start/stop     |                   |   |
| Signaling Use current tin                       | ne (UTC) as seed time  |                   |   |
| Seed Date/Tim                                   | (UTC): 12:00:00 PM     | 5/22/2014         |   |
| Seed Date) In                                   |                        |                   |   |
| (Lo                                             | icai (imé) 07:00:00    | 5/22/2019)        |   |
| GPS Emulation Start master using<br>Time of Day | ) 1pps Reference Input |                   |   |
| Apply changes Mast                              | ter                    |                   |   |
- 3. Click on Multicast/Unicast selections (See Figure 4-4.), and select the following:
  - a) Enable multi-cast mode **only**
  - b) Enable all messages: Announce, Sync, and Delay-Resp
  - c) Set Sync repetition rate as desired (recommended 8 pkts/s)

| << Test Setup                                                                                                    | Master                                                                               | Setup                                                                                                    | 1588-2008 Profile 🗸 🗸              |
|----------------------------------------------------------------------------------------------------|--------------------------------------------------------------------------------------|----------------------------------------------------------------------------------------------------|------------------------------------|
| Master<br>General Settings<br>VLAN Tags<br>Multicast/Unicast<br>Allowed Slaves<br>Common Header<br>Announce Message | Colnex Far                                                                           | Master Slave                                                                                                    |                                    |
| TLVs<br>Signaling                                                                                                   | Multicast/Unicast                                                                    | Auto $\vee$                                                                                                    | Reset to defaults     Unicast mode |
| Slave<br>General Settings<br>VLAN Tags<br>Multicast/Unicast<br>Allowed Master<br>Common Header<br>Signaling         | Announce Sync Del-Resp Multicast IP address:                                         | 1 Pkt/s         ∨           8 Pkt/s         ∨           224 . 0 . 1 . 129         0           01:1b:19:00:00:00         □ | Multicast mode                     |
| GPS Emulation<br>Time of Day                                                                                        | Peer delay<br>Mode:<br>PDel-Req<br>Peer delay IP address:<br>Peer delay MAC address: | Unicast                                                                                                    |                                    |

FIGURE 4-4: MULTICAST/UNICAST SETTINGS

4. Leave PTP Header/Announce settings at default.

#### 4.2.1 **Click Measurements**

5. Enable 1 pps Time Error (absolute), in the Measurement pop-up window. See Figure 4-5.

| Ctart IIn                 | SETTINGS                                                                      | Port Packet# | Arrival Time Inter-Packet Ti Inter-Me                   | ssage messageType     |
|---------------------------|-------------------------------------------------------------------------------|--------------|---------------------------------------------------------|-----------------------|
| Start Op                  | Ethernet                                                                      |              |                                                         |                       |
| Operating Mode            | 1GBE 1GBE<br>N/A<br>N/A                                                       |              | Measurements                                            | ×                     |
| Setup Interface           | Thru: TERMINATED                                                              |              | Configuration                                           | ind Impairments/Delay |
| Master/Slave<br>Emulation | STATUS Reset History                                                          |              | Measurements                                            |                       |
| Measurements              | Port 1 Port 2<br>Link Link<br>No Pkts No Pkts                                 |              | Sync-E Wander                                           |                       |
| Select Flow               | Ref SyncE                                                                     |              | Time of day                                             |                       |
| Configure Capture         | Jitter                                                                        |              | T1 Wander<br>E1 Wander                                  |                       |
| Start Capture             | FLOW FILTER                                                                   |              | 2.048 MHz Wander                                        |                       |
| Add Impairments/<br>Delay | Flow 1: xxx Flow 1: xxx<br>Flow 2: xxx Flow 2: xxx<br>Flow 3: xxx Flow 3: xxx |              | Ipps Time Error(Absolute)     Ipps Time Error(Relative) |                       |
| Add Wander                | Flow 4: xxx Flow 4: xxx Set Clear                                             |              |                                                         | Close                 |

#### FIGURE 4-5: **MEASUREMENT WINDOW**

#### 4.2.2 **Click Setup Interface**

6. Change 1 pps reference input settings, on the Measurement Ports panel - default 1.6V. See Figure 4-6.

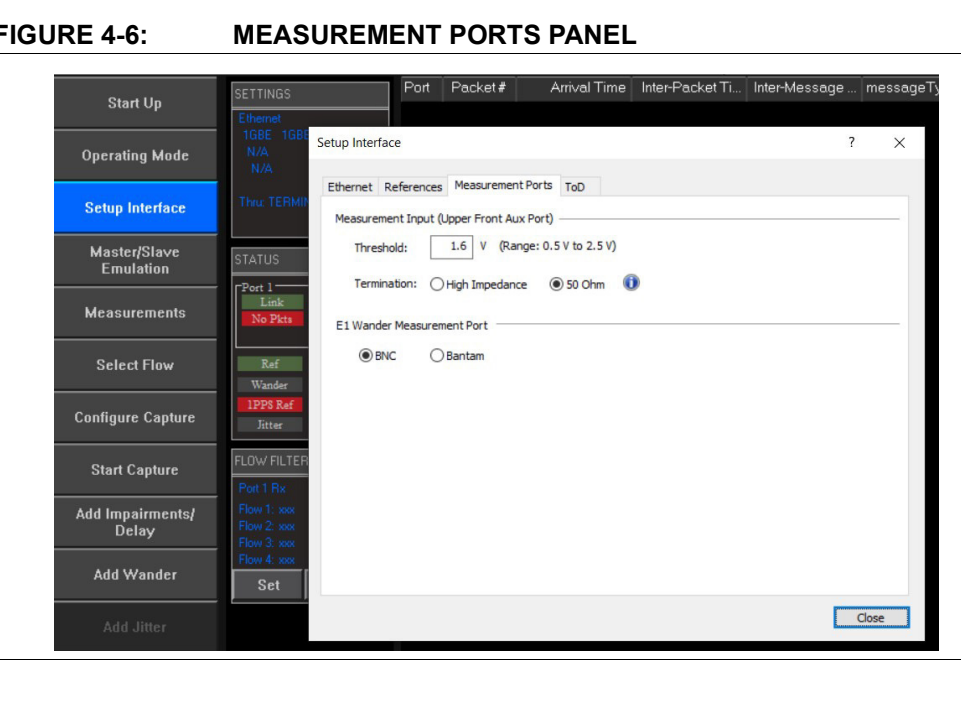

#### FIGURE 4-6:

The VDDIOF setting on the EVB should be checked at the on-board Note: jumper, J12, to confirm it is set for the 2V5 supply to remain in-specification for the Paragon-X input port.

#### 4.2.3 Return to the Calnex PTP Master Emulation Setup Panel

7. Start Calnex PTP Master emulation. Click on the green play button as illustrated in Figure 4-7.

**Note:** Before clicking the play button, enter delay compensation for the 1PPS measurement cable (BNC cable). Paragon-X recommends ~5 nanoseconds/meter of BNC.

| Start Up                  | << Results                                            | Test Setup                                                        |
|---------------------------|-------------------------------------------------------|-------------------------------------------------------------------|
|                           | Device Configuration<br>Master + Slave                |                                                                   |
| Operating Mode            | O Two Masters                                         |                                                                   |
| Setun Interface           | GPS Emulation                                         |                                                                   |
| Setup Interface           | Configure                                             | GPS Emulation Calnex Paragon-X                                    |
| Master/Slave              | Test Configuration ——                                 |                                                                   |
| Measurements              | DUT Ethernet o                                        | Master 1pps                                                       |
| Select Flow               | 1pps Ref.<br>cable (ns):<br>1pps Meas.<br>cable (ns): | Mader Tx<br>Mader Tx<br>Mader Tx<br>Mader Tx<br>Mader Tx<br>Mader |
| Configure Capture         | Capture                                               | Capture                                                           |
| Start Capture             | Master Slave Rx on both                               | Port 1                                                            |
| Add Impairments/<br>Delay | Flow Filter                                           | t i i i i i i i i i i i i i i i i i i i                           |
|                           | Measurement                                           | 1 pps/ToD 2M/TI/E1                                                |
| Add Wander                | Calibration                                           | Slave                                                             |
|                           | Start                                                 |                                                                   |
| Packet<br>Generation      | Set capture flow filter                               |                                                                   |
| Statistics/               | Apply changes                                         | Master                                                            |

#### FIGURE 4-7: MASTER/SLAVE EMULATION SETUP

#### 4.3 CONFIGURING THE SWITCH PTP OORT AND PTP APPLICATION

1. Write a static configuration file out in order to specify the 1588 clock setup.

**Note:** For the EVB switchdev image, this file must be written to /tmp/def\_cfg\_ptp on this particular file system.

In Example 4-1  $def_cfg_ptp$  file, note the [ethn] designation for the desired PTP OC port, where n = 4 for the LAN8814 base port:

| # cat /tmp/def_cfg_ptp |               |
|------------------------|---------------|
| delay mechanism        | F2F           |
| network transport      | 12            |
| time stamping          | hardware      |
| tx timestamp timeout   | 1000          |
| step threshold         | 0.000001      |
| twoStepFlag            | 0             |
| first step threshold   | 0.000001      |
| clock type             | OC            |
| logAnnounceInterval    | 0             |
| logSyncInterval        | -3            |
| logMinDelayReqInterval | -3            |
| clockClass             | 248           |
| clockAccuracy          | 254           |
| slaveOnly              | 0             |
| socket_priority        | 0             |
| ingressLatency         | 15            |
| egressLatency          | 0             |
| delay_filter           | moving_median |
| clock_servo            | linreg        |
| delay_filter_length    | 10            |
| [eth4]                 |               |

EXAMPLE 4-1: DEF\_CFG\_PTP FILE

2. Refer to **2.1.6 "Interface Reconfiguration"** when using iproute2 to establish 1000BASE-T on eth4 port.

#### 4.4 ENABLING THE 1PPS TIMING OUTPUT FROM THE LAN8814 DEVICE

Use the following command to enable the 1PPS timing output:

# echo 1 >

/sys/devices/platform/ahb@
70000000/710700c0.mdio/mdio\_bus/7
10700c0.mdio-mii/710700c0.mdio-mii:07/ptp/ptp0/pps enable

#### 4.5 STARTING PTP4L

- 1. Run the EVB-LAN8814 as a PTP follower node, as shown below:
- # ptp41 -msf /tmp/def\_cfg\_ptp
- 2. Select *Flow>Capture Packets* to perform a dummy capture of PTP packets.
- 3. Confirm that "Good" PTP packets are received, and the 1PPS output from DUT is valid at the Calnex PTP Master. See Figure 4-8.

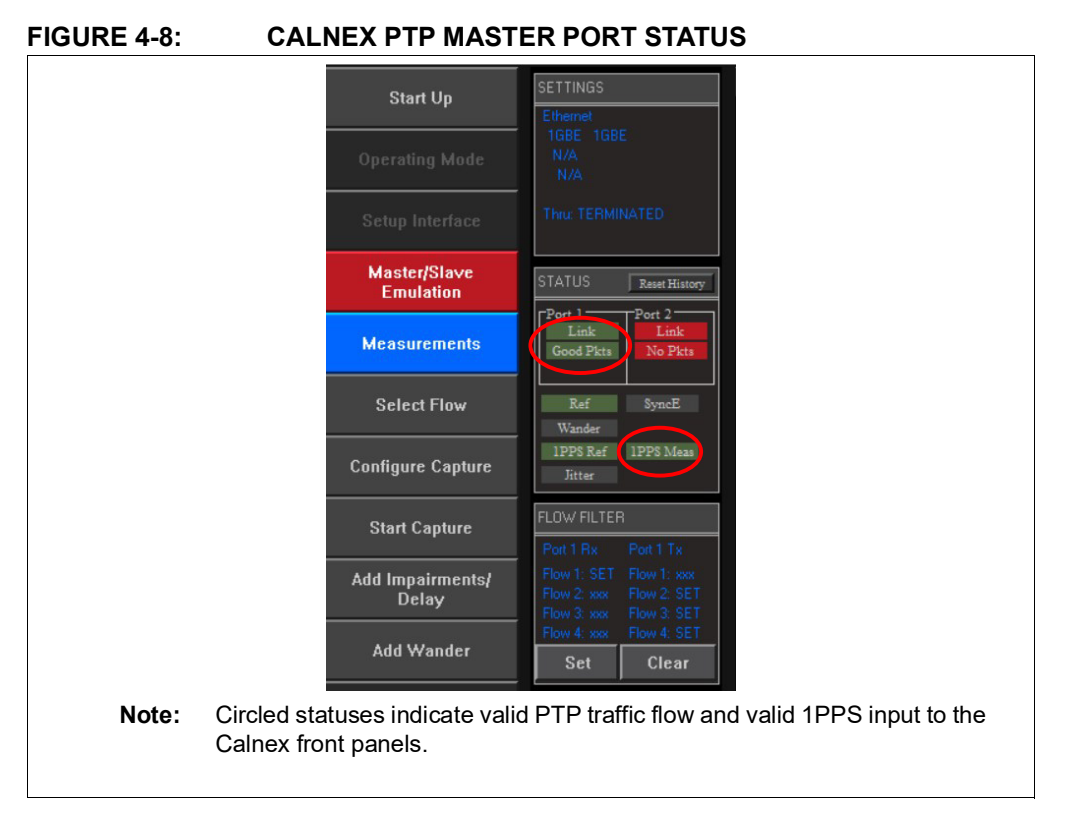

#### 4.6 CONFIRMING PTP4L MESSAGE OUTPUTS

Confirm if the message output is similar to the following:

```
ptp41[709261.521]: rms 1 max 2 freq -162 +/- 10 delay 6721 +/- 0
```

| Note 1: | Allow ten (10) minutes for the oscillator to warm completely and for the PTP4L software delay filter to settle.                                                                                                    |
|---------|----------------------------------------------------------------------------------------------------|
| 2:      | The PTP4L output message format is:<br>ptp4l[message timestamp in seconds]<br>rms: time offset in nanoseconds, root-mean-squared<br>max: maximum (worst-case) time offset, in nanoseconds<br>freq: frequency offset, in part-per-billion with ± tolerance<br>delay: path delay, in nanoseconds with ± tolerance |
| 3:      | The path delay increases with CAT5e cable length and will include the intrinsic path delay of Paragon test equipment. Paragon-X intrinsic delay is approximately 6.7 microseconds. Therefore, a 6.721-microsecond value indicates a typical path delay measurement between the Paragon and the DUT.             |

#### 4.7 RESTARTING PTP4L AS A BACKGROUND PROCESS

Stop PTP4L (Ctrl-C to break) and restart PTP4L in the background using the command:
# ptp4l -sf /tmp/def\_cfg\_ptp &

#### 4.8 CONFIRMING OFFSETFROMMASTER FROM PTP4L

For a synchronized EVB DUT, the output should return something similar to:

# pmc -u -b 0 'GET CURRENT\_DATA\_SET'

| RENT_DATA_ | SET                                            |                                                            |                                                                       |
|------------|------------------------------------------------|------------------------------------------------------------|-----------------------------------------------------------------------|
| 74-0 seq 0 | RESPONSE                                       | MANAGEMENT                                                 | CURRENT_DATA_SET                                                      |
| 1          |                                                |                                                            |                                                                       |
|            |                                                |                                                            |                                                                       |
| 0.0        |                                                |                                                            |                                                                       |
|            |                                                |                                                            |                                                                       |
| 6721.0     |                                                |                                                            |                                                                       |
|            |                                                |                                                            |                                                                       |
|            | RENT_DATA_<br>74-0 seq 0<br>1<br>0.0<br>6721.0 | RENT_DATA_SET<br>74-0 seq 0 RESPONSE<br>1<br>0.0<br>6721.0 | RENT_DATA_SET<br>74-0 seq 0 RESPONSE MANAGEMENT<br>1<br>0.0<br>6721.0 |

**Note:** offsetFromMaster is the key performance metric reported by the PTP4L application. It will drift within a peak-peak range of ± 8 nanoseconds.

#### 4.9 PERFORMING 1588 1PPS MEASUREMENTS USING THE PARAGON-X

- 1. Select *Flow>Capture Packets* to capture PTP packets
- 2. Use the Flow Wizard to confirm that 1588 PTP flows are indeed appearing within the Wizard, thus indicating that detectable PTP flows exist.
- 3. Select Flow>Stop Capture.
- 4. Return to the main Paragon-X window, then select Configure Capture, **ToD** tab, and G.8271 (All messages) as well as tick the Validate with 1PPS selection. See Figure 4-9.

#### FIGURE 4-9: CONFIGURE CAPTURE FOR PARAGON-X

|       | Configure Capt                                     | ure                                                      | ×                                                                       |
|-------|----------------------------------------------------|----------------------------------------------------------|-------------------------------------------------------------------------|
|       | Timing Control                                     | ToD 1588 1pps Time Error (Absolute)                      |                                                                         |
|       | Raw ToD Me                                         | issage Display<br>issages<br>iy Format                   |                                                                         |
|       | Message Filt                                       | er                                                       |                                                                         |
|       | CCSA:<br>Cisco                                     | InfoAndEvent                                             |                                                                         |
|       | O NMEA:                                            | GPRMC 🗸                                                  |                                                                         |
|       | @ G8271:                                           | All ~                                                    |                                                                         |
|       | ☑ Validate                                         | with 1pps 👔                                              |                                                                         |
|       |                                                    |                                                          | Close                                                                   |
| Note: | On the Raw ToD<br>sages and Displa<br>able format. | Message Display, it is reco<br>ay Format to get PTP mess | ommend to select both Filter Mes-<br>sage data decoded into human-read- |
|       |                                                    |                                                          |                                                                         |

- 5. Close the Capture window and return to the main Paragon-X window.
- 6. Select Start Capture. Two-way (Sync + Delay\_req/Delay\_resp) messages

should be scrolling on the Paragon-X Capture window, as shown in the upper-right tile in Figure 4-10.

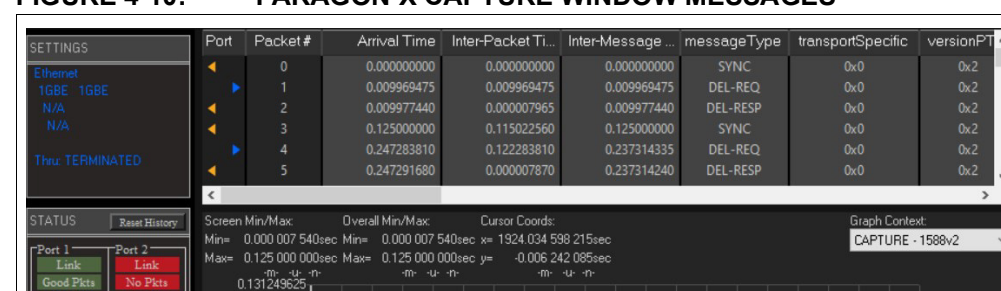

FIGURE 4-10: PARAGON-X CAPTURE WINDOW MESSAGES

7. Select Graph Context = 1PPS/GP, when the time error graph appears. See Figure 4-11.

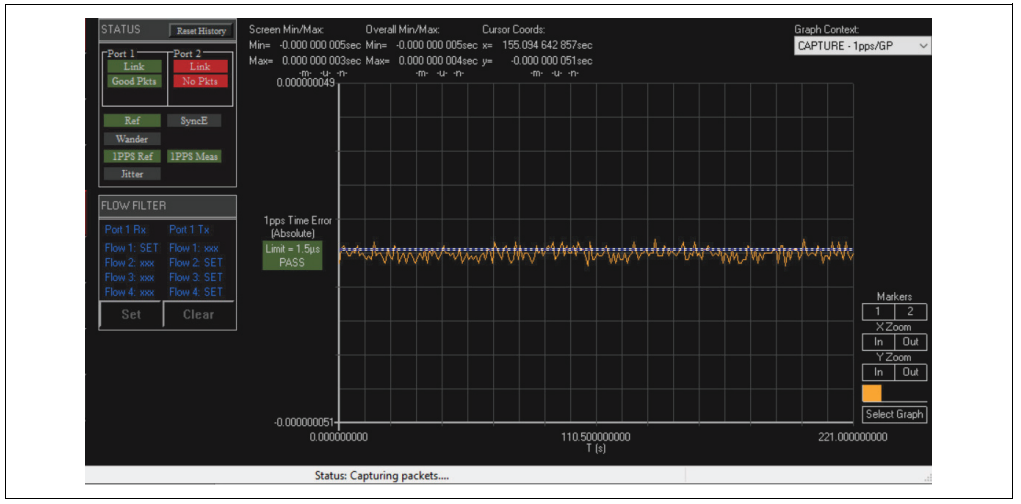

FIGURE 4-11: GRAPH CONTEXT

8. Select Graph in the lower right-hand corner of the same screen, and then select Calnex Analysis Tool (1PPS). See Figure 4-12.

#### FIGURE 4-12: SELECT CALNEX ANALYSIS TOOL (1PPS)

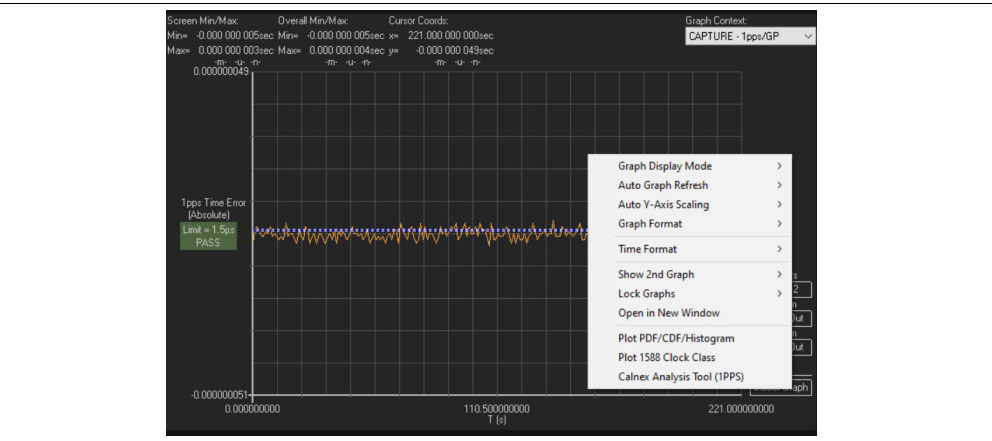

- 9. Once the CAT app finishes loading, click on View Results.
- The Time Error dynamic plot appears. Set the Dynamic TE Limit +/– to the minimum allowable value (±0.01 microseconds) and click on Apply. See Figure 4-13.

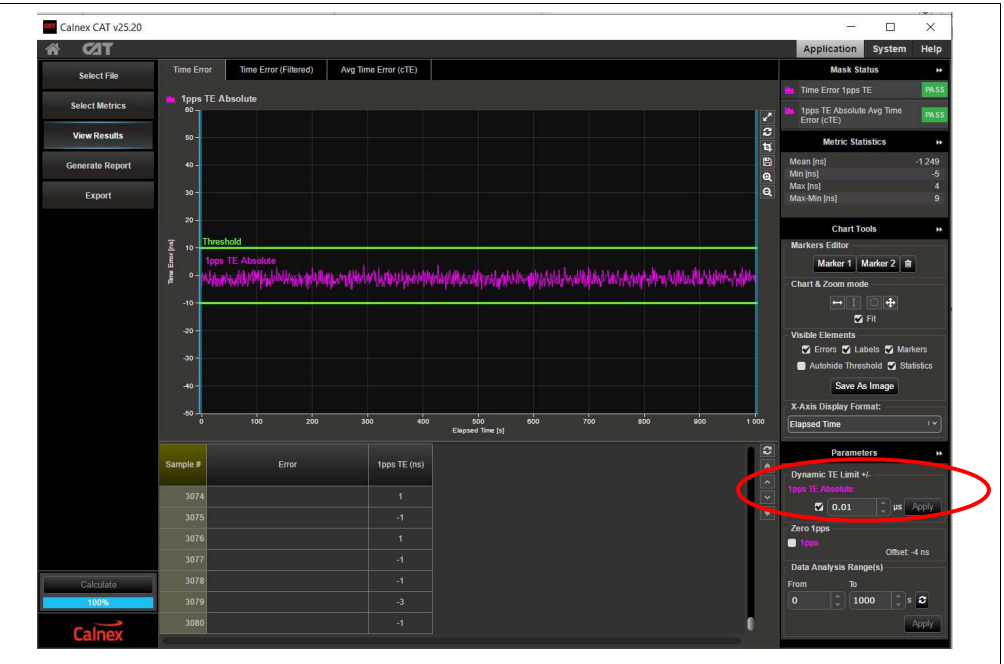

FIGURE 4-13: DYNAMIC TE LIMIT

11. Allow sufficient time to capture the number of 1588 packet as well as 1PPS measurements for your desired observation interval. Once the desired interval has elapsed, return to the main Paragon-X window and click on **Stop Capture**. See Figure 4-14.

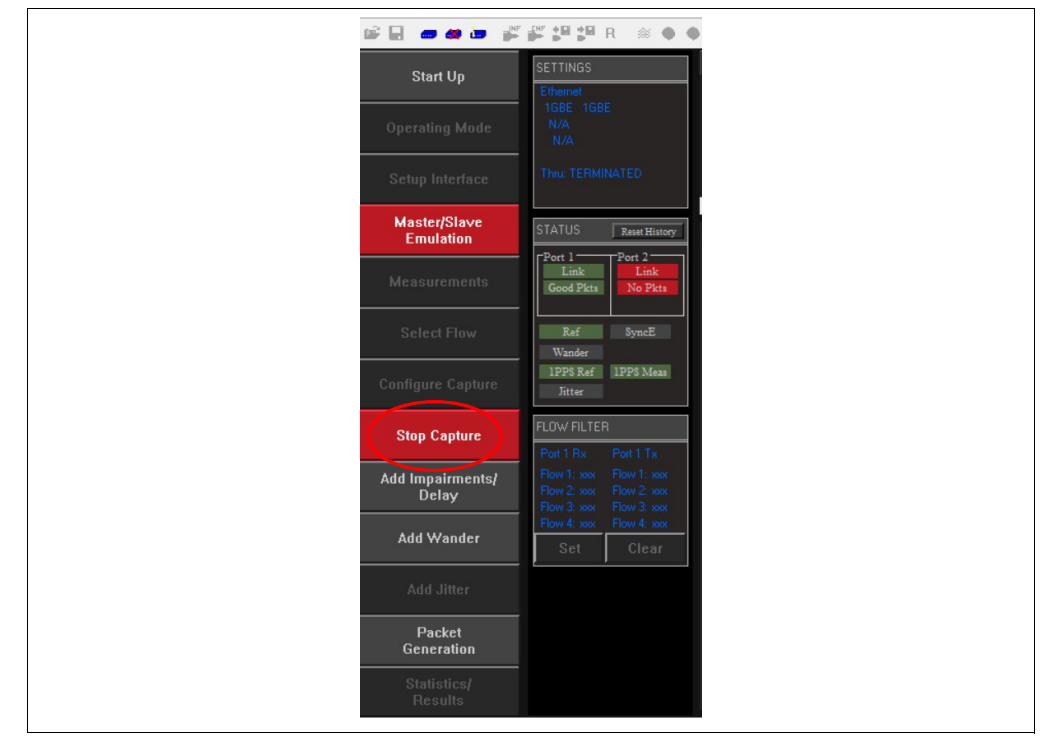

#### FIGURE 4-14: STOP CAPTURE

12. Once Capture has stopped, zoom to the desired observation window as shown in the lower right-hand circle in Figure 4-15.

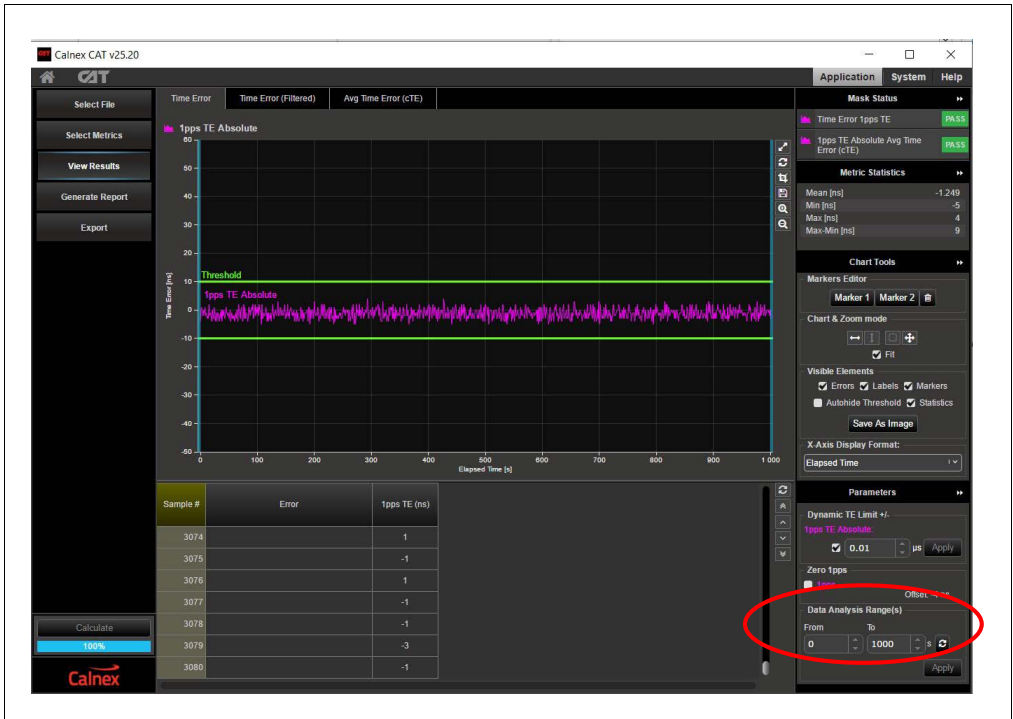

FIGURE 4-15: SETTING AN OBSERVATION WINDOW

- Note 1: A typical observation window for 1588-related performance metrics is 1000 seconds. The graphing toolbar allows zoom-to-range and ensures the x-axis plot of the TE metric matches the interval of calculated statistics.
  2: The 1PPS Metric Statistics minimum/maximum has been verified to
  - 2: The TPPS Metric Statistics minimum/maximum has been verified to within ±8 ns for this EVB over a 1000 second observation window, which can be verified in the Metric Statistics reported in the above window. (The Dynamic TE Limit resolution limitation is ±10 ns)

13. As desired, the average time error tab can be selected to dynamically view cTE calculations. Refer to Figure 4-16. (This chart updates every 60 seconds, by default, and will continue to draw updated cTE calculations in the x-dimension via the purple line)

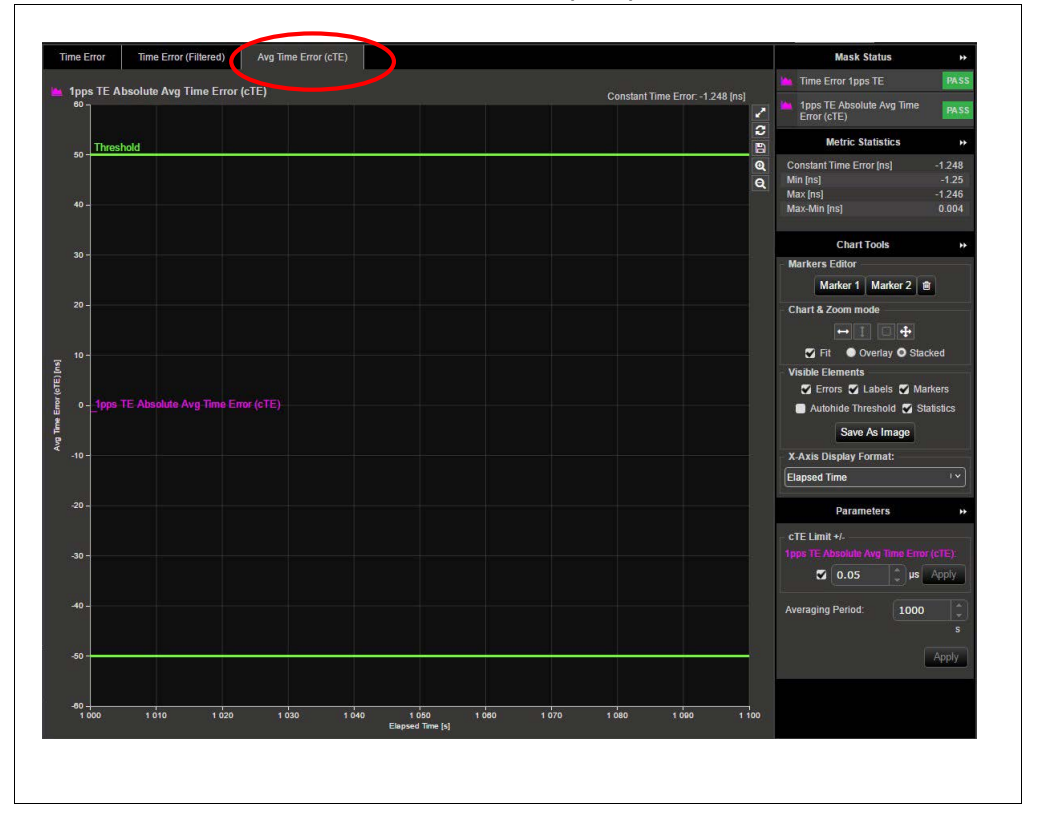

FIGURE 4-16: AVERAGE TIME ERROR (CTE)

NOTES:

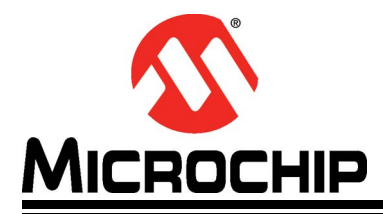

## EVB-LAN8814 EVALUATION BOARD USER'S GUIDE

# **Appendix A. Schematics**

#### A.1 INTRODUCTION

This appendix shows the EVB-LAN8814 schematics.

#### FIGURE A-1: EVB-LAN8814 BLOCK DIAGRAM

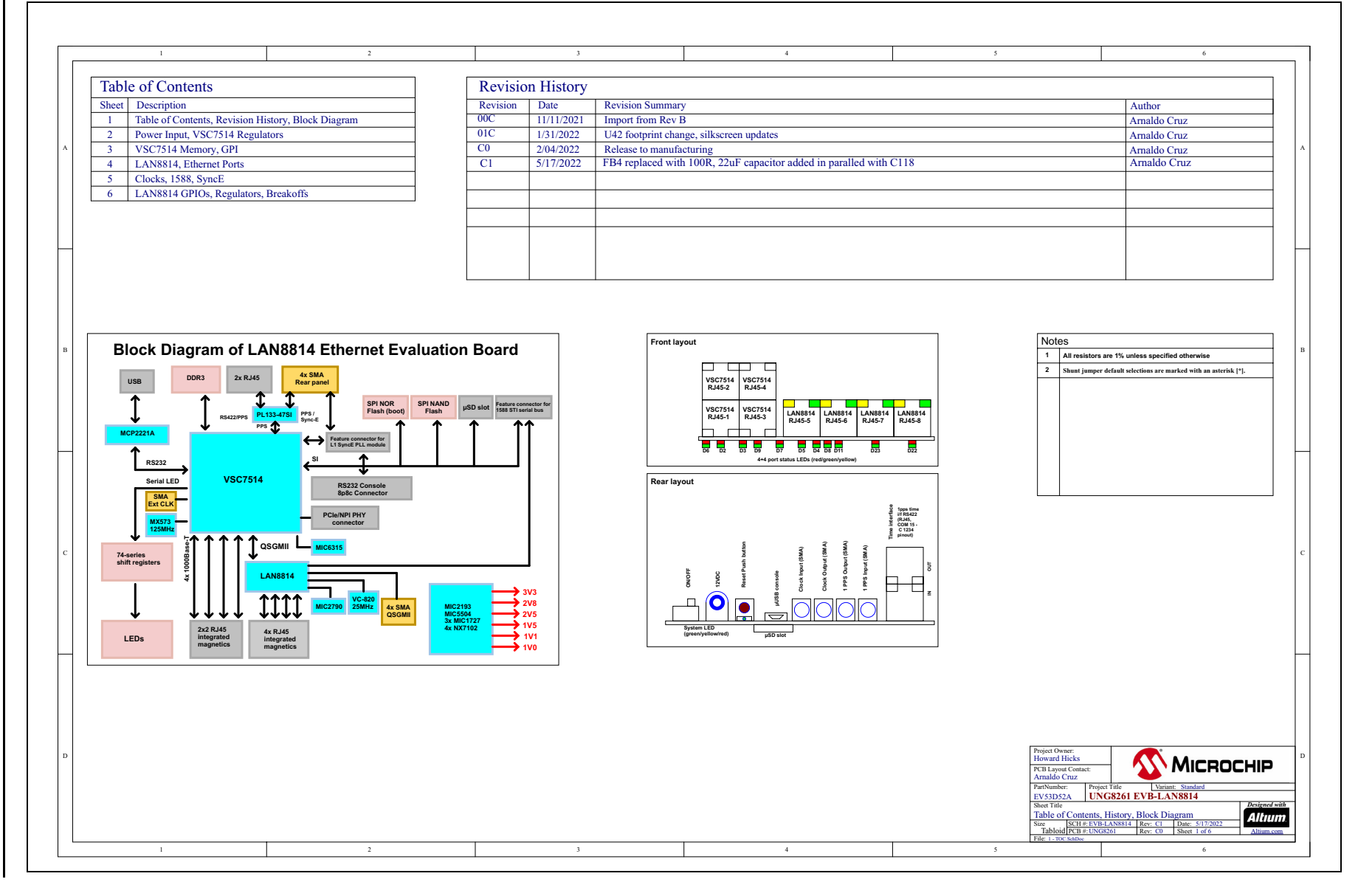

EVB-LAN8814 Evaluation Board User's Guide

### FIGURE A-2: EVB-LAN8814 POWER INPUT AND VSC7514 REGULATORS

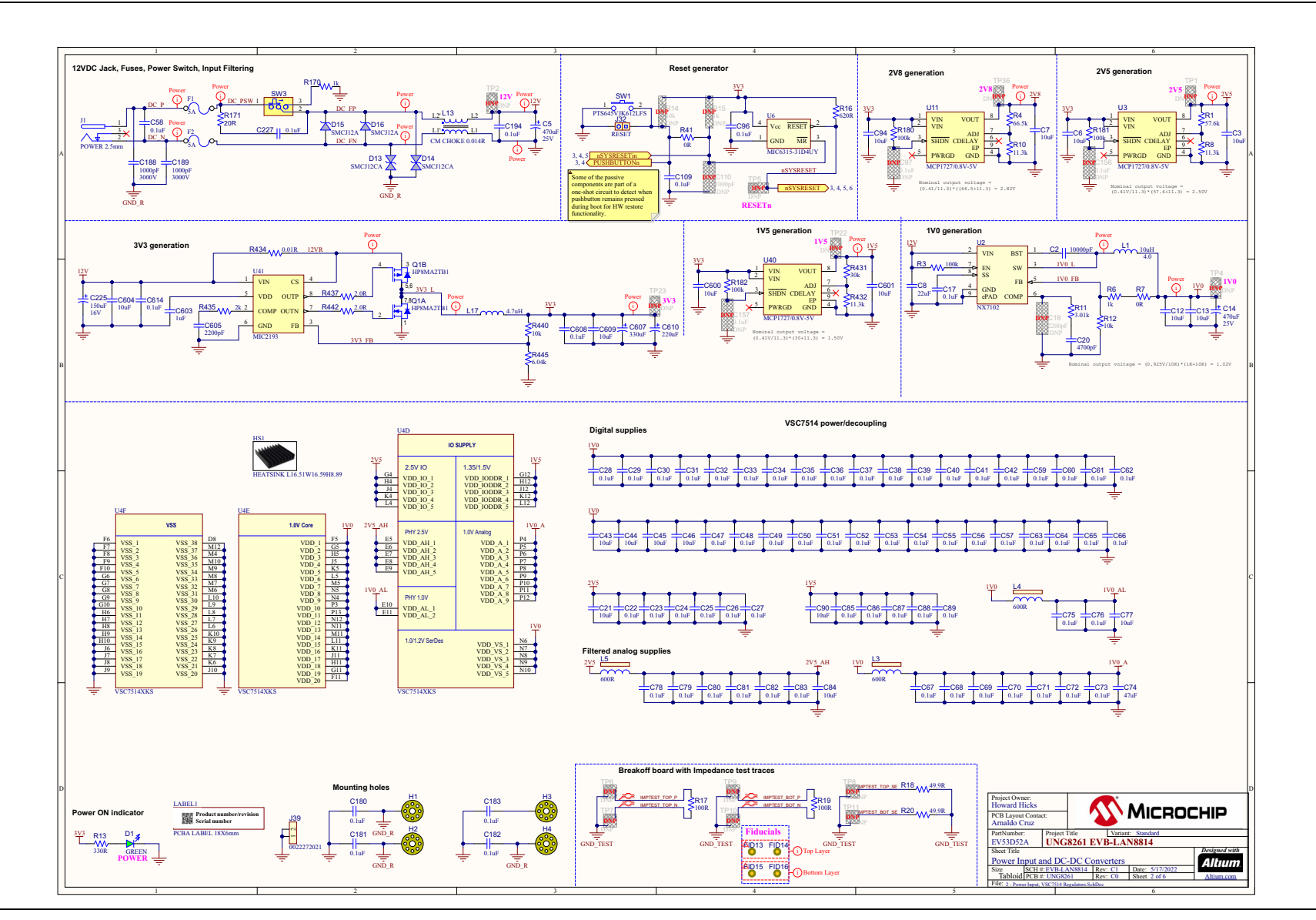

Schematics

#### FIGURE A-3: VSC7514 MEMORY AND GPI

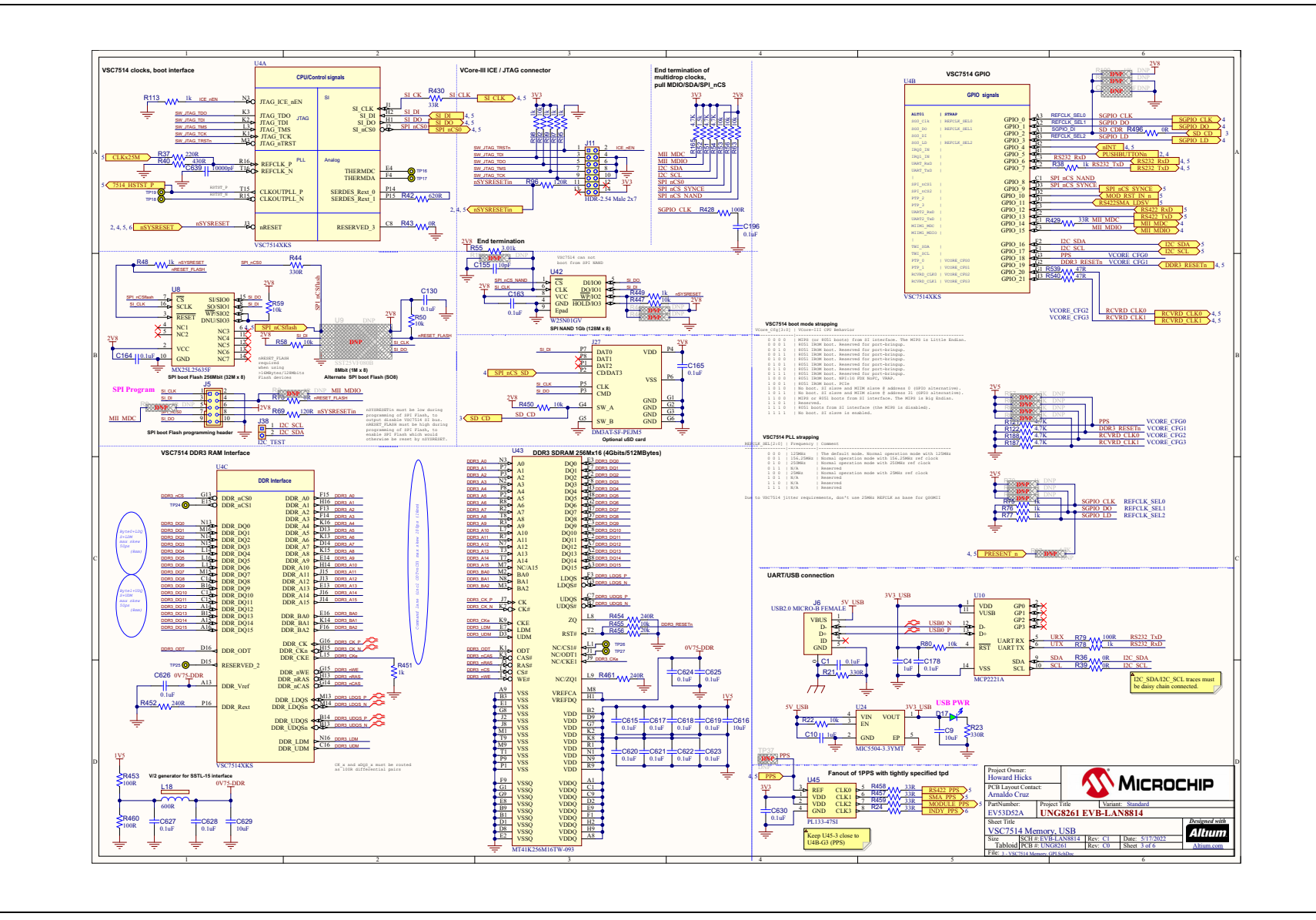

#### FIGURE A-4: LAN8814N ETHERNET PORTS

© 2022 Microchip Technology Inc. and its subsidiaries

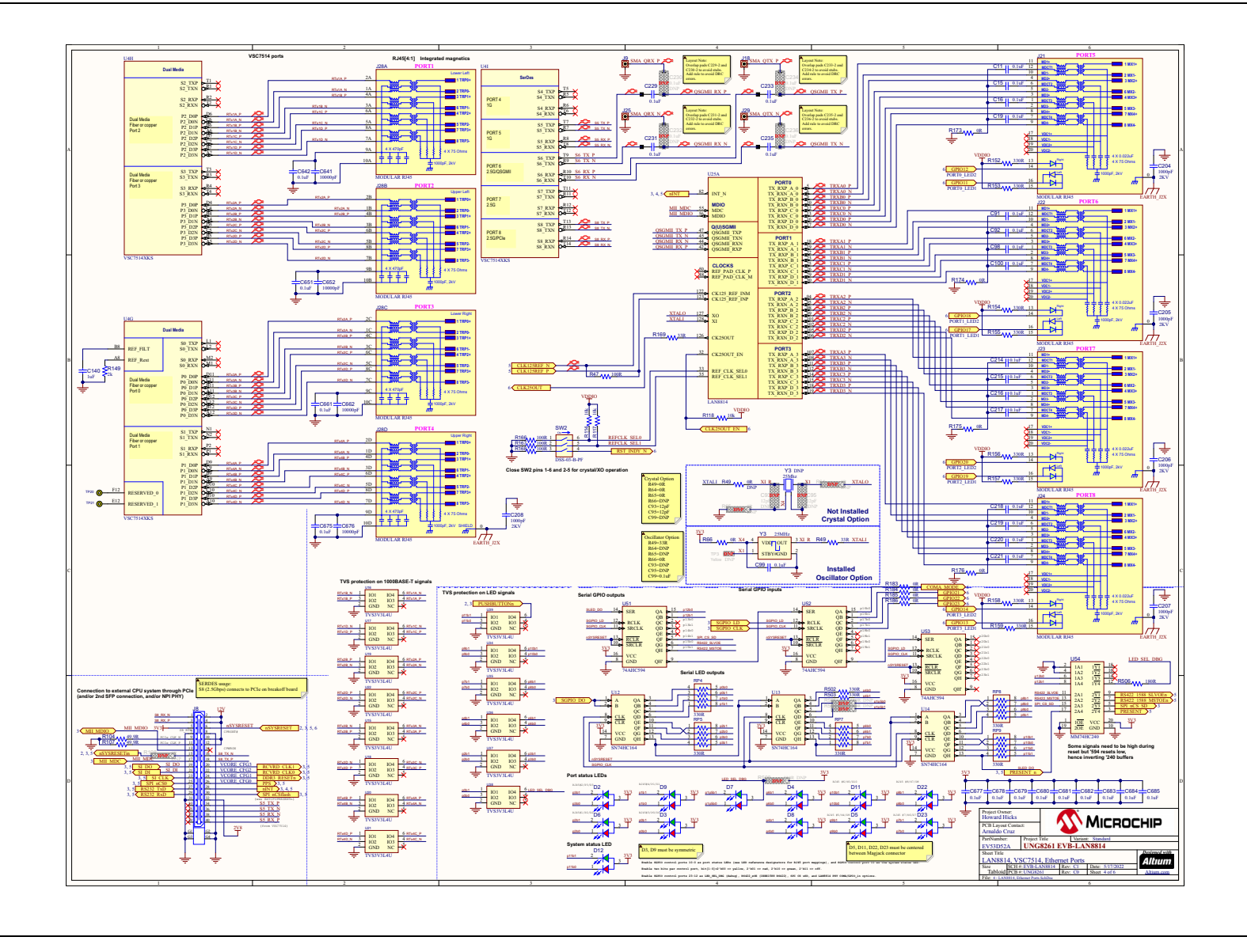

Schematics

#### FIGURE A-5: CLOCKS, 1588, AND SYNCE

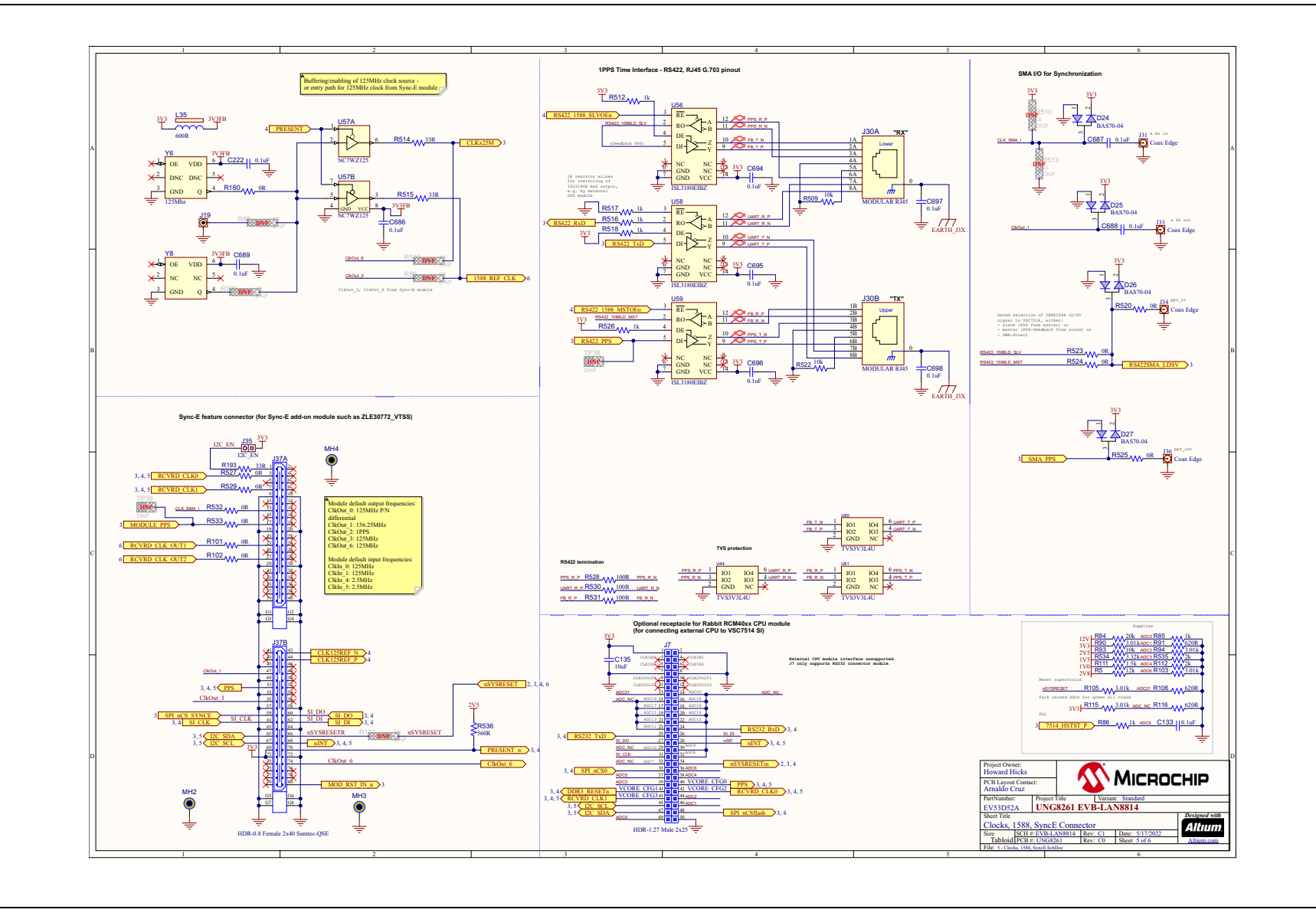

#### FIGURE A-6: LAN8814 GPIOS, REGULATORS, AND BREAK-OFFS

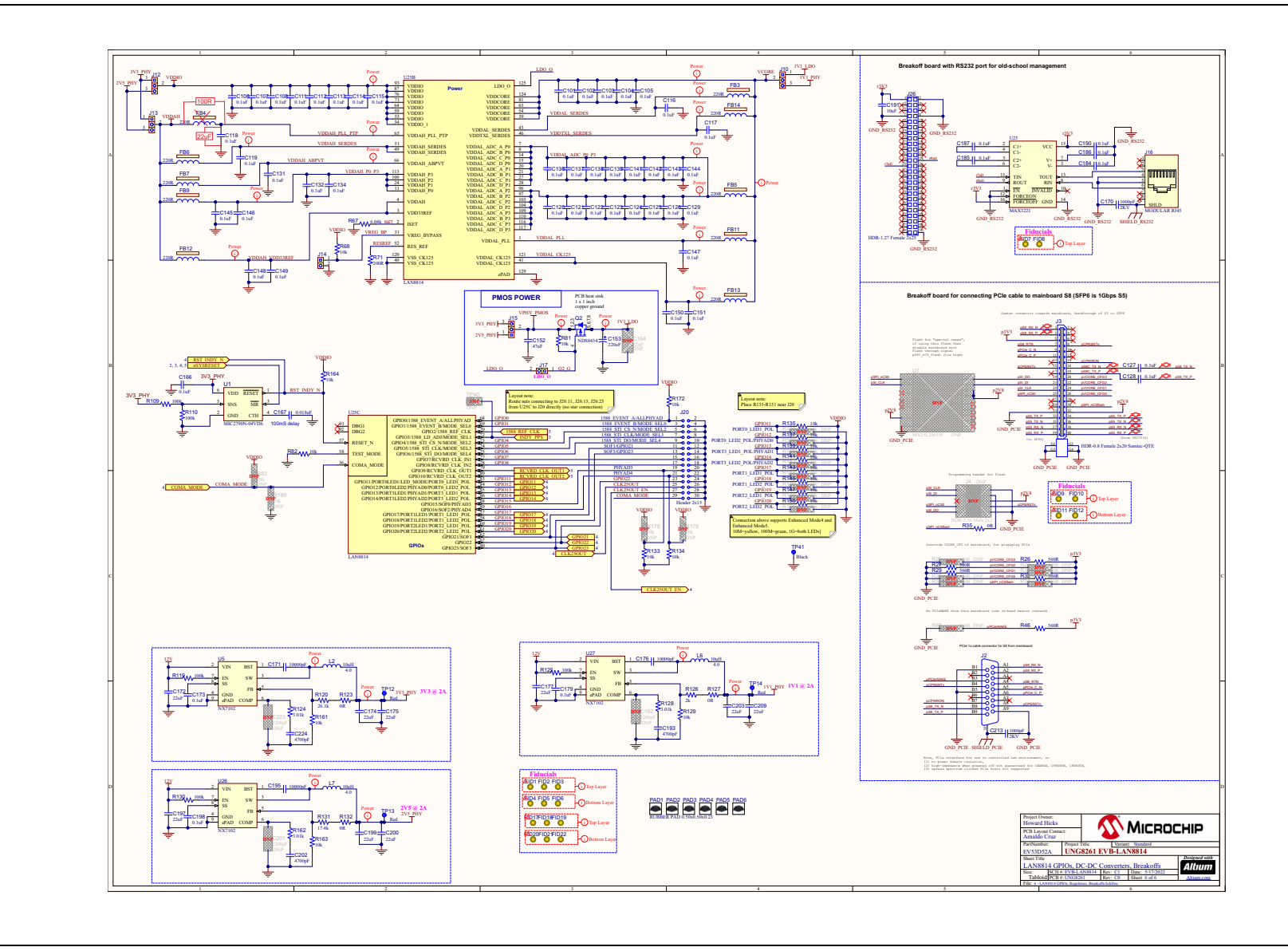

Schematics

NOTES:

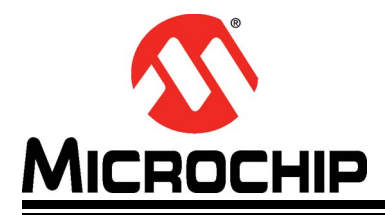

## EVB-LAN8814 EVALUATION BOARD USER'S GUIDE

# Appendix B. PCB Layers

#### **B.1 INTRODUCTION**

This appendix contains the EVB-LAN8814 PCB Layers.

## EVB-LAN8814 Evaluation Board User's Guide

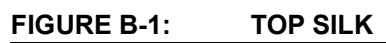

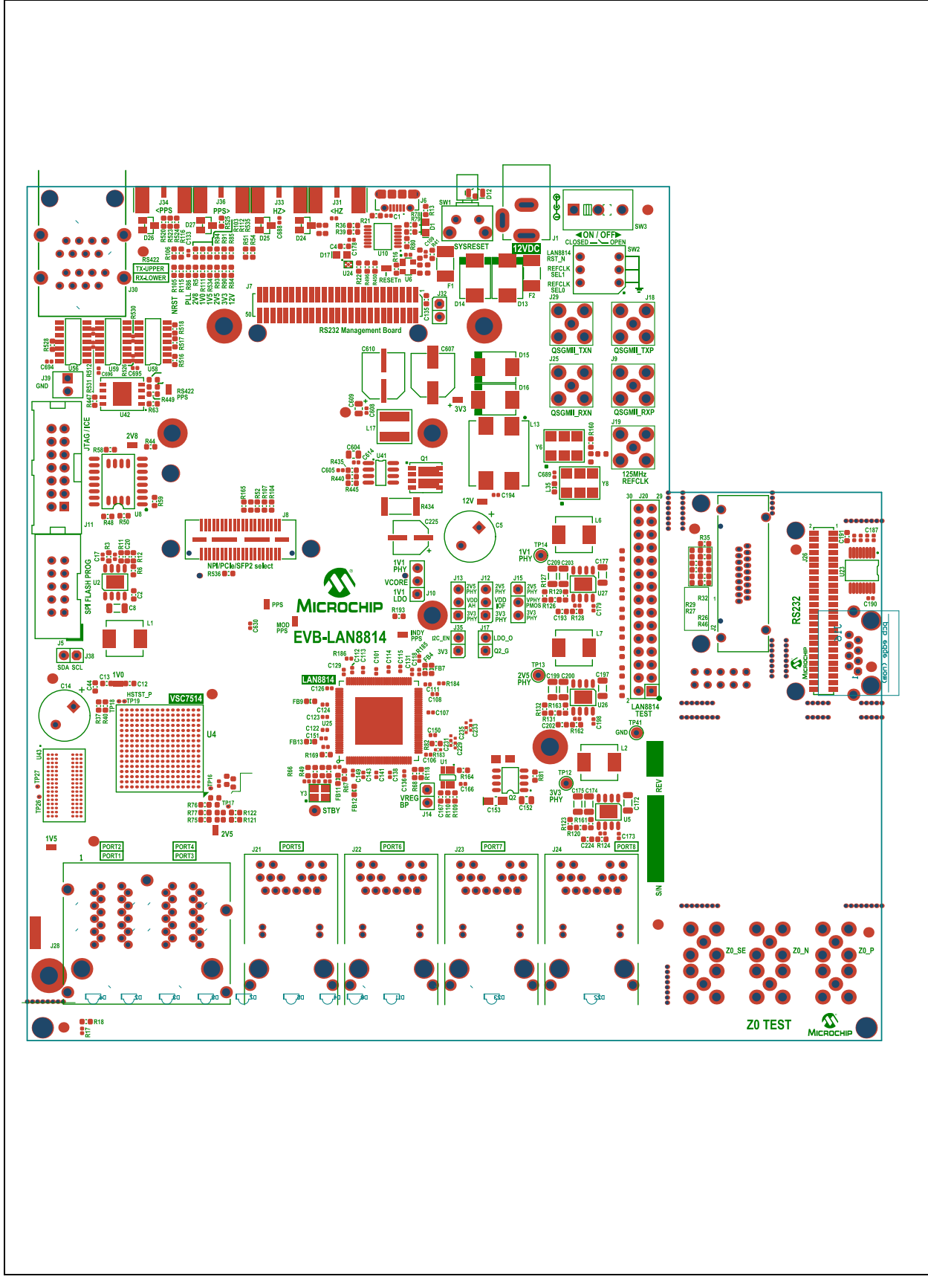

FIGURE B-2: TOP COPPER

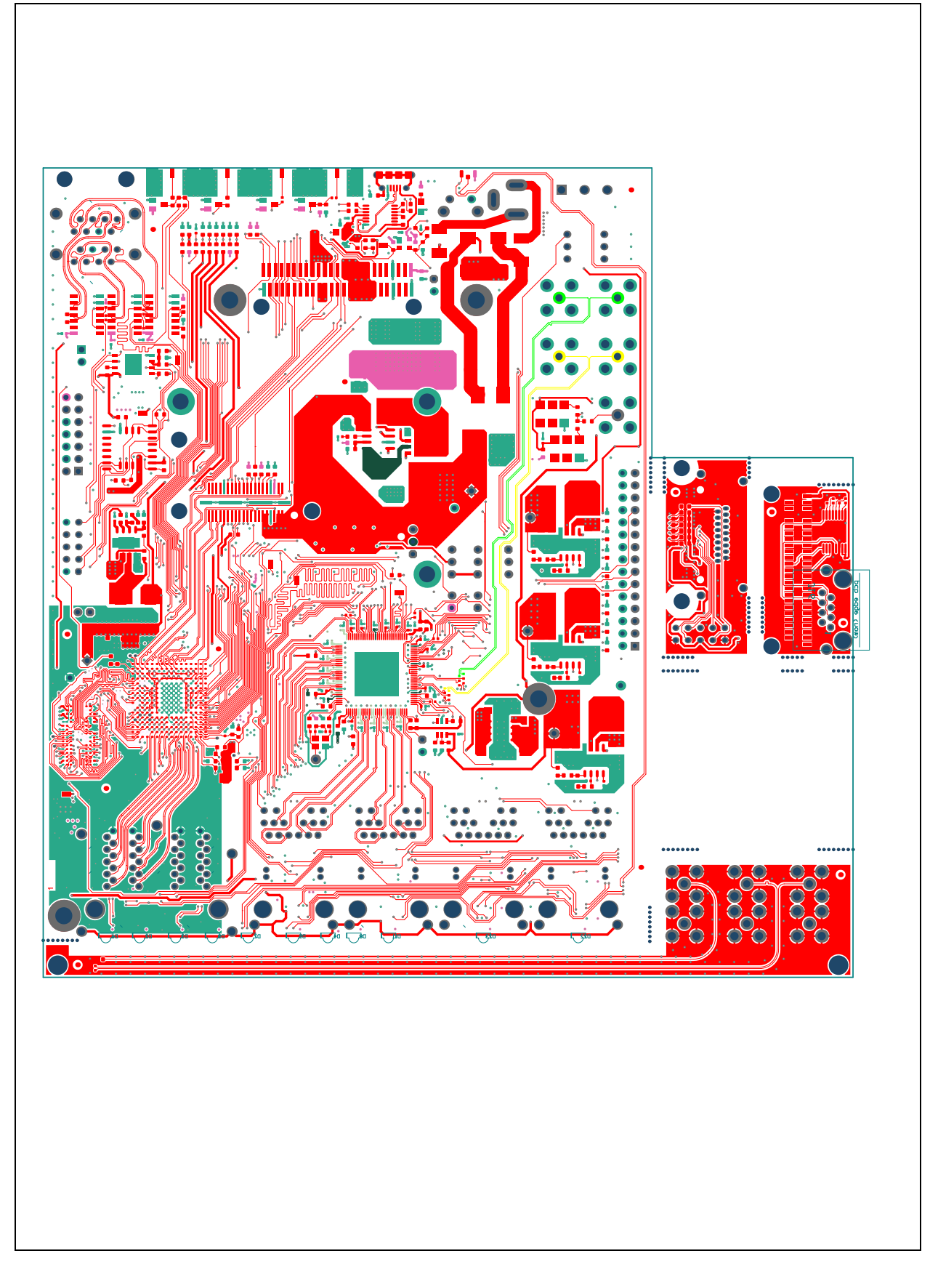

## EVB-LAN8814 Evaluation Board User's Guide

#### FIGURE B-3: LAYER 2 GND

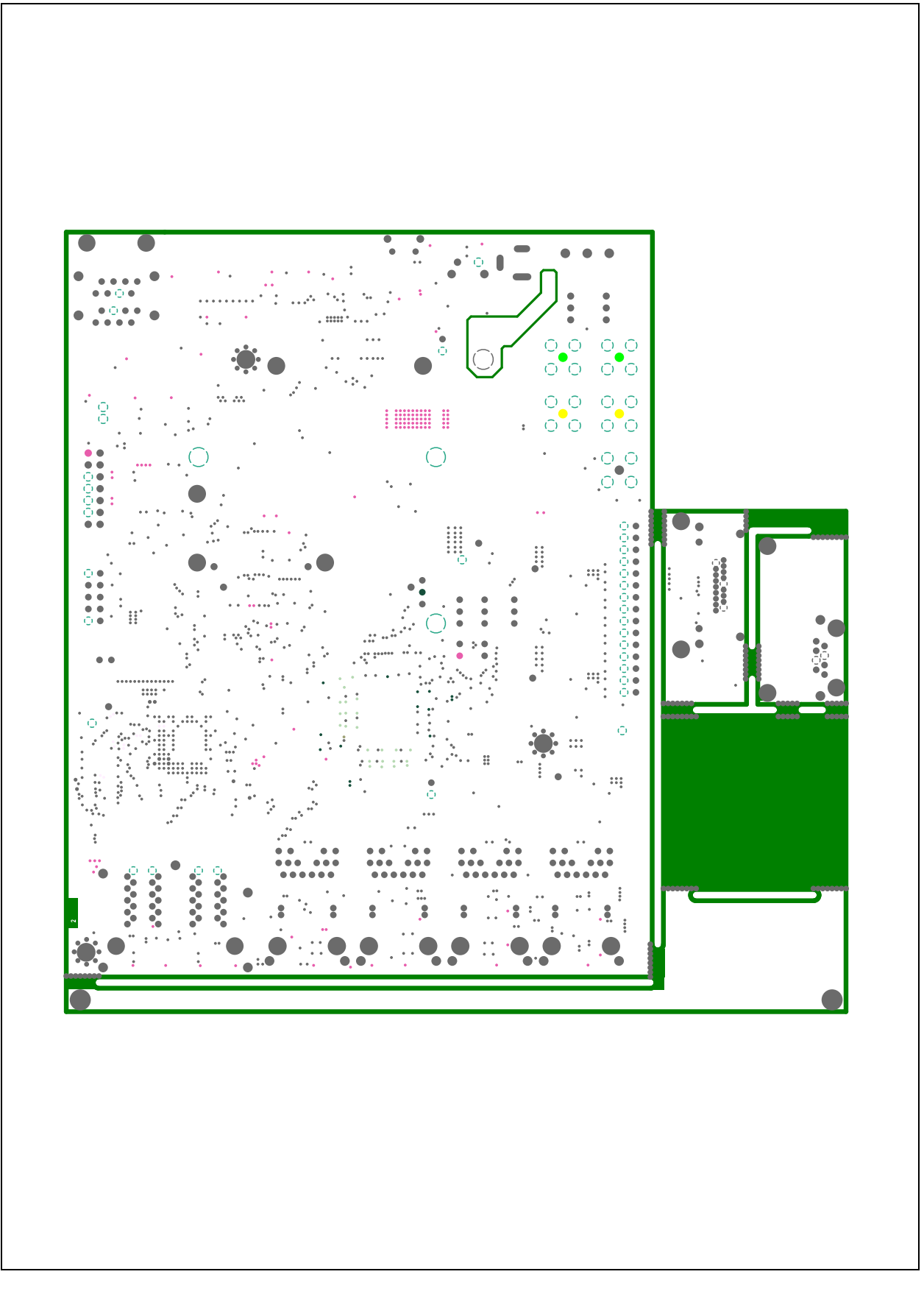

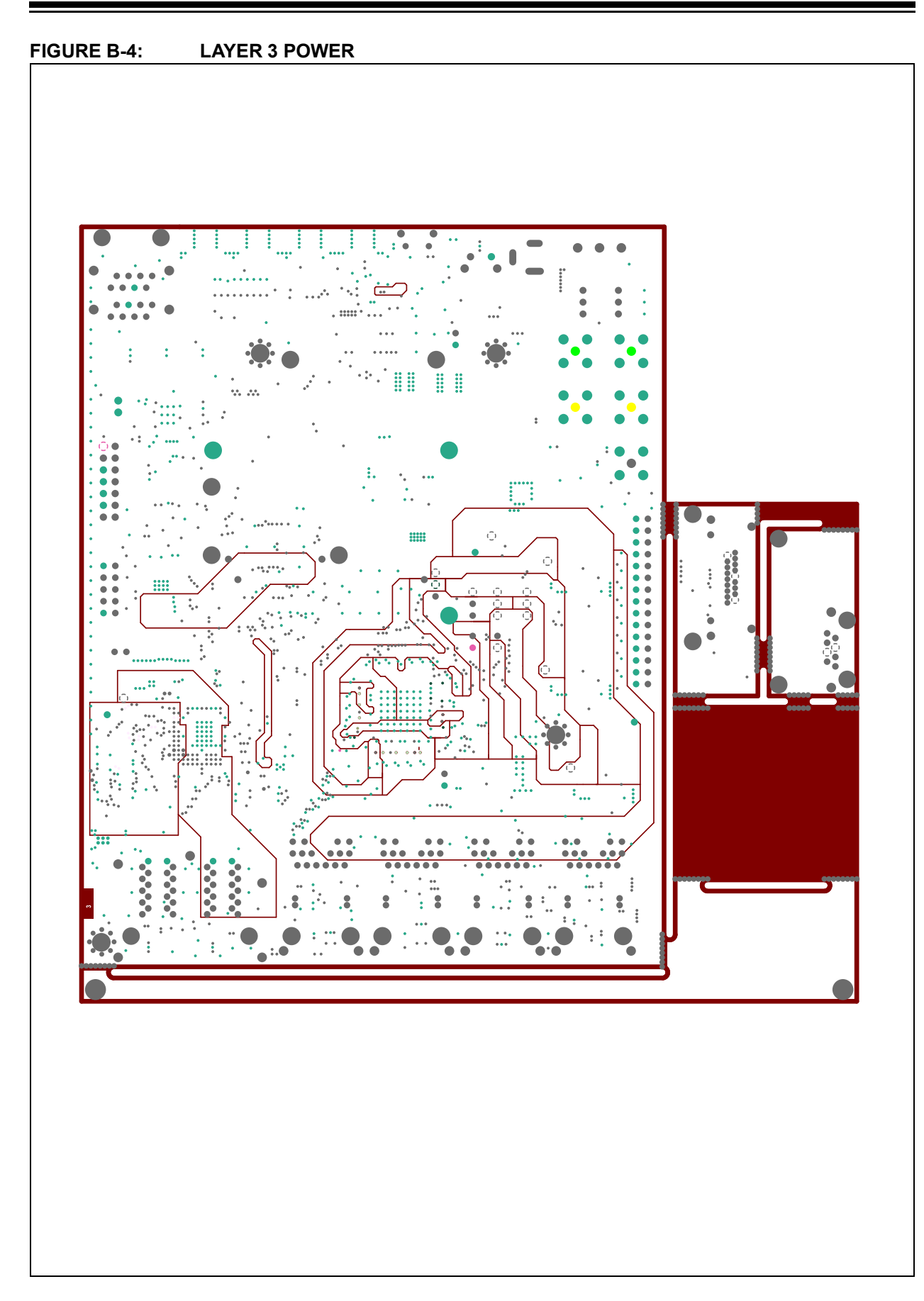

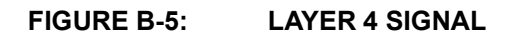

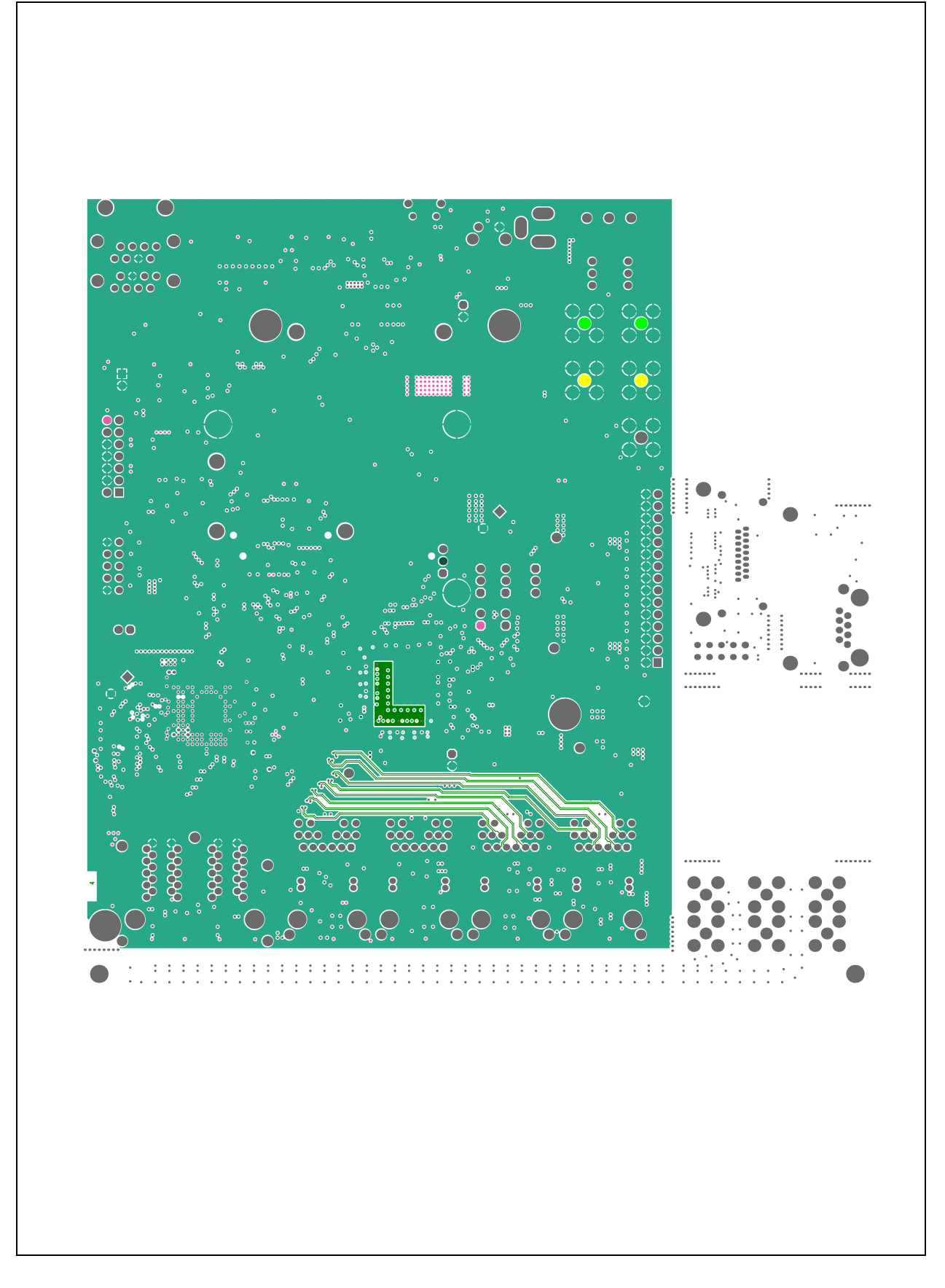

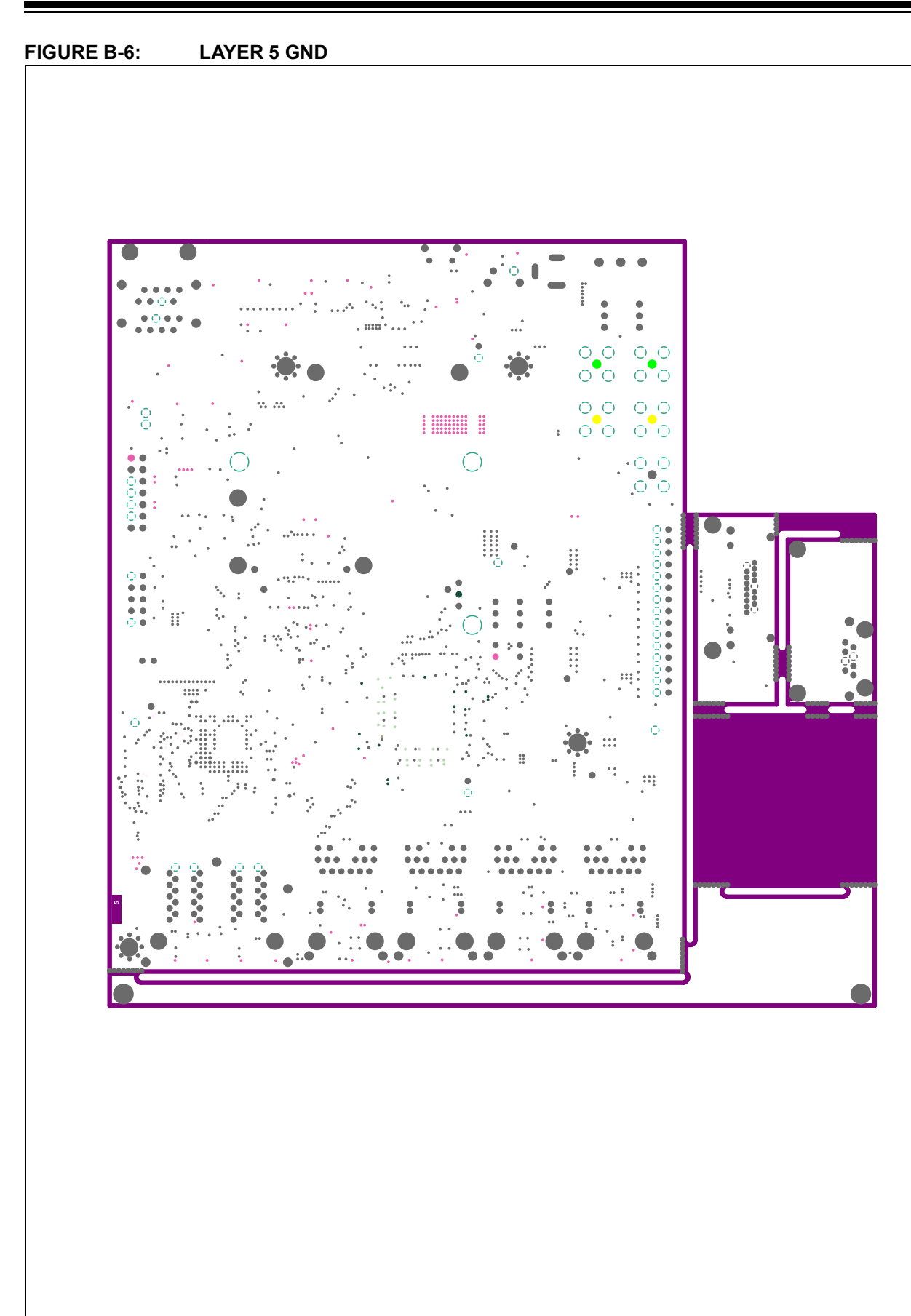

#### FIGURE B-7: BOTTOM COPPER

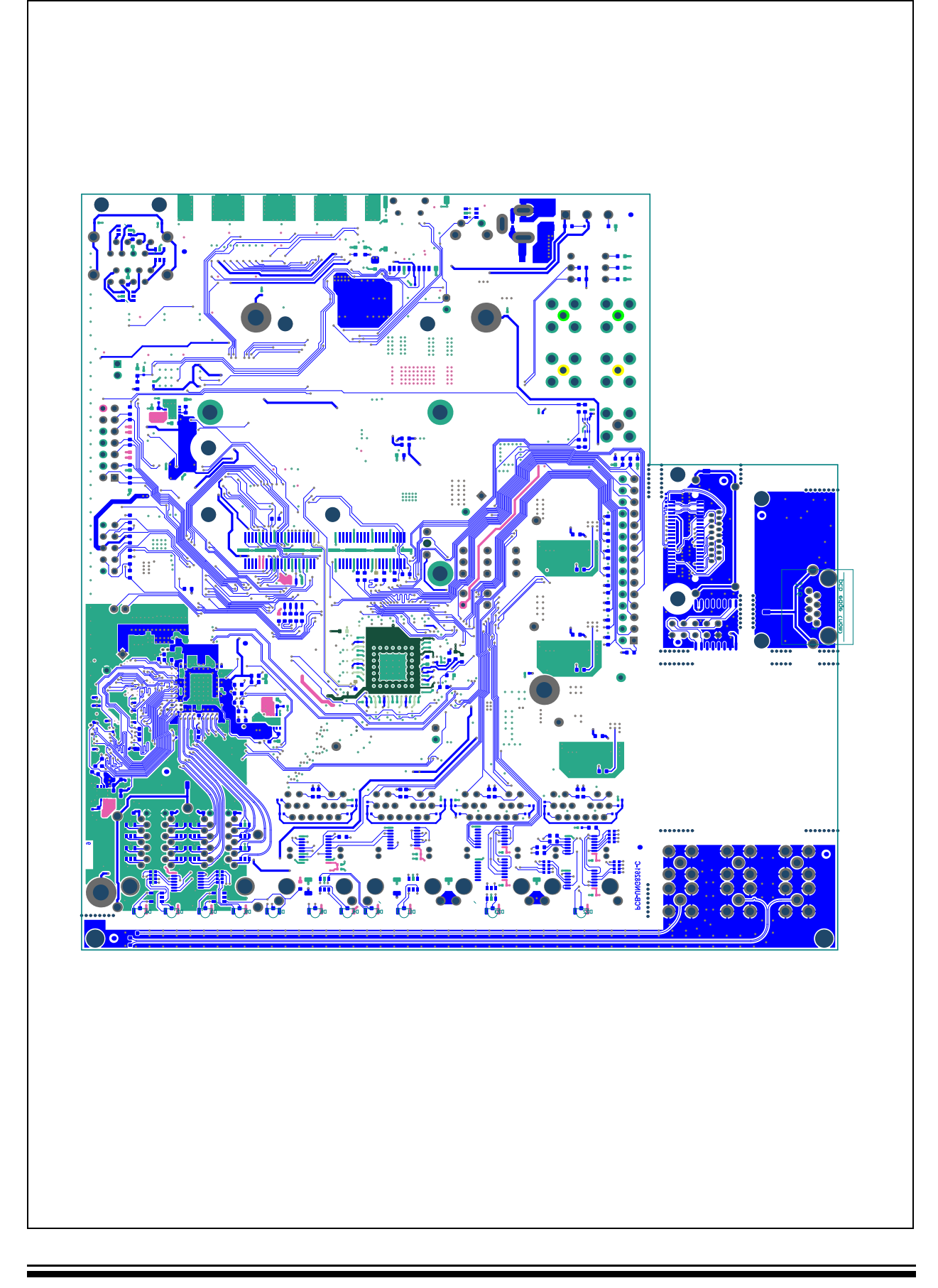

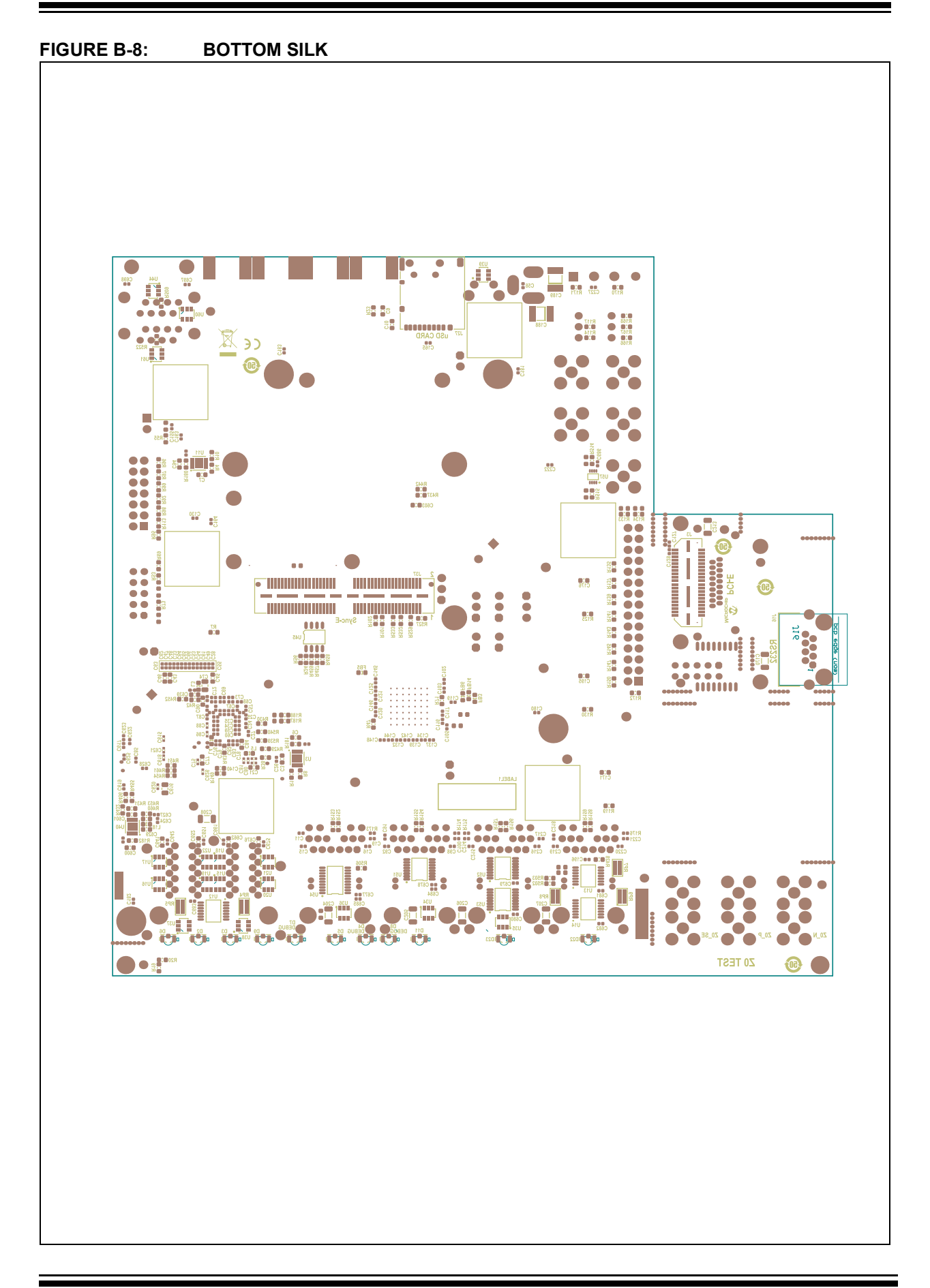

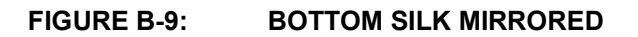

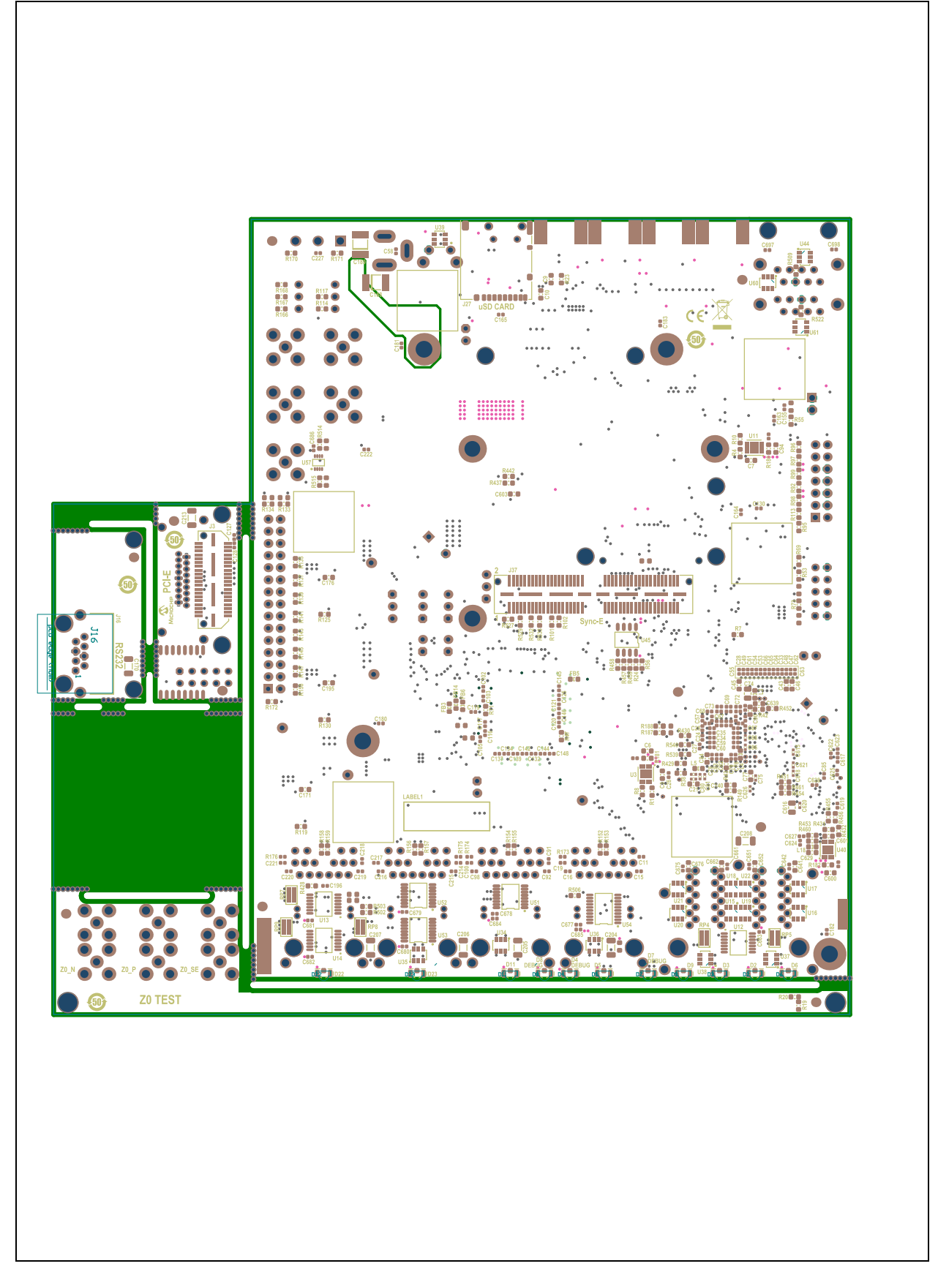

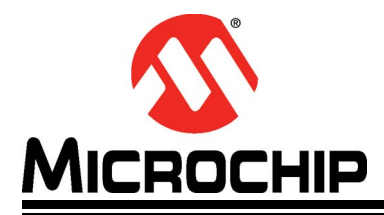

## EVB-LAN8814 EVALUATION BOARD USER'S GUIDE

# **Appendix C. Bill of Materials**

#### C.1 INTRODUCTION

This appendix contains the EVB-LAN8814 Bill of Materials (BOM).

## TABLE C-1: BILL OF MATERIALS

| ltem | Qty | Reference                                                                                                    | Description                          | Populated | Manufacturer              | Manufacturer Part<br>Number |
|------|-----|----------------------------------------------------------------------------------------------------|--------------------------------------|-----------|---------------------------|-----------------------------|
| 1    | 192 | C1, C11, C15, C16, C17, C19, C22,<br>C23, C24, C25, C26, C27, C28, C29,<br>C30, C31, C32, C33, C34, C35, C36,<br>C37, C38, C39, C40, C41, C42, C47,<br>C48, C49, C50, C51, C52, C53, C54,<br>C55, C56, C57, C58, C59, C60, C61,<br>C62, C63, C64, C65, C66, C67, C68,<br>C69, C70, C71, C72, C73, C75, C76,<br>C78, C79, C80, C81, C82, C83, C85,<br>C86, C87, C88, C89, C91, C92, C96,<br>C98, C99, C100, C101, C102, C103,<br>C104, C105, C106, C107, C108, C109,<br>C111, C112, C113, C114, C115, C116,<br>C117, C118, C119, C120, C121, C122,<br>C123, C124, C125, C126, C127, C128,<br>C129, C130, C131, C132, C133, C134,<br>C136, C137, C138, C139, C141, C142,<br>C143, C144, C145, C146, C147, C148,<br>C149, C150, C151, C163, C164, C165,<br>C166, C173, C178, C179, C180, C181,<br>C182, C183, C184, C185, C186, C187,<br>C190, C194, C196, C197, C20, C221,<br>C222, C227, C229, C231, C233, C235,<br>C608, C614, C615, C617, C618, C619,<br>C620, C621, C622, C623, C624, C625,<br>C626, C627, C628, C630, C642, C651,<br>C661, C675, C677, C678, C679, C680,<br>C681, C682, C683, C684, C685, C686,<br>C687, C688, C689, C694, C695, C696,<br>C697, C698 | CAP CER 0.1uF 50V 10% X7R SMD 0402   | Yes       | Taiyo Yuden               | UMK105B7104KV-FR            |
| 2    | 9   | C2, C171, C176, C195, C639, C641,<br>C652, C662, C676                                                                                                    | CAP CER 10000pF 50V 10% X7R SMD 0603 | Yes       | KEMET                     | C0603C103K5RACTU            |
| 3    | 20  | C3, C6, C7, C9, C12, C13, C21, C43,<br>C44, C45, C46, C77, C84, C90, C94,<br>C135, C191, C600, C601, C629                                                                                                    | CAP CER 10uF 10V 10% X5R SMD 0603    | Yes       | Samsung Electro-Mechanics | CL10A106KP8NNNC             |
| 4    | 1   | C118 piggyback                                                                                                    | CAP CER 22uF 6.3V 20% X5R SMD 0402   | Yes       | Kyocera AVX               | CM05X5R226M06AH080          |
| 5    | 4   | C4, C10, C140, C603                                                                                                    | CAP CER 1uF 16V 10% X7R SMD 0603     | Yes       | Wurth Electronics Inc     | 885012206052                |
| 6    | 2   | C5, C14                                                                                                    | CAP ALU 470uF 25V 20% RAD P5D10H16   | Yes       | Nichicon                  | UHE1E471MPD6                |

| TABLE C-1: | BILL OF MATERIALS (CONTINUED) |
|------------|-------------------------------|
|------------|-------------------------------|

| Item | Qty | Reference                                                   | Description                                    | Populated | Manufacturer                                                                                             | Manufacturer Part<br>Number            |
|------|-----|-------------------------------------------------------------|------------------------------------------------|-----------|----------------------------------------------------------------------------------------------------|----------------------------------------|
| 7    | 10  | C8, C172, C174, C175, C177, C197,<br>C199, C200, C203, C209 | CAP CER 22uF 25V 10% X5R SMD 1206              | Yes       | Samsung Electro-Mechanics,<br>Murata Electronics North<br>America<br>Murata Electronics North<br>America | CL31A226KAHNNNE,<br>GRM31CR61E226KE15L |
| 8    | 0   | C18, C192, C201, C223                                       | CAP CER 2200pF 10% 50V X7R SMD 0402 QEC-Q200   | DNP       | Murata Electronics North<br>America                                                                      | GCM155R71H222KA37D                     |
| 9    | 4   | C20, C193, C202, C224                                       | CAP CER 4700pF 50V 10% X7R SMD 0603            | Yes       | KEMET                                                                                                    | C0603C472K5RACTU                       |
| 10   | 2   | C74, C152                                                   | CAP CER 47uF 10V 20% X5R SMD 0805              | Yes       | TDK Corporation                                                                                          | C2012X5R1A476M125AC                    |
| 11   | 0   | C93, C95                                                    | CAP HiQ 12pF 50V 5% NP0 2.56GHz SMD 0402       | DNP       | Johanson Technology Inc                                                                                  | 500R07S120JV4T                         |
| 12   | 0   | C97, C156, C157, C230, C232, C234,<br>C236                  | CAP CER 0.1uF 50V 10% X7R SMD 0402             | DNP       | Taiyo Yuden                                                                                              | UMK105B7104KV-FR                       |
| 13   | 0   | C110                                                        | CAP CER 1000pF 50V 10% X7R SMD 0603            | DNP       | ТДК                                                                                                    | C1608X7R1H102K                         |
| 14   | 1   | C153                                                        | CAP TANT 220uF 4V 20% 1.8R SMD A               | Yes       | Vishay Sprague                                                                                           | TMCMA0G227MTRF                         |
| 15   | 0   | C154                                                        | CAP TANT 22uF 10V 10% 30hm SMD A               | DNP       | AVX                                                                                                    | TAJA226K010R                           |
| 16   | 1   | C155                                                        | CAP CER 10pF 50V 5% NP0 SMD 0402               | Yes       | AVX Corporation                                                                                          | 04025A100JAT2A                         |
| 17   | 0   | C158                                                        | CAP CER 10pF 50V 5% NP0 SMD 0402               | DNP       | AVX Corporation                                                                                          | 04025A100JAT2A                         |
| 18   | 1   | C167                                                        | CAP CER 0.018uF 50V 10% X7R SMD 0603           | Yes       | KEMET                                                                                                    | C0603C183K5RACTU                       |
| 19   | 7   | C170, C204, C205, C206, C207, C208,<br>C213                 | CAP CER 1000pF 2KV 10% X7R SMD 1206            | Yes       | Johanson Dielectrics Inc                                                                                 | 202R18W102KV4E                         |
| 20   | 2   | C188, C189                                                  | CAP CER 1000pF 3000V 10% X7R SMD 1812 AEC-Q200 | Yes       | KEMET                                                                                                    | C1812C102KHRACAUTO                     |
| 21   | 1   | C225                                                        | CAP ALU 150uF 16V 20% SMD D8                   | Yes       | Panasonic Electronic<br>Components                                                                       | EEE-FPC151XAP                          |
| 22   | 3   | C604, C609, C616                                            | CAP CER 10uF 16V 10% X7R SMD 0805              | Yes       | Samsung Electro-Mechanics                                                                                | CL21B106KOQNNNE                        |
| 23   | 1   | C605                                                        | CAP CER 2200pF 10% 50V X7R SMD 0402 QEC-Q200   | Yes       | Murata Electronics North<br>America                                                                      | GCM155R71H222KA37D                     |
| 24   | 1   | C607                                                        | CAP ALU 330uF 16V 20% 0.01R SMD L8.3W8.3H11D8  | Yes       | Würth Elektronik                                                                                         | 875075355004                           |
| 25   | 1   | C610                                                        | CAP ALU 220uF 16V 20% SMD E                    | Yes       | Panasonic                                                                                                | EEE-1CA221UP                           |
| 26   | 2   | D1, D17                                                     | DIO LED GREEN 2V 30mA 35mcd Clear SMD 0805     | Yes       | Lite-On                                                                                                  | LTST-C170KGKT                          |
| 27   | 12  | D2, D3, D4, D5, D6, D7, D8, D9, D11, D12, D22, D23          | DIO LED BI GREEN, RED 2V 80mA SMD R/A          | Yes       | Lite-On Inc.                                                                                             | LTST-S326KGJRKT                        |
| 28   | 2   | D13, D14                                                    | DIO TVS SMCJ12CA 12V 1500W SMD SMC             | Yes       | Littelfuse Inc.                                                                                          | SMCJ12CA                               |
| 29   | 2   | D15, D16                                                    | DIO TVS SMCJ12A 12V 1500W SMD SMC              | Yes       | Bourns Inc.                                                                                              | SMCJ12A                                |
| 30   | 4   | D24, D25, D26, D27                                          | DIO SCTKY ARRAY BAS70-04-7-F 1V 15mA SOT-23-3  | Yes       | Diodes Incorporated                                                                                      | BAS70-04-7-F                           |
| 31   | 2   | F1, F2                                                      | RES FUSE BRD MNT 5A 125V Fast SMD L6.1W2.69    | Yes       | Littelfuse Inc.                                                                                          | 0451005.MRL                            |

**Bill of Materials** 

| ltem | Qty | Reference                                          | Description                                                                               | Populated | Manufacturer                            | Manufacturer Part<br>Number |
|------|-----|----------------------------------------------------|-------------------------------------------------------------------------------------------|-----------|-----------------------------------------|-----------------------------|
| 32   | 9   | FB3, FB5, FB6, FB7, FB9, FB11, FB12,<br>FB13, FB14 | FERRITE 220R @ 100MHz 2A SMD 0603                                                         | Yes       | Murata Electronics North<br>America     | BLM18EG221SN1D              |
| 33   | 1   | FB4                                                | RES TKF 100R 1% 1/10W SMD 0603                                                            | Yes       | Panasonic                               | ERJ-3EKF1000V               |
| 34   | 1   | HS1                                                | MECH HW HEATSHINK SMD L16.51W16.59H8.89                                                   | MECH      | Wakefield-Vette                         | LTN20069                    |
| 35   | 1   | J1                                                 | CON POWER 2.5mm 5.5mm SWITCH Slotted TH R/A                                               | Yes       | CUI Inc                                 | PJ-002BH                    |
| 36   | 1   | J2                                                 | CON DSHAPED 076641 18 FEMALE TH VERT                                                      | Yes       | Molex                                   | 0766410001                  |
| 37   | 1   | J3                                                 | CON HDR-0.8 Male 2x20 GOLD Q-Strip-QTE SMD VERT                                           | Yes       | Samtec Inc.                             | QTE-020-01-F-D-A            |
| 38   | 0   | J4                                                 | CON HDR 2.54mm Male 2x5 Gold SHROUD 5.84 TH                                               | DNP       | On Shore Technology Inc.                | 302-S101                    |
| 39   | 1   | J5                                                 | CON HDR 2.54mm Male 2x5 Gold SHROUD 5.84 TH                                               | Yes       | On Shore Technology Inc.                | 302-S101                    |
| 40   | 1   | J6                                                 | CON USB2.0 MICRO-B FEMALE TH/SMD R/A                                                      | Yes       | FCI                                     | 10118194-0001LF             |
| 41   | 1   | J7                                                 | CON HDR-1.27 Male 2x25 Gold .12MH SMD VERT                                                | Yes       | Samtec Inc.                             | FTSH-125-01-L-DV-K-P-TR     |
| 42   | 1   | J8                                                 | CON HDR-0.8 Female 2x20 GOLD Q-Strip-QSE SMD VERT                                         | Yes       | Samtec Inc.                             | QSE-020-01-L-D-A            |
| 43   | 5   | J9, J18, J19, J25, J29                             | CON RF Coaxial SMA Female 2P TH VERT                                                      | Yes       | Adam Tech                               | RF2-04A-T-00-50-G           |
| 44   | 4   | J10, J12, J13, J15                                 | CON HDR-2.54 Male 1x3 Gold 5.84MH TH VERT                                                 | Yes       | FCI                                     | 68000-103HLF                |
| 45   | 1   | J11                                                | CON HDR-2.54 Male 2x7 Gold Shroud 6.35MH TH VERT                                          | Yes       | Samtec                                  | TST-107-01-L-D              |
| 46   | 5   | J14, J17, J32, J35, J38                            | CON HDR-2.54 Male 1x2 Gold 5.84MH TH VERT                                                 | Yes       | FCI                                     | 77311-118-02LF              |
| 47   | 1   | J16                                                | CON MODULAR JACK RJ45 CAT5 TH R/A                                                         | Yes       | Amphenol ICC (Commercial<br>Products)   | RJHSE-5380                  |
| 48   | 1   | J20                                                | 30 Positions Header, Unshrouded, Breakaway Connector<br>0.100" (2.54mm) Through Hole Gold | Yes       | Wurth Electronics Inc.                  | 61303021121                 |
| 49   | 4   | J21, J22, J23, J24                                 | CON MODULAR JACK RJ45 10/100/1000 POE/MAGNETICS 2xLEDs SHIELD TH                          | Yes       | Pulse Electronics Network               | JXK0-0190NL                 |
| 50   | 1   | J26                                                | CON HDR-1.27 Female 2x25 Gold SMD VERT                                                    | Yes       | Samtec Inc.                             | FLE-125-01-G-DV-K           |
| 51   | 1   | J27                                                | CON FLASH microSD 8+2P Push-Push SMD                                                      | Yes       | Hirose Electric Co Ltd                  | DM3AT-SF-PEJM5              |
| 52   | 1   | J28                                                | CON MODULAR JACK RJ45 10/100/1000 MAGNETICS<br>0xLEDs SHIELD SMD R/A                      | Yes       | Abracon LLC                             | ARJM22A1-547-NN-EW2         |
| 53   | 1   | J30                                                | CON MODULAR JACK RJ45 CAT5 TH R/A                                                         | Yes       | Amphenol ICC (Commercial<br>Products)   | RJSAE538002                 |
| 54   | 4   | J31, J33, J34, J36                                 | CON RF Coaxial SMA Female 2P SMD Edge MNT                                                 | Yes       | Cinch Connectivity Solutions<br>Johnson | 142-0701-851                |
| 55   | 1   | J37                                                | CON HDR-0.8 Female 2x40 GOLD Q-Strip-QSE SMD VERT                                         | Yes       | Samtec Inc.                             | QSE-040-01-F-D-A            |
| 56   | 1   | J39                                                | CON HDR-2.54 Male 1x2 Friction Lock MLX 0022272021 TH                                     | Yes       | Molex                                   | 0022272021                  |
| 57   | 4   | L1, L2, L6, L7                                     | INDUCTOR 10uH 4A 20% SMD L6.65W6.65H3                                                     | Yes       | Abracon LLC                             | ASPI-0630LR-100M-T15        |
| 58   | 5   | L3, L4, L5, L18, L35                               | FERRITE 600R@100MHz 1A SMD 0603                                                           | Yes       | TDK Corporation                         | MPZ1608S601ATA00            |
| 59   | 1   | L13                                                | CM CHOKE 1K 100MHz 0.014R SMD L12W11H6                                                    | Yes       | TDK Corporation                         | ACM1211-102-2PL-TL01        |

#### TABLE C-1 BILL OF MATERIALS (CONTINUED)

| Item | Qty | Reference                                                                                                    | Description                                                               | Populated | Manufacturer                       | Manufacturer Part<br>Number |
|------|-----|----------------------------------------------------------------------------------------------------|---------------------------------------------------------------------------|-----------|------------------------------------|-----------------------------|
| 60   | 1   | L17                                                                                                    | IND 4.7uH 8.5A 20% 0.0184R SMD SRP6050CA AEC-Q200                         | Yes       | Bourns Inc.                        | SRP6050CA-4R7M              |
| 61   | 1   | LABEL1                                                                                                    | LABEL PCBA 18x6mm BarCode-AssyID-Rev-Serno                                | MECH      | Sunrise Paper (M) Sdn Bhd          | 037268-5                    |
| 62   | 6   | PAD1, PAD2, PAD3, PAD4, PAD5,<br>PAD6                                                                                                    | MECH HW RUBBER PAD SQ Taper 0.50x0.50x0.23 Black                          | Yes       | 3M                                 | SJ-5518                     |
| 63   | 1   | Q1                                                                                                    | TRANS FET DUAL N+P HP8MA2T +-30V +-18A +-15A<br>0.0096R 0.0179R 7W HSOP-8 | Yes       | Rohm Semiconductor                 | HP8MA2TB1                   |
| 64   | 1   | Q2                                                                                                    | TRANS FET P-CH NDS8434 20V 6.5A 2.5W SOIC-8                               | Yes       | ON Semiconductor                   | NDS8434                     |
| 65   | 1   | R1                                                                                                    | RES TKF 57.6k 1% 1/10W SMD 0603                                           | Yes       | Panasonic                          | ERJ-3EKF5762V               |
| 66   | 0   | R2, R9, R88, R89, R100, R108, R177,<br>R519                                                                                                    | RES TKF 0R 1/10W AEC-Q200 SMD 0603                                        | DNP       | Panasonic Electronic<br>Components | ERJ-3GEY0R00V               |
| 67   | 9   | R3, R109, R110, R119, R125, R130,<br>R180, R181, R182                                                                                                    | RES TKF 100k 1% 1/10W AEC-Q200 SMD 0603                                   | Yes       | Panasonic Electronic<br>Components | ERJ-3EKF1003V               |
| 68   | 1   | R4                                                                                                    | RES TKF 66.5k 1% 1/10W SMD 0603                                           | Yes       | Panasonic Electronic<br>Components | ERJ-3EKF6652V               |
| 69   | 1   | R5                                                                                                    | RES TKF 12k 1% 1/10W SMD 0603                                             | Yes       | Yageo                              | RC0603FR-0712KL             |
| 70   | 20  | R6, R38, R48, R75, R76, R77, R78,<br>R85, R86, R95, R97, R98, R99, R113,<br>R170, R449, R451, R516, R517, R518                                                                                                    | RES TKF 1k 1% 1/10W SMD 0603                                              | Yes       | Panasonic                          | ERJ-3EKF1001V               |
| 71   | 23  | R7, R35, R36, R39, R41, R43, R66,<br>R73, R101, R102, R123, R127, R132,<br>R160, R496, R520, R523, R524, R525,<br>R527, R529, R532, R533                                                                                            | RES TKF 0R 1/10W AEC-Q200 SMD 0603                                        | Yes       | Panasonic Electronic<br>Components | ERJ-3GEY0R00V               |
| 72   | 3   | R8, R10, R432                                                                                                    | RES TKF 11.3K 1% 1/10W SMD 0603                                           | Yes       | Stackpole Electronics Inc          | RMCF0603FT11K3              |
| 73   | 10  | R11, R55, R90, R94, R103, R105,<br>R115, R124, R128, R162                                                                                                    | RES TKF 3.01k 1% 1/10W SMD 0603                                           | Yes       | Panasonic                          | ERJ-3EKF3011V               |
| 74   | 38  | R12, R22, R50, R53, R56, R58, R59,<br>R63, R68, R80, R81, R82, R92, R93,<br>R114, R117, R118, R129, R133, R134,<br>R135, R137, R139, R141, R143, R145,<br>R147, R150, R161, R163, R164, R172,<br>R440, R447, R450, R455, R509, R522 | RES TKF 10k 1% 1/10W SMD 0603                                             | Yes       | Vishay                             | CRCW060310K0FKEA            |
| 75   | 14  | R13, R21, R23, R44, R152, R153,<br>R154, R155, R156, R157, R158, R159,<br>R502, R503                                                                                                    | RES TKF 330R 1% 1/10W SMD 0603                                            | Yes       | Panasonic                          | ERJ-3EKF3300V               |
| 76   | 0   | R14, R83, R136, R138, R140, R142,<br>R144, R146, R148, R151, R178, R179,<br>R189, R190, R191, R192, R446                                                                                                    | RES TKF 10k 1% 1/10W SMD 0603                                             | DNP       | Vishay                             | CRCW060310K0FKEA            |

#### TABLE C-1: BILL OF MATERIALS (CONTINUED)

| ltem | Qty | Reference                                                         | Description                              | Populated | Manufacturer                       | Manufacturer Part<br>Number |
|------|-----|-------------------------------------------------------------------|------------------------------------------|-----------|------------------------------------|-----------------------------|
| 77   | 0   | R15, R70, R72, R74, R448, R510,<br>R513                           | RES TKF 1k 1% 1/10W SMD 0603             | DNP       | Panasonic                          | ERJ-3EKF1001V               |
| 78   | 5   | R16, R42, R91, R106, R116                                         | RES TKF 620R 1% 1/10W SMD 0603           | Yes       | Panasonic                          | ERJ-3EKF6200V               |
| 79   | 3   | R17, R530, R531                                                   | RES TKF 100R 1% 1/10W SMD 0402           | Yes       | Panasonic Electronic<br>Components | ERJ-2RKF1000X               |
| 80   | 4   | R18, R20, R104, R107                                              | RES TKF 49.9R 1% 1/10W SMD 0603          | Yes       | Panasonic                          | ERJ-3EKF49R9V               |
| 81   | 10  | R19, R47, R79, R166, R167, R168,<br>R428, R453, R460, R528        | RES TKF 100R 1% 1/10W SMD 0603           | Yes       | Panasonic                          | ERJ-3EKF1000V               |
| 82   | 11  | R24, R49, R169, R193, R429, R430,<br>R457, R458, R459, R514, R515 | RES TKF 33R 1% 1/10W SMD 0603            | Yes       | ROHM                               | MCR03EZPFX33R0              |
| 83   | 0   | R25, R28, R30, R31, R33, R34, R45                                 | RES TKF 560R 1% 1/10W SMD 0603           | DNP       | Yageo                              | RC0603FR-07560RL            |
| 84   | 6   | R26, R27, R29, R32, R46, R536                                     | RES TKF 560R 1% 1/10W SMD 0603           | Yes       | Yageo                              | RC0603FR-07560RL            |
| 85   | 1   | R37                                                               | RES TKF 220R 1% 1/10W SMD 0603           | Yes       | Yageo                              | RC0603FR-07220RL            |
| 86   | 1   | R40                                                               | RES TKF 430R 1% 1/10W SMD AEC-Q200 0603  | Yes       | Panasonic                          | ERJ-3EKF4300V               |
| 87   | 7   | R51, R54, R121, R122, R165, R187,<br>R188                         | RES TKF 4.7K 1% 1/10W SMD 0603           | Yes       | Panasonic Electronic<br>Components | ERJ-3EKF4701V               |
| 88   | 2   | R52, R111                                                         | RES TKF 1.5k 1% 1/10W SMD 0603           | Yes       | Panasonic                          | ERJ-3EKF1501V               |
| 89   | 0   | R57, R60, R61, R62, R87                                           | RES TKF 4.7K 1% 1/10W SMD 0603           | DNP       | Panasonic Electronic<br>Components | ERJ-3EKF4701V               |
| 90   | 0   | R64, R65                                                          | RES TKF 0R 1/10W SMD 0603                | DNP       | Panasonic                          | ERJ-3GSY0R00V               |
| 91   | 2   | R67, R445                                                         | RES TKF 6.04k 1% 1/10W SMD 0603 AEC-Q200 | Yes       | Vishay / Dale                      | CRCW06036K04FKEA            |
| 92   | 2   | R69, R96                                                          | RES TKF 120R 1% 1/10W SMD 0603           | Yes       | Panasonic                          | ERJ-3EKF1200V               |
| 93   | 1   | R71                                                               | RES TKF 200R 1% 1/10W SMD 0603           | Yes       | Panasonic                          | ERJ-3EKF2000V               |
| 94   | 2   | R84, R456                                                         | RES TKF 20k 1% 1/10W SMD 0603            | Yes       | Panasonic                          | ERJ-3EKF2002V               |
| 95   | 5   | R112, R126, R149, R435, R535                                      | RES TKF 2k 1% 1/10W SMD 0603             | Yes       | Stackpole Electronics Inc          | RMCF0603FT2K00              |
| 96   | 1   | R120                                                              | RES TKF 26.1k 1% 1/10W SMD 0603          | Yes       | Panasonic                          | ERJ-3EKF2612V               |
| 97   | 1   | R131                                                              | RES TKF 17.4k 1% 1/10W SMD 0603          | Yes       | Panasonic                          | ERJ-3EKF1742V               |
| 98   | 1   | R171                                                              | RES TKF 20R 1% 1/10W SMD 0603            | Yes       | Panasonic                          | ERJ-3EKF20R0V               |
| 99   | 8   | R173, R174, R175, R176, R183, R184,<br>R185, R186                 | RES TKF 0R 1/10W SMD 0402                | Yes       | Panasonic Electronic<br>Components | ERJ-2GE0R00X                |
| 100  | 1   | R431                                                              | RES TKF 30k 1% 1/10W SMD 0603            | Yes       | Stackpole Electronics Inc          | RMCF0603FT30K0              |
| 101  | 1   | R434                                                              | RES TKF 0.01R 1% 2W SMD 2512             | Yes       | TT Electronics                     | LRF2512-R01FW               |
| 102  | 2   | R437, R442                                                        | RES TKF 2.0R 1% 1/10W SMD 0603           | Yes       | Vishay Dale                        | CRCW06032R00FKEA            |
| 103  | 3   | R452, R454, R461                                                  | RES TKF 240R 1% 1/10W SMD 0603           | Yes       | Yageo                              | RC0603FR-07240RL            |
| 104  | 0   | R505, R507, R508                                                  | RES TKF 330R 1% 1/10W SMD 0603           | DNP       | Panasonic                          | ERJ-3EKF3300V               |

# TABLE C-1
| ltem | Qty | Reference                                                                                 | Description                                                           | Populated | Manufacturer                       | Manufacturer Part<br>Number |
|------|-----|-------------------------------------------------------------------------------------------|-----------------------------------------------------------------------|-----------|------------------------------------|-----------------------------|
| 105  | 1   | R506                                                                                      | RES TKF 180R 1% 1/10W SMD 0603                                        | Yes       | Yageo                              | RC0603FR-07180RL            |
| 106  | 2   | R512, R526                                                                                | RES TKF 1k 1% 1/10W SMD 0402                                          | Yes       | Panasonic                          | ERJ-2RKF1001X               |
| 107  | 1   | R534                                                                                      | RES TKF 3.32k 1% 1/10W SMD 0603                                       | Yes       | ROHM                               | MCR03EZPFX3321              |
| 108  | 2   | R539, R540                                                                                | RES TKF 47R 1% 1/10W SMD 0603                                         | Yes       | Panasonic                          | ERJ-3EKF47R0V               |
| 109  | 5   | RP4, RP5, RP7, RP8, RP9                                                                   | RES NET TKF 330R 5% 1/16W SMD 1206x4                                  | Yes       | Panasonic Electronic<br>Components | EXB-38V331JV                |
| 110  | 1   | SW1                                                                                       | SWITCH TACT SPST 12V 50mA Sq Plunger for Cap<br>PTS645VJK612LFS RA TH | Yes       | C&K                                | PTS645VJK612LFS             |
| 111  | 1   | SW2                                                                                       | SWITCH DIP 3 SPST 24VDC 25MA DSS-03-B-PF TH                           | Yes       | C&K                                | BDB03                       |
| 112  | 1   | SW3                                                                                       | SWITCH SLIDE SPDT 120V 6A 1101M2S3CQE2 TH                             | Yes       | C&K Components                     | 1101M2S3CQE2                |
| 113  | 0   | TP1, TP2, TP4, TP5, TP22, TP23,<br>TP36, TP37, TP38, TP39, TP40                           | CON TP TAB Silver Mini 1.6x0.8 SMD                                    | DNP       | Harwin Inc.                        | S2761-46R                   |
| 114  | 0   | TP3                                                                                       | MISC, TEST POINT PC MINI, 0.040" D YELLOW                             | DNP       | Keystone                           | 5004                        |
| 115  | 0   | TP6, TP7, TP8, TP9, TP10, TP11                                                            | CON RF Coaxial SMA Female 2P TH VERT                                  | DNP       | Adam Tech                          | RF2-04A-T-00-50-G           |
| 116  | 3   | TP12, TP13, TP14                                                                          | MISC, TEST POINT MULTI PURPOSE MINI RED                               | Yes       | Keystone                           | 5000                        |
| 117  | 1   | TP41                                                                                      | MISC, TEST POINT MULTI PURPOSE MINI BLACK                             | Yes       | Keystone                           | 5001                        |
| 118  | 1   | U1                                                                                        | MCHP ANALOG SUPERVISOR 0.4V to 5.5V<br>MIC2790N-04VD6 SOT-23-3        | Yes       | Microchip Technology               | MIC2790N-04VD6              |
| 119  | 4   | U2, U5, U26, U27                                                                          | MCHP ANALOG SWITCHER Buck 0.925V to 16.2V<br>NX7102IDETR SOIC-8-EP    | Yes       | Microchip Technology               | NX7102IDETR                 |
| 120  | 3   | U3, U11, U40                                                                              | MCHP ANALOG LDO 0.8V-5V MCP1727T-ADJE/MF DFN-8                        | Yes       | Microchip                          | MCP1727T-ADJE/MF            |
| 121  | 1   | U4                                                                                        | MCHP INTERFACE ETHERNET VSC7514XKS BGA-256                            | Yes       | Microchip Technology               | VSC7514XKS                  |
| 122  | 1   | U6                                                                                        | MCHP ANALOG SUPERVISOR 2.63V MIC6315-26D2UY-TR<br>SOT-143             | Yes       | Microchip Technology               | MIC6315-31D4UY-TR           |
| 123  | 0   | U7                                                                                        | IC MEMORY MX25L25635F FLASH 256M SOP-16                               | DNP       | Macronix                           | MX25L25635FMI-10G           |
| 124  | 1   | U8                                                                                        | IC MEMORY MX25L25635F FLASH 256M SOP-16                               | Yes       | Macronix                           | MX25L25635FMI-10G           |
| 125  | 0   | U9                                                                                        | MCHP MEMORY SERIAL FLASH 8M 80MHz<br>SST25VF080B-50-4I-S2AF SOIC-8    | DNP       | Microchip Technology               | SST25VF080B-50-4I-S2AF      |
| 126  | 1   | U10                                                                                       | MCHP INTERFACE USB I2C UART MCP2221A-I/ST<br>TSSOP-14                 | Yes       | Microchip Technology               | MCP2221A-I/ST               |
| 127  | 3   | U12, U13, U14                                                                             | IC LOGIC 8-Bit Parallel-Out SHIFT REGISTER TSSOP-14                   | Yes       | Texas Instruments                  | SN74HC164PWR                |
| 128  | 17  | U15, U16, U17, U18, U19, U20, U21,<br>U22, U34, U35, U36, U37, U38, U39,<br>U44, U60, U61 | DIO TVS TVS3V3L4U 3.3V SMD SC74-6                                     | Yes       | Infineon Technologies              | TVS3V3L4UE6327HTSA1         |
| 129  | 1   | U23                                                                                       | IC TRANSCEIVER MAX3221 RS-232 Driver SSOP-16                          | Yes       | Maxim Integrated                   | MAX3221ECAE+T               |

### TABLE C-1: BILL OF MATERIALS (CONTINUED)

| Item | Qty | Reference     | Description                                                                        | Populated | Manufacturer                    | Manufacturer Part<br>Number    |  |  |
|------|-----|---------------|------------------------------------------------------------------------------------|-----------|---------------------------------|--------------------------------|--|--|
| 130  | 1   | U24           | MCHP ANALOG LDO 3.3V 300mA MIC5504-3.3YMT DFN-4                                    | Yes       | Microchip Technology            | MIC5504-3.3YMT                 |  |  |
| 131  | 1   | U25           | MCHP INTERFACE ETHERNET LAN8814 QUAD<br>10BASE-T/100BASETX/1000BASE-T PHY TQFP-128 | Yes       | Microchip                       | LAN8814/ZMX                    |  |  |
| 132  | 1   | U41           | MCHP ANALOG SWITCHER BUCK 1.8V-12V MIC2193<br>SOIC-8                               | Yes       | Microchip Technology            | MIC2193YM                      |  |  |
| 133  | 1   | U42           | IC MEMORY W25N01GV FLASH 1G SPI WSON-8                                             | Yes       | Winbond Electronics             | W25N01GVZEIG TR                |  |  |
| 134  | 1   | U43           | IC MEMORY MT41K256M16TW SDRAM DDR3L TFBGA-96                                       | Yes       | Micron Technology Inc.          | MT41K256M16TW-093:P            |  |  |
| 135  | 1   | U45           | MCHP CLOCK GENERATION BUFFER1:4 0, 150Mhz SOP-8                                    | Yes       | Microchip Technology            | PL133-47SI                     |  |  |
| 136  | 3   | U51, U52, U53 | IC LOGIC SN74AHC594PWR Shift Register TSSOP-16                                     | Yes       | Texas Instruments               | SN74AHC594PWR                  |  |  |
| 137  | 1   | U54           | IC BUFFER MM74HC240 INV TRI-STATE TSSOP-20                                         | Yes       | ON Semiconductor                | MM74HC240MTCX                  |  |  |
| 138  | 3   | U56, U58, U59 | IC TRANSCEIVER RS-422/485 ISL3180EIBZ SOIC-14                                      | Yes       | Renesas Electronics America Inc | ISL3180EIBZ                    |  |  |
| 139  | 1   | U57           | IC BUFFER NC7WZ125K8X DUAL NON-INV VFSOP-8                                         | Yes       | ON Semiconductor                | NC7WZ125K8X                    |  |  |
| 140  | 1   | Y3            | MCHP CLOCK OSCILLATOR SINGLE 25MHZ VDFN-4                                          | Yes       | Microchip Technology            | VC-820-EAE-KAAN-25M00000<br>00 |  |  |
| 141  | 1   | Y6            | MCHP CLOCK OSCILLATOR SINGLE 125Mhz<br>MX573EBC125M000 LGA-6                       | Yes       | Microchip Technology            | MX573EBC125M000-TR             |  |  |
| 142  | 1   | Y8            | MCHP CLOCK OSCILLATOR TCXO 125Mhz<br>MXT573ABC125M000 LGA-6                        | Yes       | Microchip                       | MXT573ABC125M000               |  |  |

## TABLE C-1: BILL OF MATERIALS (CONTINUED)

NOTES:

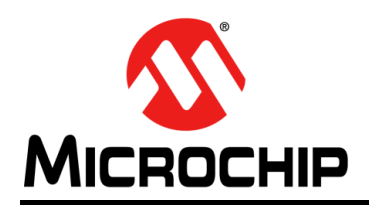

# **Worldwide Sales and Service**

#### AMERICAS

Corporate Office 2355 West Chandler Blvd. Chandler, AZ 85224-6199 Tel: 480-792-7200 Fax: 480-792-7277 Technical Support: http://www.microchip.com/ support

Web Address: www.microchip.com

Atlanta Duluth, GA Tel: 678-957-9614 Fax: 678-957-1455

Austin, TX Tel: 512-257-3370

Boston Westborough, MA Tel: 774-760-0087 Fax: 774-760-0088

**Chicago** Itasca, IL Tel: 630-285-0071 Fax: 630-285-0075

**Dallas** Addison, TX Tel: 972-818-7423 Fax: 972-818-2924

**Detroit** Novi, MI Tel: 248-848-4000

Houston, TX Tel: 281-894-5983

Indianapolis Noblesville, IN Tel: 317-773-8323 Fax: 317-773-5453 Tel: 317-536-2380

Los Angeles Mission Viejo, CA Tel: 949-462-9523 Fax: 949-462-9608 Tel: 951-273-7800

Raleigh, NC Tel: 919-844-7510

New York, NY Tel: 631-435-6000

San Jose, CA Tel: 408-735-9110 Tel: 408-436-4270

**Canada - Toronto** Tel: 905-695-1980 Fax: 905-695-2078

#### ASIA/PACIFIC

Australia - Sydney Tel: 61-2-9868-6733

China - Beijing Tel: 86-10-8569-7000 China - Chengdu

Tel: 86-28-8665-5511 China - Chongqing Tel: 86-23-8980-9588

China - Dongguan Tel: 86-769-8702-9880

China - Guangzhou Tel: 86-20-8755-8029

China - Hangzhou Tel: 86-571-8792-8115

China - Hong Kong SAR Tel: 852-2943-5100

China - Nanjing Tel: 86-25-8473-2460

China - Qingdao Tel: 86-532-8502-7355

China - Shanghai Tel: 86-21-3326-8000

China - Shenyang Tel: 86-24-2334-2829

China - Shenzhen Tel: 86-755-8864-2200

China - Suzhou Tel: 86-186-6233-1526

**China - Wuhan** Tel: 86-27-5980-5300

China - Xian Tel: 86-29-8833-7252

China - Xiamen Tel: 86-592-2388138 China - Zhuhai

Tel: 86-756-3210040

#### ASIA/PACIFIC

India - Bangalore Tel: 91-80-3090-4444

India - New Delhi Tel: 91-11-4160-8631 India - Pune

Tel: 91-20-4121-0141 Japan - Osaka

Tel: 81-6-6152-7160

Japan - Tokyo Tel: 81-3-6880- 3770 Korea - Daegu

Tel: 82-53-744-4301 Korea - Seoul

Tel: 82-2-554-7200

Malaysia - Kuala Lumpur Tel: 60-3-7651-7906

Malaysia - Penang Tel: 60-4-227-8870

Philippines - Manila Tel: 63-2-634-9065

Singapore Tel: 65-6334-8870

Taiwan - Hsin Chu

Tel: 886-3-577-8366 Taiwan - Kaohsiung Tel: 886-7-213-7830

Taiwan - Taipei Tel: 886-2-2508-8600

Thailand - Bangkok Tel: 66-2-694-1351

Vietnam - Ho Chi Minh Tel: 84-28-5448-2100

Tel: 31-416-690399 Fax: 31-416-690340

**EUROPE** 

Austria - Wels

Tel: 43-7242-2244-39

Tel: 45-4485-5910

Fax: 45-4485-2829

Tel: 358-9-4520-820

Tel: 33-1-69-53-63-20

Fax: 33-1-69-30-90-79

Germany - Garching

Tel: 49-2129-3766400

Germany - Heilbronn

Germany - Karlsruhe

Tel: 49-7131-72400

Tel: 49-721-625370

Germany - Munich

Tel: 49-89-627-144-0

Fax: 49-89-627-144-44

Germany - Rosenheim

Tel: 49-8031-354-560

Israel - Ra'anana

Italy - Milan

Italy - Padova

Tel: 972-9-744-7705

Tel: 39-0331-742611

Fax: 39-0331-466781

Tel: 39-049-7625286

**Netherlands - Drunen** 

Tel: 49-8931-9700

Germany - Haan

Finland - Espoo

France - Paris

Fax: 43-7242-2244-393

**Denmark - Copenhagen** 

Norway - Trondheim Tel: 47-7288-4388

Poland - Warsaw Tel: 48-22-3325737

Romania - Bucharest Tel: 40-21-407-87-50

**Spain - Madrid** Tel: 34-91-708-08-90 Fax: 34-91-708-08-91

Sweden - Gothenberg Tel: 46-31-704-60-40

**Sweden - Stockholm** Tel: 46-8-5090-4654

**UK - Wokingham** Tel: 44-118-921-5800 Fax: 44-118-921-5820